# X4 Configurator. Product Manual

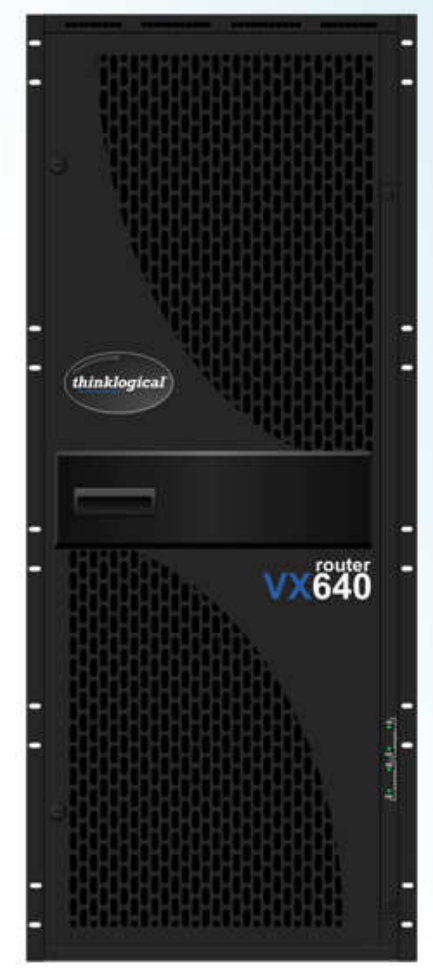

A complete guide to the installation and use of *Thinklogical's* X4 Configurator web-based control system for the Thinklogical family of VX, MX and HDX Routers

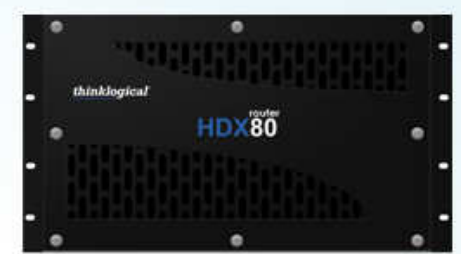

Thinklogical, LLC® 100 Washington Street Milford, CT, USA Phone: 203.783.8700 Fax: 203.783-9949 www.thinklogical.com

Value Your Content thinklogical Trust Our Proven Ingenuity

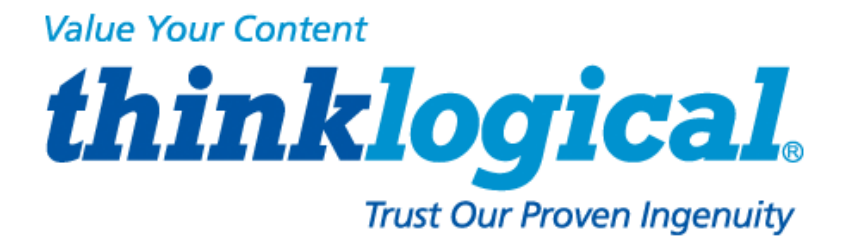

## **Copyright Notice**

Copyright © 2012. All rights reserved. Printed in the U.S.A.

Thinklogical, LLC® 100 Washington Street Milford, Connecticut 06460 U.S.A. Telephone: 1-203-647-8700 Fax: 1-203-783-9949

All trademarks and service marks are property of their respective owners.

**Subject:** X4 Configurator Product Manual **Revision**: October, 2012

# **Table of Contents**

| PREFACE                                  | 4           |
|------------------------------------------|-------------|
| Conventions Used in this Manual          | 4           |
|                                          |             |
| X4 CONFIGURATOR SOFTWARE PACKAGE         | 5           |
| Overview                                 | 5           |
| Linux Installation                       | 5           |
| Windows Installation                     | 5           |
| Firewall Considerations                  | 8           |
| X4 Configurator Login                    | 8           |
| Introduction                             | 9           |
| ADMIN: Routers                           | .10         |
| ADMIN: Stations                          | .13         |
| Adding new ports                         | .17         |
| Import/Export Station Configurations     | .18         |
| ADMIN: Tie Lines                         | .22         |
| Using and Monitoring Tie Lines           | .24         |
| ADMIN: Snapshots                         | .29         |
| ADMIN: Log                               | .31         |
| ADMIN: Help                              | .32         |
| CONNECT Page                             | .33         |
| Stations Categories                      | .36         |
| MACROS Page                              | .40         |
| Creating/Editing/Deleting Macros         | .44         |
| STUDIO Page                              | .48         |
| COMBI Page                               | .55         |
| Multiple Browser Tabs                    | .58         |
| GROUPS Page                              | .59         |
| Appendixes                               | .67         |
| File Locations                           | .67         |
| Other DocumentationX4 Configurator Login | .67         |
| HOW TO CONTACT US                        | 60          |
| NOW TO CONTACT US                        | .00         |
| Website                                  | .00         |
| Website                                  | .00.<br>00. |
| Email                                    | .00.<br>00. |
|                                          | .68         |
| Fäx<br>Draduat Support                   | .09         |
| riouuci Support                          | .09         |
| Limited warranty information             | .09         |
| Uur Aaaress                              | .70         |

#### PREFACE

#### **Conventions Used in this Manual**

As you read this manual you will notice certain conventions that bring your attention to important information. These are **Notes** and **Warnings**. Examples are shown below.

<u>Note</u>: Important Notes appear in blue text preceded by a yellow exclamation point symbol, like this.

A note is meant to call the reader's attention to helpful information at a point in the text that is relevant to the subject being discussed.

Warning! All Warnings appear in red text, followed by blue text, and preceded by a red stop sign, like this.

A warning is meant to call the reader's attention to critical information at a point in the text that is relevant to the subject being discussed.

#### BEFORE STARTING ANY PROCEDURE, IT IS RECOMMENDED THAT YOU READ THE INSTRUCTIONS THOROUGHLY!

## X4 Configurator Software Package

#### Overview

X4 is a web-based control system for Thinklogical's® family of VX, MX, and HDX routers. It runs on a separate Windows or Linux computer and allows for easy configuration, management and control of any number of routers.

The installation files, rpm for Linux and exe for Windows, will be on the included CD and are also available from the Thinklogical FTP site: <u>http://ftp.thinklogical.com/ftp/VxRouter/X44/</u> Please choose the latest version for your chosen platform (Linux or Windows).

#### Linux Installation

The Linux installation using **yum** or **rpm** is automatic and allows a few installation options:

```
First time installation: rpm -I filename.rpm
Upgrade existing installation: rpm -U filename.rpm
```

#### Windows Installation

The Windows installation program will have a name similar to X44\_02\_41.exe When executed, Windows may open a warning window as shown below:

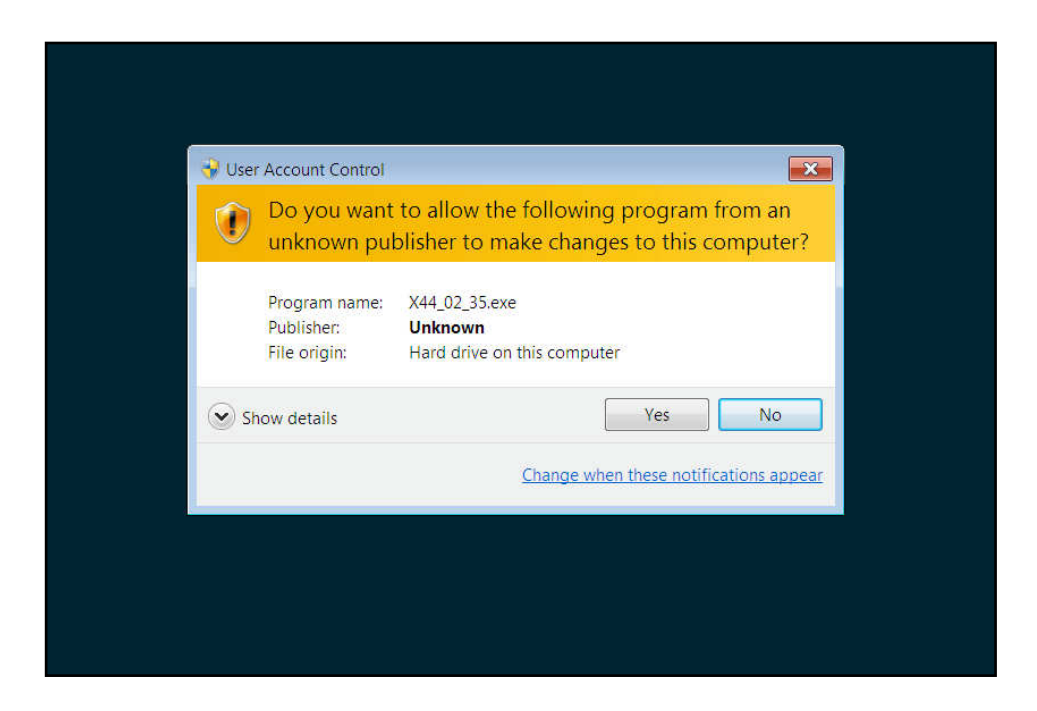

Click the "Yes" button to continue.

| Select Install Compone        | nts                                                                                                    |
|-------------------------------|----------------------------------------------------------------------------------------------------|
| Select components to install: | <ul> <li>✓ Install Python2.6</li> <li>✓ Install Python win32 extensions</li> <li>✓ Create LSI/X44 Directory Tree</li> <li>✓ Install X44 Configurator Programs</li> <li>✓ Install X44 Default Configuration Fi</li> <li>✓ Create X44 Configurator Service</li> <li>✓ Start X44 Configurator Service</li> </ul> |
| Space required: 22,2MB        |                                                                                                    |
| Cancel Nullsoft Insta         | all System v2.46                                                                                                    |

#### First installation

| Thinklogical VX Router X44    | F Configurator Setup: In 🗖 🖻 🔀                                                                                                    |  |
|-------------------------------|----------------------------------------------------------------------------------------------------|--|
| Select components to install: | <ul> <li>☐ Install Python2.6</li> <li>☐ Install Python win32 extensions</li> <li>☑ Create LSI/X44 Directory Tree</li> <li>☑ Install X44 Configurator Programs</li> <li>☑ Install X44 Default Configuration Files</li> <li>☑ Create X44 Configurator Service</li> <li>☑ Start X44 Configurator Service</li> </ul> |  |
| Space required: 1.6MB         |                                                                                                    |  |
| Cancel Nullsoft Install       | System v2.46                                                                                                    |  |
|                               |                                                                                                    |  |

Installation if an update

If this is the first installation, then leave all the checkboxes checked. However, if this is an update from an earlier version, you can safely uncheck the first two boxes for "Install Python2.6" and "Install Python win32 extensions" as they will already be on your computer. Click Install.

| Create 1               | folder: C:\Program Files\LSI                            |                  |            | 2 |
|------------------------|---------------------------------------------------------|------------------|------------|---|
|                        |                                                         |                  |            |   |
| 🕞 Thinklo              | gical VX Router X44 Config                              | urator Setup     | 83         |   |
| Should th<br>(Yes = al | ne X44 configuration files b<br>I users, No = only you) | e available to a | ill users? |   |
|                        |                                                         | Yes              | No         |   |
|                        | Al death tractal Contains 00.40                         | × Rady           | Close      |   |

Click "Yes".

| Extract: stations_H80_21M.csv 100%<br>Extract: stations_hd.csv 100%<br>Output folder: C:\ProgramData\LSI<br>Install X44 Default Configurator Files done.<br>Creating X44 Configurator Service<br>Execute: "C:\Program Files\LS1\X44\tools\installService.bat" "C:\Program<br>Creating X44 returned 0<br>Starting X44 configurator Service<br>Execute: "C:\Program Files\LS1\X44\tools\startService.bat" "C:\Program<br>Starting X44 returned 0<br>Completed | Thinklogica                                                                                                | cal VX Router X44 Configurator Setup: C 👝 💿 🔀                                                                                                    |  |
|----------------------------------------------------------------------------------------------------|----------------------------------------------------------------------------------------------------|----------------------------------------------------------------------------------------------------|--|
| Cancel Nullsoft Install System v2.46 < Back Close                                                                                                    | Extract: station<br>Extract: station<br>Output folder:<br>Install X44 De<br>Creating X44<br>Execute: "C:\F | ons_H80_21M.csv 100% ons_hd.csv 100% r: C:\ProgramData\LSI efault Configuration Files done. Configurator Service Program Files\LSI\X44\tools\installService.bat" "C:\Program returned 0 |  |
|                                                                                                    | Creating X44 0<br>Starting X44 0<br>Execute: "C:\F<br>Starting X44 r<br>Completed                          | Configurator Service<br>(Program Files\LST\X44\tools\startService.bat" "C:\Program<br>returned 0                                                                                        |  |

Please note the last five rows. The fifth from the bottom should read "Creating X44 returned 0" and the second from the bottom should read "Starting X44 returned 0". If either of these lines does not show "returned 0", then a problem was encountered during installation and X4 will not work.

#### Firewall Considerations

If your firewall is enabled, you may require some additional configuration. By default, firewalls block connections on port 80, which is the standard for web communications. The easiest/fastest way to get around this is to disable the firewall, but this is not always acceptable. If you need your firewall enabled, you must open port 80.

In addition, Thinklogical VX routers periodically broadcast their connection status via UDP on port 17564. Firewalls normally block this as well, so the firewall requires a new inbound rule to let the status broadcast in.

**NOTE:** You may need administrator privileges to install this software and make the required changes to the firewall. Please speak to your network administrator or refer to your firewall program documentation for more information.

#### X4 Configurator Login

X4 is accessed via a web browser from any computer on the same network as the X4 server. Some of the administrative pages can be demanding on the JavaScript engine on the browser, so if it's running too slowly on your current browser, please try **Google Chrome**.

Set the browser's URL to the IP address of your server to load the page. Logins are required by default, so if this is your first access you may see this:

| 1 | thinklogical                   |
|---|--------------------------------|
| E | ixtend • Distribute • Innovate |
|   | Please log in                  |
|   |                                |
|   | USERNAME admin                 |
|   | PASSWORD                       |
|   | Submit                         |

The default user name is "admin" and the password is "admin" (You can change this later.)

#### Introduction

The first time you log in, the *CONNECT* page will load automatically.

| thinklogical X4Configurator | CONNECT ADMIN MACROS STUDIO COMBI GROUPS LOGOUT  |
|-----------------------------|--------------------------------------------------|
| Connections                 | Click a source and then one or more destinations |
|                             |                                                  |
|                             |                                                  |
|                             |                                                  |
|                             |                                                  |

This page is one of the pages used for connecting sources to destinations. However, the first time the program is accessed it will be unpopulated.

There are blue names across the top of the page along the right side, starting with *CONNECT* and ending with *LOGOUT*. These are links to the other pages. This document will describe each of them as needed.

The first step will be to click the *ADMIN* link. A new page will load that looks like this:

| thinklogical <sup>®</sup> X4Configurator | CONNECT ADMIN MACROS |          |         | S STUDIO COMBI GROUPS LOGOUT |                |           |      |
|------------------------------------------|----------------------|----------|---------|------------------------------|----------------|-----------|------|
| Extend • Dishibute • Innovate            | Macros               | Stations | Routers | Snapshots                    | Tie Lines      | Log       | Help |
| Administration                           |                      |          |         | Select from                  | the tabbed cho | oices abc | ve   |
|                                          |                      |          |         |                              |                |           |      |
|                                          |                      |          |         |                              |                |           |      |
|                                          |                      |          |         |                              |                |           |      |
|                                          |                      |          |         |                              |                |           |      |

Above the black stripe are tabs for the administrative functions beginning with **Macros** and ending with **Help**. Clicking on a tab will highlight it and load the settings for modifying the settings associated with that tab. Click the **Routers** tab and continue to the page.

#### **ADMIN:** Routers

On the *ADMIN* page, the **Routers** tab allows you to configure X4Configurator for your routers. The router (or router simulator program) must be already running and on the network. The setup process will attempt to communicate with the router over the network and will fail if the router does not respond or is a different type than the one you selected.

| <i>thinklogical</i> <sup>®</sup> X4Configura                                                               |                                                             | urator                                               | CONN                                            | ECT ADMIN                           | MACROS         | STUDIO CO         | OMBI GROUPS    | LOGOUT     |
|----------------------------------------------------------------------------------------------------|-------------------------------------------------------------|------------------------------------------------------|-------------------------------------------------|-------------------------------------|----------------|-------------------|----------------|------------|
| Extend - Distribute - Innovate                                                                             | Extend - Distribute - Innovate                              |                                                      |                                                 |                                     |                | Snapshots         | Tie Lines      | Log Help   |
| Administration                                                                                             |                                                             |                                                      |                                                 |                                     |                | Select from       | the tabbed cho | ices above |
|                                                                                                    |                                                             |                                                      |                                                 | $\subset$                           | Import         | Export            | SAVE           | Cancel     |
| Click inside any cell to change the c<br>right-click inside any column header<br># Routers (version: X4.4) | contents of that cell, <i>rig</i><br>to add or delete colum | ht-click inside any cell<br>ns (if appropriate), and | to see additional row o<br>press the SAVE or Ca | ptions,<br><b>ncel</b> buttons (abo | ove) when chan | ges are complete. |                |            |
| Router Name: Type:                                                                                         | IP Address:                                                 | Socket:                                              | Enabled:                                        | Default Station                     | s: Sync For    | mat: House        | Sync: Sync     | Status:    |
|                                                                                                    |                                                             |                                                      |                                                 | CREATE                              |                | Card II           | ot mstaned     |            |
|                                                                                                    |                                                             |                                                      |                                                 |                                     |                |                   |                |            |
| ADD Tie Line Table                                                                                         |                                                             |                                                      |                                                 |                                     |                |                   |                |            |
|                                                                                                    |                                                             |                                                      |                                                 |                                     |                |                   |                |            |

If this is a fresh install, there will be no routers declared yet. Click on the gray row beneath the column header "Router Name:" and enter the name you will use for your router. If you click on the entries for the remaining fields, you will be offered pop-up lists of choices. For this example, we will use a VX80.

|                                                                                                    |           |             |           |          | Impor             | t Export     | SAVE               | Cancel       |  |  |
|----------------------------------------------------------------------------------------------------|-----------|-------------|-----------|----------|-------------------|--------------|--------------------|--------------|--|--|
| Click inside any cell to change the contents of that cell, right-click inside any cell to see additional row options,<br>right-click inside any column header to add or delete columns (if appropriate), and press the SAVE or Cancel buttons (above) when changes are complete. |           |             |           |          |                   |              |                    |              |  |  |
| # Routers (versi                                                                                                    | on: X4.4) |             |           |          |                   |              |                    |              |  |  |
| Router Name:                                                                                                    | Type:     | IP Address: | Socket:   | Enabled: | Default Stations: | Sync Format: | House Sync:        | Sync Status: |  |  |
| A                                                                                                    |           |             | Brown and |          | CREATE            | )            | card not installed |              |  |  |
|                                                                                                    |           |             |           |          |                   |              |                    |              |  |  |
|                                                                                                    |           |             |           |          |                   |              |                    |              |  |  |
| ADD Tie Line Ta                                                                                                    | ble       |             |           |          |                   |              |                    |              |  |  |

Next, choose the router type by clicking in the 'Type' gray box.

|                          |                   |                           |                        |                         |                           |                  | -                  |              |
|--------------------------|-------------------|---------------------------|------------------------|-------------------------|---------------------------|------------------|--------------------|--------------|
|                          |                   |                           |                        |                         | Impor                     | t Expo           | rt SAVE            | Cancel       |
| Click inside any o       | all to change the | contents of that cell rig | ht click inside any o  | oll to see additional n | ow options                |                  |                    |              |
| right-click inside any c | any column heade  | r to add or delete colum  | ns (if appropriate), a | and press the SAVE of   | or Cancel buttons (above) | when changes are | complete.          |              |
|                          |                   |                           |                        |                         |                           |                  |                    |              |
| # D                      |                   |                           |                        |                         |                           |                  |                    |              |
| # Routers (ver           | sion: X4.4)       |                           |                        |                         |                           |                  |                    |              |
| Router Name:             | Type:             | IP Address:               | Socket:                | Enabled:                | Default Stations:         | Sync Format:     | House Sync:        | Sync Status: |
| Α                        |                   |                           |                        |                         | CREATE                    |                  | card not installed |              |
|                          |                   | 😣 Router Typ              | 8                      |                         |                           |                  |                    |              |
|                          |                   | VX 40                     |                        |                         |                           |                  |                    |              |
|                          |                   | VX 80                     |                        |                         |                           |                  |                    |              |
|                          |                   | VX 160<br>VX 320          |                        |                         |                           |                  |                    |              |
| ADD Tie Line             | Table             | VX 320V                   |                        |                         |                           |                  |                    |              |
|                          |                   | VX 640<br>HDX 80          |                        |                         |                           |                  |                    |              |
|                          |                   | HDX 576                   |                        |                         |                           |                  |                    |              |
|                          |                   | MX 48                     |                        |                         |                           |                  |                    |              |
|                          |                   |                           |                        |                         |                           |                  |                    |              |
|                          |                   |                           |                        |                         |                           |                  |                    |              |

Clicking in the IP Address:, Socket:, and Enabled: boxes will pop up choices for each of those fields.

|                                            |                                          |                                                          |                                                      |                                           | Import                                  | Export                | SAVE               | Cancel       |
|--------------------------------------------|------------------------------------------|----------------------------------------------------------|------------------------------------------------------|-------------------------------------------|-----------------------------------------|-----------------------|--------------------|--------------|
| click inside any c<br>right-click inside a | ell to change the c<br>any column header | contents of that cell, rigit<br>r to add or delete colum | nt-click inside any cell<br>ns (if appropriate), and | to see additional re<br>press the SAVE of | ow options,<br>r Cancel buttons (above) | when changes are o    | complete.          |              |
| ing it concerns to be                      | ,                                        |                                                          | in the second second second                          |                                           |                                         | and an analysis are t |                    |              |
| 2                                          |                                          |                                                          |                                                      |                                           |                                         |                       |                    |              |
| # Routers (vers                            | sion: X4.4)                              |                                                          |                                                      |                                           |                                         |                       |                    |              |
| Router Mamo                                | Threat                                   | ID Address:                                              | Cackate                                              | Feeblad                                   | Default Stations                        | Sume Formati          | House Sume         | Curre Status |
| Router Name.                               | Type.                                    | IP Address.                                              | SOCKEL.                                              | Enabled.                                  | Deraun Stations.                        | Sync Format.          | House Sync.        | Sync Status. |
| A                                          | VX 80                                    |                                                          |                                                      |                                           | CREATE                                  |                       | card not installed |              |
|                                            |                                          |                                                          | IP Address                                           | S                                         |                                         |                       |                    |              |
|                                            |                                          |                                                          | 192,168,13,15                                        | 2                                         |                                         |                       |                    |              |
|                                            |                                          |                                                          | 192.168.13.17                                        |                                           |                                         |                       |                    |              |
|                                            |                                          |                                                          | 192 168 13 19                                        |                                           |                                         |                       |                    |              |
|                                            |                                          |                                                          | 102.100.101.10                                       | 5 C                                       |                                         |                       |                    |              |

When the router's name, type, IP address, socket, and enabled fields are complete, click the **SAVE** button near the top right corner.

Next, we will create some "stations." **Stations are source and destination elements that can be connected.** A station can contain a single port or multiple ports, and a single station can include ports located on multiple routers.

For this example we will create a default set of stations that has a single video head with keyboard and mouse (KVM 1 Head).

Click the 'CREATE' button under Default Stations:, then click on 'KVM 1 Head'.

| lick inside any cell to char<br>ght-click inside any colum                      | nge the contents of that cell, <i>rigi</i><br>in header to add or delete column                                                                                                    | ht-click inside any cell<br>ns (if appropriate), and                                                                                                    | to see additional row<br>press the SAVE or C                                                                                                    | options,<br>ancel buttons (above)                                         | when changes are co                    | omplete.                                                   |              |
|---------------------------------------------------------------------------------|----------------------------------------------------------------------------------------------------|----------------------------------------------------------------------------------------------------|----------------------------------------------------------------------------------------------------|---------------------------------------------------------------------------|----------------------------------------|------------------------------------------------------------|--------------|
| Routers (version: X4                                                            | .4)                                                                                                    |                                                                                                    |                                                                                                    |                                                                           |                                        |                                                            |              |
| Router Name: Type                                                               | IP Address:                                                                                                    | Socket:                                                                                                    | Enabled:                                                                                                    | Default Stations:                                                         | Sync Format:                           | House Sync:                                                | Sync Status: |
| A VX 80                                                                         | 192.168.                                                                                                    | 17567                                                                                                    | yes                                                                                                    | CREATE                                                                    |                                        | card not installed                                         |              |
|                                                                                 |                                                                                                    |                                                                                                    |                                                                                                    |                                                                           | Station Type                           | 8                                                          |              |
|                                                                                 |                                                                                                    |                                                                                                    |                                                                                                    |                                                                           | Video Only<br>KVM 1 Head<br>KVM 2 Head |                                                            |              |
| ADD Tie Line Table                                                              |                                                                                                    |                                                                                                    |                                                                                                    |                                                                           | (close)                                |                                                            |              |
| noo ne line table                                                               |                                                                                                    |                                                                                                    |                                                                                                    |                                                                           |                                        |                                                            |              |
|                                                                                 |                                                                                                    |                                                                                                    |                                                                                                    |                                                                           |                                        |                                                            |              |
|                                                                                 |                                                                                                    |                                                                                                    | _                                                                                                    |                                                                           | port Exp                               | oort SAV                                                   | E Cance      |
| ick inside any or or or or or or or or or or or or or                           | The page at 127.0.0                                                                                                    | ).1:8080 says:                                                                                                    | ditional row<br>sAVE or C                                                                                                    | options,<br>ancel buttons (above)                                         | oort Exp                               | oort SAV                                                   | E Cance      |
| ick inside any ce                                                               | The page at 127.0.0<br>This step will erase any replace them with a defa router type you've select                                                                                                    | D.1:8080 says:<br>existing stations settings<br>ault set of stations for the<br>ted, "VX 80".                                                                                             | ditional row<br>SAVE or C                                                                                                    | options,<br>ancel buttons (above)                                         | when changes are co                    | oort SAVi                                                  | E Cance      |
| ick inside any or<br>htt-cilok inside a<br>Routers (vers                        | The page at 127.0.0<br>This step will erase any i<br>replace them with a defa<br>router type you've select<br>If you've already made m<br>page, this work will be k                                                                                                    | D.1:8080 says:<br>existing stations settings<br>ault set of stations for the<br>ted, "VX 80".<br>nodifications on the statiost.                                                           | ditional row<br>SAVE or C<br>s and<br>e<br>ons                                                                                                    | options,<br>ancel buttons (above) 1                                       | when changes are co                    | omplete.                                                   | E Cance      |
| ick inside any or<br><i>pht-click</i> inside a<br>Routers (vers<br>Router Name: | The page at 127.0.0<br>This step will erase any treplace them with a defa<br>router type you've select<br>If you've already made m<br>page, this work will be la<br>Any macros that use pre<br>the stations may no long                                                                                                    | D.1:8080 says:<br>existing stations settings<br>ault set of stations for the<br>ted, "VX 80".<br>nodifications on the statio<br>st.<br>eviously changed names f<br>ger work as expected.  | ditional row<br>Save or C<br>e<br>ons<br>for                                                                                                    | Ump<br>options,<br>ancel buttons (above) 1<br>Default Stations:<br>CREATE | when changes are co                    | omplete.<br>House Sync:<br>card not installed              | E Cance      |
| ick inside any or<br>ph-click inside a<br>Routers (vers<br>touter Name:         | The page at 127.0.0<br>This step will erase any of<br>Provide the second second second second<br>This step will rease any of<br>the second second second second second<br>Type second second second second second<br>Type second second second second second<br>Type second second second second second<br>Type second second second second second second<br>Type second second second second second second<br>Type second second second second second second<br>Type second second second second second second second<br>Type second second second second second second second second second<br>Type second second secon | D.1:8080 says:<br>existing stations settings<br>ault set of stations for the<br>ted, "VX 80".<br>nodifications on the stati-<br>ost.<br>eviously changed names f<br>ger work as expected. | ditional row<br><b>SAVE</b> or <b>C</b><br><b>SAVE</b> or <b>C</b><br><b>SAVE</b> | Default Stations:<br>CREATE                                               | when changes are co<br>Sync Format:    | oort SAVI<br>omplete.<br>House Sync:<br>card not installed | E Cance      |

Here is a last chance - if you've already configured your stations, you may not wish to overwrite them with the defaults. Since we haven't created any yet, click OK.

| right-click | he page at 127.0.0.1:8080 says:<br>refault stations list created. | idditional row options,<br>he SAVE or Cancel bu | ttons (above) when          | changes are con | nplete.                           |              |
|-------------|-------------------------------------------------------------------|-------------------------------------------------|-----------------------------|-----------------|-----------------------------------|--------------|
| # Route     | Prevent this page from creating additional dialogs.               |                                                 |                             |                 |                                   |              |
| Router I    | ОК                                                                | bled: Defau                                     | ult Stations: Syn<br>CREATE | nc Format:      | House Sync:<br>card not installed | Sync Status: |

The new stations have been created. We can inspect and change them by clicking the **Stations** tab.

#### **ADMIN: Stations**

As we've seen before, stations are the sources and destinations that can be connected together. Click the *ADMIN* link and then the **Stations** tab to get to the stations page.

| thinl                 | klogical"                              | X4Configu                         | rator                   | CONN                                                                                                    | ECT ADMIN M         | ACROS STUE                             | DIO COMBI GROUP         | S LOGO      |
|-----------------------|----------------------------------------|-----------------------------------|-------------------------|----------------------------------------------------------------------------------------------------|---------------------|----------------------------------------|-------------------------|-------------|
| Extend • Distribute • | Innovate                               |                                   |                         | Macros                                                                                                    | Stations R          | outers Snap                            | oshots Tie Lines        | Log H       |
| Adminis               | stration                               |                                   |                         |                                                                                                    |                     | Sel                                    | ect from the tabbed che | oices above |
|                       |                                        |                                   |                         |                                                                                                    | Imp                 | port Exp                               | oort SAVE               | Cance       |
| lick inside an        | y cell to change the conter            | ts of that cell, right-cl         | lick inside any cell to | see additional row op                                                                                          | tions,              | 22 - 22                                | 12                      |             |
| ght-click insid       | le any <i>column header</i> to ad      | id or delete columns (            | if appropriate), and pr | ess the SAVE or Car                                                                                            | cel buttons (above) | when changes are c                     | omplete.                |             |
| 01-11(                |                                        |                                   |                         |                                                                                                    |                     |                                        |                         |             |
| Stations (V           | ersion: X4.4)                          |                                   |                         |                                                                                                    |                     |                                        |                         |             |
| Width:                | Height:                                | Font Size:                        | Update Interval:        | Destination Side:                                                                                              | Connection Type:    | Touch Type:                            | STUDIO BREAK:           |             |
| 120                   | 28                                     | 12                                | 2000                    | RIGHT                                                                                                    | SHARE               | VIEW                                   | HIDE                    |             |
| Source Categ          | ory: Source Category:                  | Source Category:                  | Source Category:        | Source Category:                                                                                               | Source Category:    | Source Category:                       | ř.                      |             |
| ALL                   |                                        |                                   |                         |                                                                                                    |                     | Contraction of Contraction Contraction |                         |             |
| Destination (         | atego Destination Catego               | Destination Catego                | Destination Catego      | Destination Catego                                                                                             | Destination Catego  | Destination Categ                      | 8                       |             |
| ALL                   | telde het Bekendertieteldet Beseide he | Benedalite Statistics and a state |                         | The second second second second second second second second second second second second second second second s |                     |                                        |                         |             |
| Source Name           | : Router Name:                         | 11:                               | 12:                     | 13:                                                                                                    | Category:           | Category:                              | Color:                  |             |
| Src 1                 | A                                      | UR-001                            | UT-001                  |                                                                                                    | ALL                 |                                        | fuchsia                 |             |
| Src 2                 | A                                      | UR-002                            | UT-002                  |                                                                                                    | ALL                 |                                        | lime                    |             |
| Src 3                 | A                                      | UR-003                            | UT-003                  |                                                                                                    | ALL                 |                                        | blue                    |             |
| Src 4                 | A                                      | UR-004                            | UT-004                  |                                                                                                    | ALL                 |                                        | red                     |             |
| Src 5                 | A                                      | UR-005                            | UT-005                  |                                                                                                    | ALL                 |                                        | purple                  |             |
| Src 6                 | A                                      | UR-006                            | UT-006                  |                                                                                                    | ALL                 |                                        | orange                  |             |
| Src 7                 | A                                      | UR-007                            | UT-007                  |                                                                                                    | ALL                 |                                        | vellow                  |             |
| Src 8                 | A                                      | UR-008                            | UT-008                  |                                                                                                    | ALL                 |                                        | green                   |             |
| Src 9                 | A                                      | UR-009                            | UT-009                  |                                                                                                    | ALL                 |                                        | navy                    |             |
| Src 10                | A                                      | UR-010                            | UT-010                  |                                                                                                    | ALL                 |                                        | agua                    |             |
| Src 11                | A                                      | UR-011                            | UT-011                  |                                                                                                    | ALL                 |                                        | fuchsia                 |             |
| Src 12                | A                                      | UR-012                            | UT-012                  |                                                                                                    | ALL                 |                                        | lime                    |             |
| Src 13                | A                                      | UR-013                            | UT-013                  |                                                                                                    | ALL                 |                                        | blue                    |             |
|                       | ۵                                      | UR-014                            | UT-014                  |                                                                                                    | ALL                 |                                        | red                     |             |
| Src 14                | <u></u>                                |                                   |                         |                                                                                                    | / Whether           |                                        |                         |             |

This page is designed to operate like a simple spreadsheet. Any value can be changed by clicking in it and typing a new value. Values can be copied and pasted, but only one at a time.

For more powerful editing options, see the chapters **Import/Export Station Configurations** (pg. 18) and **Configuring via Spreadsheet** (pg. 20).

The first table, starting with the column "Width", sets up values that will be common for all the stations on certain pages. We can ignore it for now.

The second and third tables are also safely ignored for now. We will return to them later.

The fourth table, starting with the column header *Source Name:* defines the source stations. Since we created a default set with a single video and a data return channel for a VX80 named "A", we will find sources named Src 1 through Src 40. Each source will have two ports; the first for video and the second for the data return.

Source stations can be added or deleted by right-clicking on an existing station row and selecting Insert, Append, or Delete from the pop-up menu. Existing station rows can be copied and pasted using the same menu.

| Width:            | Height:              | Font Size:         | Update Interval:   | Destination Side:  | Connection Type:   | Touch Type:        | STUDIO BREAK: |
|-------------------|----------------------|--------------------|--------------------|--------------------|--------------------|--------------------|---------------|
| 120               | 28                   | 12                 | 2000               | RIGHT              | SHARE              | VIEW               | HIDE          |
|                   |                      |                    |                    |                    |                    |                    |               |
| Source Category:  | Source Category:     | Source Category:   | Source Category:   | Source Category:   | Source Category:   | Source Category:   |               |
| ALL               |                      |                    |                    |                    |                    | 1                  |               |
|                   |                      |                    |                    |                    |                    |                    |               |
| Destination Categ | o Destination Catego | Destination Catego | Destination Catego | Destination Catego | Destination Catego | Destination Catego |               |
| ALL               |                      | 0                  |                    |                    | ()                 | 0                  |               |
|                   |                      |                    |                    |                    |                    |                    |               |
| Source Name:      | Router Name:         | L1:                | L2:                | L3:                | Category:          | Category:          | Color:        |
| Src 1             | A                    | UR-001             | UT-001             |                    | ALL                |                    | fuchsia       |
| Src 2             | 😣 Row                | UR-002             | UT-002             |                    | ALL                | 0                  | lime          |
| Src 3             | Insert               | UR-003             | UT-003             |                    | ALL                |                    | blue          |
| Src 4             | Append               | UR-004             | UT-004             |                    | ALL                |                    | red           |
| Src 5             | Delete               | UR-005             | UT-005             |                    | ALL                |                    | purple        |
| Src 6             | Copy                 | UR-006             | UT-006             |                    | ALL                |                    | orange        |
| Src 7             | Pasto                | UR-007             | UT-007             |                    | ALL                |                    | yellow        |
| Src 8             | Faste                | UR-008             | UT-008             |                    | ALL                |                    | green         |
| Src 9             | A                    | UR-009             | UT-009             |                    | ALL                | 0                  | navy          |
| Src 10            | A                    | UR-010             | UT-010             |                    | ALL                | 0                  | agua          |
| Src 11            | A                    | UR-011             | UT-011             |                    | ALL                |                    | fuchsia       |
| Src 12            | A                    | UR-012             | UT-012             |                    | ALL                |                    | lime          |

Scrolling down the page, we find the next and final table, which is for destination stations.

|                                                                                                    |                                                                                        |                                                                                                    |                                                                                                    |     | 0                                                                                                    |           |         |
|----------------------------------------------------------------------------------------------------|----------------------------------------------------------------------------------------|----------------------------------------------------------------------------------------------------|----------------------------------------------------------------------------------------------------|-----|----------------------------------------------------------------------------------------------------|-----------|---------|
| Src 29                                                                                                    | A                                                                                      | UR-029                                                                                                    | UT-029                                                                                                    |     | ALL                                                                                                    |           | navy    |
| Src 30                                                                                                    | A                                                                                      | UR-030                                                                                                    | UT-030                                                                                                    |     | ALL                                                                                                    |           | aqua    |
| Src 31                                                                                                    | A                                                                                      | UR-031                                                                                                    | UT-031                                                                                                    |     | ALL                                                                                                    |           | fuchsia |
| Src 32                                                                                                    | Α                                                                                      | UR-032                                                                                                    | UT-032                                                                                                    |     | ALL                                                                                                    |           | lime    |
| Src 33                                                                                                    | A                                                                                      | UR-033                                                                                                    | UT-033                                                                                                    |     | ALL                                                                                                    |           | blue    |
| irc 34                                                                                                    | A                                                                                      | UR-034                                                                                                    | UT-034                                                                                                    |     | ALL                                                                                                    |           | red     |
| irc 35                                                                                                    | A                                                                                      | UR-035                                                                                                    | UT-035                                                                                                    |     | ALL                                                                                                    |           | purple  |
| irc 36                                                                                                    | A                                                                                      | UR-036                                                                                                    | UT-036                                                                                                    |     | ALL                                                                                                    |           | orange  |
| irc 37                                                                                                    | A                                                                                      | UR-037                                                                                                    | UT-037                                                                                                    |     | ALL                                                                                                    |           | yellow  |
| Src 38                                                                                                    | A                                                                                      | UR-038                                                                                                    | UT-038                                                                                                    |     | ALL                                                                                                    |           | green   |
| Src 39                                                                                                    | A                                                                                      | UR-039                                                                                                    | UT-039                                                                                                    |     | ALL                                                                                                    |           | navy    |
| Src 40                                                                                                    | A                                                                                      | UR-040                                                                                                    | UT-040                                                                                                    |     | ALL                                                                                                    |           | aqua    |
| Destination Name.                                                                                                    |                                                                                        |                                                                                                    |                                                                                                    |     |                                                                                                    | Caregory. |         |
| Dectination Mamo                                                                                                    | Router Name:                                                                           | L1:                                                                                                    | 12:                                                                                                    | 13: | Category:                                                                                                    | Categoor  |         |
| resultation Name.                                                                                                    |                                                                                        |                                                                                                    |                                                                                                    |     | Contraction of the local division of the local division of the loc | category. |         |
| ost 1                                                                                                    | A                                                                                      | UT-041                                                                                                    | UR-041                                                                                                    |     | ALL                                                                                                    | category  |         |
| Ost 1<br>Ost 2                                                                                                    | A<br>A                                                                                 | UT-041<br>UT-042                                                                                                    | UR-041<br>UR-042                                                                                                    |     | ALL<br>ALL                                                                                                    | Category  |         |
| Ost 1<br>Ost 2<br>Ost 3                                                                                                    | A<br>A<br>A                                                                            | UT-041<br>UT-042<br>UT-043                                                                                                    | UR-041<br>UR-042<br>UR-043                                                                                                    |     | ALL<br>ALL<br>ALL                                                                                                    | catgory.  |         |
| Ost 1<br>Ost 2<br>Ost 3<br>Ost 4                                                                                                    | A<br>A<br>A                                                                            | UT-041<br>UT-042<br>UT-043<br>UT-044                                                                                                    | UR-041<br>UR-042<br>UR-043<br>UR-044                                                                                                    |     | ALL<br>ALL<br>ALL<br>ALL                                                                                                    |           |         |
| Ost 1<br>Ost 2<br>Ost 3<br>Ost 4<br>Ost 5                                                                                                    | A<br>A<br>A<br>A<br>A                                                                  | UT-041<br>UT-042<br>UT-043<br>UT-044<br>UT-045                                                                                                    | UR-041<br>UR-042<br>UR-043<br>UR-044<br>UR-045                                                                                                    |     | ALL<br>ALL<br>ALL<br>ALL<br>ALL<br>ALL                                                                                                    |           |         |
| Ost 1<br>Ost 2<br>Ost 3<br>Ost 3<br>Ost 4<br>Ost 5<br>Ost 5                                                                                                    | A<br>A<br>A<br>A<br>A<br>A                                                             | UT-041<br>UT-042<br>UT-043<br>UT-044<br>UT-045<br>UT-046                                                                                                    | UR-041<br>UR-042<br>UR-043<br>UR-044<br>UR-045<br>UR-046                                                                                                    |     | ALL<br>ALL<br>ALL<br>ALL<br>ALL<br>ALL<br>ALL                                                                                                    |           |         |
| Dest 1<br>Dest 1<br>Dest 2<br>Dest 2<br>Dest 3<br>Dest 4<br>Dest 5<br>Dest 6<br>Dest 7                                                                                                    | A<br>A<br>A<br>A<br>A<br>A<br>A                                                        | UT-041<br>UT-042<br>UT-043<br>UT-044<br>UT-045<br>UT-046<br>UT-047                                                                                                    | UR-041<br>UR-042<br>UR-043<br>UR-044<br>UR-045<br>UR-046<br>UR-047                                                                                                    |     | ALL<br>ALL<br>ALL<br>ALL<br>ALL<br>ALL<br>ALL<br>ALL<br>ALL                                                                                                    |           |         |
| Dist 1<br>Dist 2<br>Dist 2<br>Dist 3<br>Dist 4<br>Dist 5<br>Dist 6<br>Dist 7<br>Dist 8                                                                                                    | A<br>A<br>A<br>A<br>A<br>A<br>A<br>A                                                   | UT-041<br>UT-042<br>UT-043<br>UT-044<br>UT-045<br>UT-046<br>UT-047<br>UT-048                                                                                                    | UR-041<br>UR-042<br>UR-043<br>UR-044<br>UR-045<br>UR-046<br>UR-047<br>UR-048                                                                                                    |     | ALL<br>ALL<br>ALL<br>ALL<br>ALL<br>ALL<br>ALL<br>ALL<br>ALL<br>ALL                                                                                                    |           |         |
| Dost 1<br>Dost 1<br>Dost 2<br>Dost 3<br>Dost 3<br>Dost 3<br>Dost 4<br>Dost 5<br>Dost 6<br>Dost 7<br>Dost 8<br>Dost 9                                                                                                    | A<br>A<br>A<br>A<br>A<br>A<br>A<br>A                                                   | UT-041<br>UT-042<br>UT-043<br>UT-044<br>UT-045<br>UT-046<br>UT-047<br>UT-048<br>UT-049                                                                                                    | UR-041<br>UR-042<br>UR-043<br>UR-044<br>UR-045<br>UR-046<br>UR-047<br>UR-048<br>UR-049                                                                                           |     | ALL<br>ALL<br>ALL<br>ALL<br>ALL<br>ALL<br>ALL<br>ALL<br>ALL<br>ALL                                                                                                    |           |         |
| Dist 1<br>Dist 2<br>Dist 2<br>Dist 3<br>Dist 4<br>Dist 5<br>Dist 6<br>Dist 6<br>Dist 7<br>Dist 8<br>Dist 9<br>Dist 10                                                                                                    | A<br>A<br>A<br>A<br>A<br>A<br>A<br>A<br>A                                              | UT-041<br>UT-042<br>UT-043<br>UT-044<br>UT-045<br>UT-046<br>UT-047<br>UT-048<br>UT-049<br>UT-050                                                                                           | UR-041<br>UR-042<br>UR-043<br>UR-044<br>UR-045<br>UR-045<br>UR-045<br>UR-049<br>UR-050<br>UR-050                                                                                 |     | ALL<br>ALL<br>ALL<br>ALL<br>ALL<br>ALL<br>ALL<br>ALL<br>ALL<br>ALL                                                                                                    |           |         |
| Dist 1<br>Dist 2<br>Dist 2<br>Dist 3<br>Dist 4<br>Dist 5<br>Dist 5<br>Dist 5<br>Dist 6<br>Dist 7<br>Dist 8<br>Dist 7<br>Dist 8<br>Dist 9<br>Dist 10<br>Dist 10<br>Dist 11                                                                                                    | A<br>A<br>A<br>A<br>A<br>A<br>A<br>A<br>A<br>A<br>A                                    | UT-041<br>UT-042<br>UT-043<br>UT-044<br>UT-045<br>UT-046<br>UT-047<br>UT-048<br>UT-049<br>UT-050<br>UT-051                                                                                 | UR-041<br>UR-042<br>UR-043<br>UR-044<br>UR-045<br>UR-046<br>UR-047<br>UR-047<br>UR-047<br>UR-049<br>UR-050<br>UR-051<br>UR-051                                                   |     | ALL<br>ALL<br>ALL<br>ALL<br>ALL<br>ALL<br>ALL<br>ALL<br>ALL<br>ALL                                                                                                    | cacyor:   |         |
| Sit 1<br>Sit 1<br>Sit 2<br>Sit 3<br>Sit 4<br>Sit 5<br>Sit 5<br>Sit 5<br>Sit 5<br>Sit 7<br>Sit 8<br>Sit 9<br>Sit 10<br>Sit 10<br>Sit 11<br>Sit 12                                                                                                    | A<br>A<br>A<br>A<br>A<br>A<br>A<br>A<br>A<br>A<br>A                                    | UT-041<br>UT-042<br>UT-043<br>UT-044<br>UT-045<br>UT-046<br>UT-047<br>UT-048<br>UT-049<br>UT-050<br>UT-051<br>UT-051<br>UT-051                                                             | UR-041<br>UR-042<br>UR-043<br>UR-044<br>UR-045<br>UR-046<br>UR-047<br>UR-047<br>UR-048<br>UR-049<br>UR-050<br>UR-051<br>UR-051                                                   |     | ALL<br>ALL<br>ALL<br>ALL<br>ALL<br>ALL<br>ALL<br>ALL<br>ALL<br>ALL                                                                                                    |           |         |
| Sit 1<br>Sit 1<br>Sit 2<br>Sit 3<br>Sit 4<br>Sit 5<br>Sit 6<br>Sit 7<br>Sit 8<br>Sit 9<br>Sit 10<br>Sit 10<br>Sit 11<br>Sit 2<br>Sit 2<br>Sit 2<br>Sit 3<br>Sit 3<br>Sit 4<br>Sit 5<br>Sit 5<br>Sit 5<br>Sit 6<br>Sit 7<br>Sit 7<br>Sit 10<br>Sit 12<br>Sit 12<br>Sit 13<br>Sit 12<br>Sit 13<br>Sit 12<br>Sit 13<br>Sit 12<br>Sit 13<br>Sit 12<br>Sit 13<br>Sit 12<br>Sit 13<br>Sit 12<br>Sit 13<br>Sit 12<br>Sit 12<br>Sit 12<br>Sit 12<br>Sit 12<br>Sit 12<br>Sit 12<br>Sit 12<br>Sit 12<br>Sit 12<br>Sit 12<br>Sit 12<br>Sit 12<br>Sit 12<br>Sit 12<br>Sit 12<br>Sit 12<br>Sit 13<br>Sit 12<br>Sit 13<br>Sit 12<br>Sit 13<br>Sit 12<br>Sit 13<br>Sit 13<br>Sit 1                                                                                                    | A<br>A<br>A<br>A<br>A<br>A<br>A<br>A<br>A<br>A<br>A<br>A<br>A<br>A                     | UT-041<br>UT-042<br>UT-043<br>UT-044<br>UT-046<br>UT-046<br>UT-047<br>UT-048<br>UT-049<br>UT-050<br>UT-051<br>UT-052<br>UT-053                                                             | UR-041<br>UR-042<br>UR-043<br>UR-044<br>UR-045<br>UR-046<br>UR-047<br>UR-048<br>UR-049<br>UR-050<br>UR-051<br>UR-052<br>UR-053                                                   |     | ALL<br>ALL<br>ALL<br>ALL<br>ALL<br>ALL<br>ALL<br>ALL<br>ALL<br>ALL                                                                                                    |           |         |
| Sist 1<br>Sist 1<br>Sist 2<br>Sist 3<br>Sist 4<br>Sist 5<br>Sist 6<br>Sist 7<br>Sist 7<br>Sist 8<br>Sist 9<br>Sist 10<br>Sist 11<br>Sist 12<br>Sist 13<br>Sist 14                                                                                                    | A<br>A<br>A<br>A<br>A<br>A<br>A<br>A<br>A<br>A<br>A<br>A<br>A<br>A<br>A<br>A           | UT-041<br>UT-042<br>UT-043<br>UT-044<br>UT-045<br>UT-046<br>UT-047<br>UT-047<br>UT-047<br>UT-048<br>UT-049<br>UT-050<br>UT-051<br>UT-051<br>UT-053<br>UT-053                               | UR-041<br>UR-042<br>UR-043<br>UR-044<br>UR-045<br>UR-045<br>UR-047<br>UR-047<br>UR-047<br>UR-048<br>UR-047<br>UR-050<br>UR-051<br>UR-051<br>UR-053<br>UR-054                     |     | ALL<br>ALL<br>ALL<br>ALL<br>ALL<br>ALL<br>ALL<br>ALL<br>ALL<br>ALL                                                                                                    |           |         |
| Dist 1<br>Dist 1<br>Dist 2<br>Dist 3<br>Dist 4<br>Dist 5<br>Dist 7<br>Dist 6<br>Dist 7<br>Dist 8<br>Dist 9<br>Dist 10<br>Dist 10<br>Dist 11<br>Dist 12<br>Dist 13<br>Dist 14<br>Dist 15                                                                                                    | A<br>A<br>A<br>A<br>A<br>A<br>A<br>A<br>A<br>A<br>A<br>A<br>A<br>A<br>A<br>A<br>A<br>A | UT-041<br>UT-042<br>UT-043<br>UT-044<br>UT-045<br>UT-046<br>UT-047<br>UT-047<br>UT-048<br>UT-049<br>UT-050<br>UT-051<br>UT-051<br>UT-053<br>UT-054<br>UT-055                               | UR-041<br>UR-042<br>UR-043<br>UR-044<br>UR-045<br>UR-046<br>UR-046<br>UR-047<br>UR-048<br>UR-049<br>UR-050<br>UR-051<br>UR-051<br>UR-052<br>UR-053<br>UR-054<br>UR-055           |     | ALL<br>ALL<br>ALL<br>ALL<br>ALL<br>ALL<br>ALL<br>ALL<br>ALL<br>ALL                                                                                                    |           |         |
| Dist 1<br>Dist 1<br>Dist 2<br>Dist 3<br>Dist 4<br>Dist 5<br>Dist 6<br>Dist 5<br>Dist 6<br>Dist 7<br>Dist 8<br>Dist 9<br>Dist 10<br>Dist 11<br>Dist 12<br>Dist 13<br>Dist 14<br>Dist 15<br>Dist 16<br>Dist 15<br>Dist 16<br>Dist 13<br>Dist 14<br>Dist 15<br>Dist 16<br>Dist 12<br>Dist 12<br>Dist 2<br>Dist 2<br>Dist 3<br>Dist 3<br>Dist 4<br>Dist 5<br>Dist 6<br>Dist 7<br>Dist 6<br>Dist 7<br>Dist 6<br>Dist 7<br>Dist 6<br>Dist 7<br>Dist 6<br>Dist 7<br>Dist 6<br>Dist 7<br>Dist 6<br>Dist 7<br>Dist 6<br>Dist 7<br>Dist 7<br>Dist 8<br>Dist 7<br>Dist 8<br>Dist 7<br>Dist 8<br>Dist 7<br>Dist 8<br>Dist 7<br>Dist 8<br>Dist 7<br>Dist 8<br>Dist 7<br>Dist 8<br>Dist 7<br>Dist 8<br>Dist 7<br>Dist 8<br>Dist 10<br>Dist 11<br>Dist 12<br>Dist 12<br>Dist 12<br>Dist 13<br>Dist 14<br>Dist 10<br>Dist 13<br>Dist 14<br>Dist 12<br>Dist 10<br>Dist 13<br>Dist 13<br>Dist 13<br>Dist 14<br>Dist 13<br>Dist 14<br>Dist 15<br>Dist 16<br>Dist 17<br>Dist 16<br>Dist 17<br>Dist 16<br>Dist 13<br>Dist 13<br>Dist 13<br>Dist 13<br>Dist 13<br>Dist 13<br>Dist 13<br>Dist 13<br>Dist 13<br>Dist 13<br>Dist 13<br>Dist 13<br>Dist 13<br>Dist 14<br>Dist 13<br>Dist 14<br>Dist 15<br>Dist 16<br>Dist 13<br>Dist 13<br>Dist 14<br>Dist 16<br>Dist 16<br>Dist 16<br>Dist 13<br>Dist 16<br>Dist 16<br>Di | A<br>A<br>A<br>A<br>A<br>A<br>A<br>A<br>A<br>A<br>A<br>A<br>A<br>A<br>A<br>A<br>A<br>A | UT-041<br>UT-042<br>UT-043<br>UT-044<br>UT-045<br>UT-046<br>UT-047<br>UT-048<br>UT-049<br>UT-050<br>UT-051<br>UT-052<br>UT-053<br>UT-055<br>UT-055<br>UT-056                               | UR-041<br>UR-042<br>UR-043<br>UR-044<br>UR-045<br>UR-046<br>UR-047<br>UR-048<br>UR-048<br>UR-050<br>UR-051<br>UR-052<br>UR-053<br>UR-055<br>UR-055<br>UR-055                     |     | ALL<br>ALL<br>ALL<br>ALL<br>ALL<br>ALL<br>ALL<br>ALL<br>ALL<br>ALL                                                                                                    |           |         |
| Dist 1<br>Dist 1<br>Dist 2<br>Dist 3<br>Dist 4<br>Dist 5<br>Dist 6<br>Dist 7<br>Dist 8<br>Dist 7<br>Dist 8<br>Dist 9<br>Dist 10<br>Dist 11<br>Dist 12<br>Dist 11<br>Dist 12<br>Dist 13<br>Dist 14<br>Dist 15<br>Dist 16<br>Dist 13<br>Dist 14<br>Dist 15<br>Dist 16<br>Dist 17<br>Dist 17<br>Dist 17<br>Dist 18<br>Dist 17<br>Dist 18<br>Dist 19<br>Dist 1<br>Dist 2<br>Dist 2<br>Dist 3<br>Dist 6<br>Dist 2<br>Dist 3<br>Dist 6<br>Dist 7<br>Dist 7<br>Dist 8<br>Dist 7<br>Dist 8<br>Dist 7<br>Dist 8<br>Dist 7<br>Dist 8<br>Dist 9<br>Dist 10<br>Dist 11<br>Dist 12<br>Dist 12<br>Dist 7<br>Dist 8<br>Dist 10<br>Dist 12<br>Dist 10<br>Dist 12<br>Dist 10<br>Dist 12<br>Dist 10<br>Dist 12<br>Dist 10<br>Dist 10<br>Dist 11<br>Dist 12<br>Dist 13<br>Dist 13<br>Dist 13<br>Dist 13<br>Dist 13<br>Dist 14<br>Dist 15<br>Dist 16<br>Dist 13<br>Dist 13<br>Dist 13<br>Dist 14<br>Dist 15<br>Dist 15<br>Dist 16<br>Dist 17<br>Dist 13<br>Dist 13<br>Dist 14<br>Dist 15<br>Dist 17<br>Dist 15<br>Dist 17<br>Dist 17<br>Dist 1          | A<br>A<br>A<br>A<br>A<br>A<br>A<br>A<br>A<br>A<br>A<br>A<br>A<br>A<br>A<br>A           | UT-041<br>UT-042<br>UT-043<br>UT-044<br>UT-045<br>UT-046<br>UT-047<br>UT-047<br>UT-047<br>UT-049<br>UT-050<br>UT-051<br>UT-051<br>UT-053<br>UT-053<br>UT-054<br>UT-056<br>UT-056<br>UT-057 | UR-041<br>UR-042<br>UR-043<br>UR-044<br>UR-045<br>UR-047<br>UR-047<br>UR-047<br>UR-047<br>UR-047<br>UR-051<br>UR-051<br>UR-051<br>UR-051<br>UR-053<br>UR-055<br>UR-056<br>UR-057 |     | ALL<br>ALL<br>ALL<br>ALL<br>ALL<br>ALL<br>ALL<br>ALL<br>ALL<br>ALL                                                                                                    |           |         |

Scrolling back up to sources, it's time to examine the fields in depth.

| Source Name: | Router Name: | L1:    | L2:    | L3: | Category: | Category: | Color:  |
|--------------|--------------|--------|--------|-----|-----------|-----------|---------|
| Src 1        | Α            | UR-001 | UT-001 |     | ALL       |           | fuchsia |
| Src 2        | Α            | UR-002 | UT-002 |     | ALL       |           | lime    |
| Src 3        | Α            | UR-003 | UT-003 |     | ALL       |           | blue    |
| Src 4        | Α            | UR-004 | UT-004 |     | ALL       |           | red     |
| Src 5        | Α            | UR-005 | UT-005 |     | ALL       |           | purple  |

The first source station is named "Src 1". It has ports that are attached to the router named "A". The ports are named L1:, L2:, and L3: for convenience (since they match the first video, data return, and second video fiber names on Thinklogical fiber extenders), but the names are not important. Only the router name that precedes them and their order matter.

The port names require some explanation:

Thinklogical's VX160 and VX40 routers have boards that are labeled "Upstream" or "Downstream". The VX320 has two separate card cages in the same enclosure, "Up" and "Down". (*Please see the VX Router Manual for a view of the card cages and card designations.*)

The port names are very specific and unambiguously define a unique SFP and the Transmit "T" or Receive "R" port within that SFP. Ports in the "upstream" cards on VX160 and VX40 routers or the "up" card cage on the VX320 start with "U" and ports in the "downstream" cards (VX160, VX40) or "down" card cage (VX320) start with "D".

Cards in Thinklogical's other routers (VX80, VX320 Video, MX48, VX640, HDX80, and HDX576) do not have "upstream," "up," "downstream," or "down" designations. However, for consistency, the ports in those routers are always preceded by "U".

Our example of Src 1 on a VX80 has two ports. The first is port UR-001 and it is being used for video.

- "U" is because this port is on a VX80 (and they are all "U")
- "R" means this is receiving a signal from the TX extender (video in this case)
- 001 means this port is on the very first SFP in the card cage (bottom, left)

The second port on Src 1 is UT-001 and is for the data return channel (USB, serial, DDC, etc.)

- "U" is because this port is on a VX80 (and they are all "U").
- "T" means this is transmitting a signal to the TX extender (data in this case).
- 001 means this port is on the very first SFP in the card cage (bottom, left).

L3: is empty on these sources because we created a default set with single video and data return. If your sources have two heads, the second video will go in the *L3*: column.

The next two columns are labeled "Category". These allow the administrator to organize the sources and destinations so that they can be organized and viewed together or separated as appropriate. We will return to this topic later.

Scroll down to the lower half of the stations page to find the destinations.

| Destination Name: | Router Name: | L1:    | L2:    | L3: | Category: | Category: |
|-------------------|--------------|--------|--------|-----|-----------|-----------|
| Dst 1             | A            | UT-041 | UR-041 |     | ALL       |           |
| Dst 2             | Α            | UT-042 | UR-042 |     | ALL       |           |
| Dst 3             | А            | UT-043 | UR-043 |     | ALL       |           |
| Dst 4             | Α            | UT-044 | UR-044 |     | ALL       |           |
| Dst 5             | Α            | UT-045 | UR-045 |     | ALL       |           |

The default stations set up for single-headed KVM use half the SFPs as sources and half as destinations. Since there are eighty (80) SFPs, each with its own receiver and transmitter, there are eighty receiver ports and eighty transmitter ports. Every receiver port and every transmitter is completely independent. With the exception of the VX160, any receiver port can be connected to any transmitter port.

In Dst 3, the first port is UT-043 and it is being used for video.

- "U" is because this port is on a VX 80 (all "U").
- "T" means this is transmitting a signal from the router to the extender (video in this case).
- 043 means this port is on SFP number 43.

Similarly, the second port is the same as the first, with the exception of the "R" replacing the "T," since this port will receive the data return from the receiver extender.

Therefore, when told via a browser page to connect Src 1 to Dst 3, the router will

- Connect UR-001 to UT-043 (for the video).
- Connect UR-043 to UT-001 (for the data return).

At this point the two stations are considered connected.

**NOTE:** If the source and destination each have two heads, then the router will connect all the R ports from the source to all the T ports on the destination, and all the R ports on the destination to all the T ports on the source. Blank entries will be skipped. If a two-headed source is connected to a single-head destination, the first head of the source will be connected and the second will not. If a single-head source is connected to a double-head destination, the second head of the destination will be disconnected.

#### **Adding New Ports**

If your sources and destinations have more than two heads, additional port columns can be added. Right click on the existing *L3*: column header and select Append from the Column pop-up.

| Source Name: | Router Name: | L1:    | L2:    | L3: | Category: | Category: | Color:  |
|--------------|--------------|--------|--------|-----|-----------|-----------|---------|
| Src 1        | A            | UR-001 | UT-001 |     | 😣 Column  |           | fuchsia |
| Src 2        | A            | UR-002 | UT-002 |     | Append    |           | lime    |
| Src 3        | A            | UR-003 | UT-003 |     | Delete    |           | blue    |
| Src 4        | A            | UR-004 | UT-004 |     | ALL       |           | red     |
| Src 5        | A            | UR-005 | UT-005 |     | ALL       |           | purple  |
| Src 6        | A            | UR-006 | UT-006 |     | ALL       |           | orange  |
| Src 7        | A            | UR-007 | UT-007 |     | ALL       |           | yellow  |
| Src 8        | A            | UR-008 | UT-008 |     | ALL       |           | green   |
| Src 9        | A            | UR-009 | UT-009 |     | ALL       |           | navy    |
| Src 10       | A            | UR-010 | UT-010 |     | ALL       |           | aqua    |
| Src 11       | A            | UR-011 | UT-011 |     | ALL       |           | fuchsia |
| Src 12       | A            | UR-012 | UT-012 |     | ALL       |           | lime    |

A new *L3*: column appears. Left click on the new *L3*: header and select *L4*:

| Source Name: | Router Name: | L1:    | L2:    | L3: | L3: | Category:      | Category: | Color:  |
|--------------|--------------|--------|--------|-----|-----|----------------|-----------|---------|
| Src 1        | A            | UR-001 | UT-001 |     |     | Station Labels |           | fuchsia |
| Src 2        | A            | UR-002 | UT-002 |     |     | Deuter News    | 1         | lime    |
| Src 3        | A            | UR-003 | UT-003 |     |     | Router Name:   |           | blue    |
| Src 4        | A            | UR-004 | UT-004 |     |     | 12:            |           | red     |
| Src 5        | A            | UR-005 | UT-005 |     |     | L3:            |           | purple  |
| Src 6        | A            | UR-006 | UT-006 |     |     | L4:            |           | orange  |
| Src 7        | A            | UR-007 | UT-007 |     |     | L5:            |           | yellow  |
| Src 8        | A            | UR-008 | UT-008 |     |     | Category:      |           | green   |
| Src 9        | A            | UR-009 | UT-009 |     |     | Color:         |           | navy    |
| Src 10       | A            | UR-010 | UT-010 |     |     | Viewable:      |           | aqua    |
| Src 11       | A            | UR-011 | UT-011 |     |     | Takeable.      |           | fuchsia |
| Src 12       | A            | UR-012 | UT-012 |     |     | ALL            | 8         | lime    |

The column will be renamed.

| k inside any o | ell to change the conter | nts of that cell, right-c                                                                                      | lick inside any cell to | see additional row or | otions.              |                                                                                                    |              |         |  |
|----------------|--------------------------|----------------------------------------------------------------------------------------------------|-------------------------|-----------------------|----------------------|----------------------------------------------------------------------------------------------------|--------------|---------|--|
| -click inside  | any column header to ac  | d or delete columns (                                                                                          | (if appropriate), and p | ress the SAVE or Ca   | ncel buttons (above) | when changes are cor                                                                                           | mplete.      |         |  |
|                |                          |                                                                                                    |                         |                       |                      |                                                                                                    |              |         |  |
| ations (ve     | sion: X4.4)              |                                                                                                    |                         |                       |                      |                                                                                                    |              |         |  |
| lth:           | Height                   | Font Size                                                                                                    | lindate interval:       | Destination Side      | Connection Type      | Touch Type                                                                                                    | STUDIO BREAK |         |  |
| )              | 28                       | 12                                                                                                    | 2000                    | RIGHT                 | SHARE                | VIEW                                                                                                    | HIDE         |         |  |
|                |                          | The second second second second second second second second second second second second second second second s |                         |                       | 2<br>                | The second second second second second second second second second second second second second second second s |              |         |  |
| rce Categor    | Source Category:         | Source Category:                                                                                               | Source Category:        | Source Category:      | Source Category:     | Source Category:                                                                                               |              |         |  |
|                |                          |                                                                                                    |                         |                       |                      |                                                                                                    |              |         |  |
| tination Cat   | gol Destination Catego   | Destination Catego                                                                                             | Destination Catego      | Di Destination Catego | Destination Catego   | Destination Catego                                                                                             |              |         |  |
|                |                          |                                                                                                    |                         |                       |                      |                                                                                                    |              |         |  |
| rce Name:      | Router Name:             | <i>L1</i> :                                                                                                    | 12:                     | <i>L3</i> :           | L4:                  | Category:                                                                                                    | Category:    | Color:  |  |
| 1              | A                        | UR-001                                                                                                    | UT-001                  |                       |                      | ALL                                                                                                    |              | fuchsia |  |
| 2              | A                        | UR-002                                                                                                    | UT-002                  |                       |                      | ALL                                                                                                    |              | lime    |  |
| c 3            | A                        | UR-003                                                                                                    | UT-003                  |                       |                      | ALL                                                                                                    |              | blue    |  |

However, we don't need extra signals right now, so click the Cancel button (not **SAVE**).

At this point, we have a router and some stations defined, so X4 can make connections between sources and destinations. To see how this is done, proceed to the *CONNECT* **Page** in this manual.

#### **Import/Export Station Configurations**

Internally, all configurations for stations and routers are maintained in Comma Separated Value format, or CSV files. For complex installations, it is often easier to modify these stations and router configuration files using a spreadsheet program.

To save a local copy of the stations.csv file, select *ADMIN* **Stations** and click the "Export" button. A copy of the file will be downloaded through the browser's normal file download function.

**NOTE:** In file names for stations, the name must start with "stations" and end with ".csv". The part of the file name between "stations" and ".csv" is ignored, so the administrator can use the middle of the file name for any identifying information.

For example, the first time Windows downloads the "stations.csv" file into the download directory, it will be saved as "stations.csv". Future downloads may be named "stations (2).csv", etc. The administrator may decide to rename their saved "stations.csv" as "stations-phase-1.csv", and X4 will still upload it and save it as "stations.csv" internally.

This allows the administrator to maintain multiple stations and routers files with their own names.

To upload the stations.csv file, select *ADMIN* **Stations** and click the "Import" button. The web browser will pop up a file browser window and let you select the file to be uploaded. Select it and the file browser will close. Now click the "UPLOAD" button and the file will be transmitted to the server.

| think                                | logical                                         | <b>X4</b> Config                                             | CONNE<br>urator                                              | ECT ADMIN                                    | MACROS                                 | STUDIO CO               | MBI GROUPS         | s LC            | GOUT  |
|--------------------------------------|-------------------------------------------------|--------------------------------------------------------------|--------------------------------------------------------------|----------------------------------------------|----------------------------------------|-------------------------|--------------------|-----------------|-------|
| Extend + Distribute + I              | nnovate                                         |                                                              | Macros                                                       | Stations                                     | Routers                                | Snapshots               | Tie Lines          | Log             | Help  |
| Adminis                              | tration                                         |                                                              |                                                              |                                              |                                        | Select from             | n the tabbed cho   | ices abo        | ve    |
|                                      | Choose File                                     | stationsAB.csv                                               | UPLOAD                                                       |                                              | mport                                  | Export                  | SAVE               | Ca              | ancel |
| Click inside an<br>right-click insid | y cell to change the ca<br>le any column header | ontents of that cell, <i>rig</i> ,<br>to add or delete colum | <i>ht-click</i> inside any cell<br>ins (if appropriate), and | to see additiona<br>d press the <b>SAV</b> I | l row options,<br>E or <b>Cancel</b> b | outtons (above) wh      | hen changes are co | omplete.        |       |
| # Stations (v                        | ersion: X4.4)                                   |                                                              |                                                              |                                              |                                        |                         |                    |                 |       |
| 120                                  | Height:<br>28                                   | Font Size:<br>12                                             | Update Interval:<br>2000                                     | Destination Sid<br>RIGHT                     | e: Connect<br>SHARE                    | tion Type: Touc<br>VIEW | h Type: 510<br>SHO | JDIO BREA<br>OW | K:    |

After the upload starts, the web browser will pop up an alert "Please allow a few seconds to reload...". Click the OK button and the page will reload.

| think                                                         | logical                                                               | <sup>™</sup> X4Config       | CONNE<br>urator                                  | ECT ADMIN                     | MACROS              | STUDIO COM                 | MBI GROUPS                | s LC                   | GOUT  |
|---------------------------------------------------------------|-----------------------------------------------------------------------|-----------------------------|--------------------------------------------------|-------------------------------|---------------------|----------------------------|---------------------------|------------------------|-------|
| Extend • Distribute • I                                       | inovale —                                                             |                             | Macros                                           | Stations                      | Routers             | Snapshots                  | Tie Lines                 | Log                    | Help  |
| Adminis                                                       | tration                                                               |                             |                                                  |                               |                     | Select from                | the tabbed cho            | oices abo              | ve    |
| Click inside any<br><i>right-click</i> insid<br># Stations (v | y cell to change the c<br>e any <i>column header</i><br>ersion: X4.4) | ontents of the to add or de | The page at localho<br>Please allow a few second | st:8080 says:<br>ds to reload | tions,<br>cel b     | Export duttons (above) whe | SAVE<br>en changes are co | Ca                     | ancel |
| <i>Width:</i> 120                                             | Height:<br>28                                                         | Font Size:<br>12            | Update Interval:<br>2000                         | Destination Side              | e: Connect<br>SHARE | tion Type: Touch<br>VIEW   | Type: ST                  | <i>udio Brea</i><br>ow | К:    |

#### **Configuring via Spreadsheet**

Configuring many stations using X4's ADMIN: **Stations** page can be slow. An alternative is to export the stations file (as described in **Import/Export Station Configurations** on page 18 and then make changes using a spreadsheet program like Excel or Open Office.

**NOTE:** It is important to save the file as CSV after editing and always keep an unedited backup.

| 45     | 7 B 2                      | : =                   |                       |                       |                       |                       |                       |                  |            |
|--------|----------------------------|-----------------------|-----------------------|-----------------------|-----------------------|-----------------------|-----------------------|------------------|------------|
| -      | A                          | В                     | С                     | D                     | E                     | F                     | G                     | ни               |            |
|        | # Stations (version: X4.4) |                       |                       |                       |                       |                       |                       |                  |            |
|        |                            |                       |                       |                       |                       |                       |                       | 0711010 005 014  |            |
|        | width:                     | Height:               | Font Size:            | Update Interval:      | Destination Side:     | Connection Type:      | Iouch Type:           | STUDIO BREAK:    |            |
|        | 120                        | 2                     | 0                     | 2000                  | RIGHT                 | STARE                 | VIEVV                 | SHOW             |            |
|        | Source Category:           | Source Category:      | Source Category:      | Source Category:      | Source Category:      | Source Category:      | Source Category       |                  |            |
|        | ALL                        | 1-5                   | 1357                  |                       |                       |                       |                       |                  |            |
|        |                            |                       |                       |                       |                       |                       |                       |                  |            |
|        | Destination Category:      | Destination Category: | Destination Category: | Destination Category: | Destination Category: | Destination Category: | Destination Category: |                  |            |
| )      | ALL                        | 1-5                   | 1357                  |                       |                       |                       |                       |                  |            |
| L      |                            |                       |                       |                       |                       |                       |                       |                  |            |
|        | Source Name                | Router Name:          | Lte                   | 12:                   | 13                    | Category:             | Category:             | Category: Takeab | le: Color: |
|        | Src 1                      | A                     | UR-001                | UT-001                |                       | ALL                   | 1-5                   | 1357 user        | tuchsia    |
| •      | Src 2                      | A                     | UR-002                | UT-002                |                       | ALL                   | 1-5                   | L 2 5 7 Licer    | lime       |
| ;      | Sic J                      | A                     |                       | UT-003                |                       | ALL                   | 1.5                   | 1357 User        | rod        |
| ,      | Src 5                      | A                     | UR-005                | UT-005                |                       | ALL                   | 1-5                   | 1357             | nurole     |
| 3      | Src 6                      | A                     | UR-006                | UT-006                |                       | ALL                   |                       | 1001             | orange     |
| )      | Src 7                      | A                     | UR-007                | UT-007                |                       | ALL                   |                       | 1357             | vellow     |
| )      | Src 8                      | A                     | UR-008                | UT-008                |                       | ALL                   |                       |                  | green      |
| L      | Src 9                      | A                     | UR-009                | UT-009                |                       | ALL                   |                       |                  | navy       |
| 2      | Src 10                     | A                     | UR-010                | UT-010                |                       | ALL                   |                       |                  | aqua       |
| 3      | Src B1                     | В                     | UR-021                | UT-021                |                       | ALL                   |                       |                  | red        |
| 4      | Sre E2                     | В                     | UR-022                | UT-022                |                       | ALL                   |                       |                  | blue       |
| 5      |                            |                       |                       |                       |                       |                       |                       |                  |            |
| 7      | Destinction Name:          | Douter Neme           | 16                    | 1.0                   | 10                    | Colononu              | Colocoru              | Cotogos u Tokoob | 101        |
| Ŕ      | Destriation Name.          |                       | LT.                   | LZ.                   | LJ.                   | All                   | 1.5                   | 1357 Takeau      | le.        |
| 2      | Dst 2                      | A                     | UT-042                | UR-042                |                       | ALL                   | 1-5                   |                  |            |
| )      | Dst 3                      | A                     | UT-043                | UR-043                |                       | ALL                   | 1-5                   | 1357             |            |
| L      | Dst 4                      | A                     | UT-044                | UR-044                |                       | ALL                   | 1-5                   |                  |            |
| 2      | Det 5                      | A                     | UT-045                | UR-045                |                       | ALL                   | 1-5                   | 1357 user        |            |
| 3      | Dst 6                      | A                     | UT-046                | UR-046                |                       | ALL                   |                       | user             |            |
| 1      | Dst 7                      | A                     | UT-047                | UR-047                |                       | ALL                   |                       | 1357 user        |            |
| >      | Dst 8                      | A                     | U1-048                | UR-048                |                       | ALL                   |                       |                  |            |
| ,      | Det 10                     | A                     | UT-049                | UR-049                |                       | ALL                   |                       |                  |            |
|        | Det H1                     | л<br>н                | 111-001               | UR-030                |                       |                       |                       |                  |            |
| ,<br>a | Det B2                     | B                     | LIT-042               | LIR-042               |                       | ALL                   |                       |                  |            |
| ò      | and one                    |                       |                       |                       |                       | 5 M.L.                |                       |                  |            |
| 1      |                            |                       |                       |                       |                       |                       |                       |                  |            |
| )(     | •)(•) Sheet1               | (                     |                       |                       |                       |                       |                       |                  | ) 4 )      |

As shown, we have removed all the sources after "Src 10" and added three new ones that refer to router "B." Don't forget to insert a heading in the Category column so these new sources will be found.

The process is the same for destinations named "B1" and "B2."

Save this file with a new name and upload it using the instructions in **Import/Export Station Configurations.** Once the ADMIN: **Stations** page reloads there will be a shorter page with some new sources and destinations on router B as well as the previous ones from router A.

| thin!             |                            | <mark>X4</mark> Configu | rator                    |                      | CONNE                | ECT ADMIN        | MACROS STU   | IDIO COMBI (        | GROUPS LOGOL       |
|-------------------|----------------------------|-------------------------|--------------------------|----------------------|----------------------|------------------|--------------|---------------------|--------------------|
| Admini            | stration                   |                         |                          |                      | Macros               | Stations         | Routers Sn   | apshots Tie         | Lines Log He       |
| Auminis           | suauon                     |                         |                          |                      |                      |                  | 3            | elect from the tail | ibed choices above |
|                   |                            |                         |                          |                      |                      |                  | mport E      | xport 9             | AVE Cancel         |
| Click incide an   | w call to change the costs | nte of that coll right. | lick inside any cell to  | coo additional row o | otions               | _                |              |                     |                    |
| right-click insid | de any column header to a  | dd or delete columns    | (if appropriate), and pr | ress the SAVE or Ca  | ncel buttons (above) | when changes are | complete.    |                     |                    |
| # Stations (      | version: X4.4)             |                         |                          |                      |                      |                  |              |                     |                    |
| Width:            | Height:                    | Font Size:              | Update Interval:         | Destination Side:    | Connection Type:     | Touch Type:      | STUDIO BREAK | :                   |                    |
| 120               | 28                         | 12                      | 2000                     | RIGHT                | SHARE                | VIEW             | SHOW         |                     |                    |
| Source Categ      | ory: Source Category:      | Source Category:        | Source Category:         | Source Category:     | Source Category:     | Source Category  | <i>r</i> :   |                     |                    |
| ALL               | 1-5                        | 1357                    | 1                        |                      | 1                    |                  |              |                     |                    |
| Destination (     | Catego Destination Catego  | ol Destination Catego   | Destination Catego       | Destination Catego   | Destination Catego   | Destination Cat  | egol         |                     |                    |
| ALL               | 1-5                        | 1357                    |                          |                      |                      |                  |              |                     |                    |
| Source Name       | : Router Name:             | 11:                     | L2:                      | L3:                  | Category:            | Category:        | Category:    | Takeable:           | Color:             |
| Sec. 1            | Δ                          | UB-001                  | UT-001                   |                      | ALL                  | 1-5              | 1357         | liser               | fuchsia            |
| Src 2             | A                          | UR-002                  | UT-002                   |                      | ALL                  | 1-5              | 1337         | user                | lime               |
| Src 3             | A                          | UR-003                  | UT-003                   |                      | ALL                  | 1-5              | 1357         | user                | blue               |
| Src 4             | A                          | UR-004                  | UT-004                   |                      | ALL                  | 1-5              |              | user                | red                |
| Src 5             | A                          | UR-005                  | UT-005                   |                      | ALL                  | 1-5              | 1357         |                     | purple             |
| Src 6             | A                          | UR-006                  | UT-006                   |                      | ALL                  |                  |              |                     | orange             |
| Src 7             | A                          | UR-007                  | UT-007                   |                      | ALL                  |                  | 1357         |                     | yellow             |
| Src 8             | A                          | UR-008                  | UT-008                   |                      | ALL                  |                  |              |                     | green              |
| Src 9             | A                          | UR-009                  | UT-009                   |                      | ALL                  |                  |              |                     | navy               |
| Src 10            | A                          | UR-010                  | UT-010                   |                      | ALL                  |                  |              |                     | aqua               |
| Src B1            | В                          | UR-021                  | UT-021                   |                      | ALL                  |                  |              |                     | red                |
| Src B2            | В                          | UR-022                  | UT-022                   |                      | ALL                  |                  |              |                     | blue               |
|                   |                            |                         |                          |                      |                      |                  |              |                     |                    |
| Destination N     | Name: Router Name:         |                         | L2:                      | L3:                  | Category:            | Category:        | Category:    | Takeable:           |                    |
| Dst 1             | A                          | 01-041                  | UK-041                   |                      | ALL                  | 1-5              | 1357         |                     |                    |
| Dst 2             | A                          | UT-042                  | UR-042                   |                      | ALL                  | 1-5              | 1257         |                     |                    |
| Det 4             | A                          | UT-043                  | UR-044                   |                      | ALL                  | 1-5              | 1357         |                     |                    |
| Dst 5             | A                          | UT-045                  | UR-045                   |                      | ALL                  | 1-5              | 1357         | liser               |                    |
| Dst 6             | A                          | UT-046                  | UR-046                   |                      | ALL                  |                  | 1.5.57       | liser               |                    |
| Dst 7             | A                          | UT-047                  | UR-047                   |                      | ALL                  |                  | 1357         | user                |                    |
| Dst 8             | A                          | UT-048                  | UR-048                   |                      | ALL                  |                  |              |                     |                    |
| Dst 9             | A                          | UT-049                  | UR-049                   |                      | ALL                  |                  |              |                     |                    |
| Dst 10            | A                          | UT-050                  | UR-050                   |                      | ALL                  |                  |              |                     |                    |
|                   |                            |                         |                          |                      |                      |                  |              |                     |                    |
| Dst B1            | В                          | 01-041                  | UR-041                   |                      | ALL                  |                  |              |                     |                    |

#### **ADMIN: Tie Lines**

"Tie lines" are fiber interconnects between routers that allow sources on one router to be seen at destinations on another.

Thinklogical's implementation of tie lines can automatically allocate, utilize, and deallocate tie lines as necessary, even creating multi-hop connections utilizing intermediate routers when no direct paths are available.

Tie lines are created on the ADMIN: **Routers** page. First, we'll need more than one router. Right click on the existing router description to activate the Row pop-up, and then select Append from the list to add a new row.

| think                           | logical                                     | X4Config                     | urator           | CC              | DNNECT ADM    | MIN MACROS     | STUDIO CC    | MBI GROUPS                  | S LOGOUT   |
|---------------------------------|---------------------------------------------|------------------------------|------------------|-----------------|---------------|----------------|--------------|-----------------------------|------------|
| Child - Childore - Anno         |                                             |                              |                  | Macr            | os Station    | s Routers      | Snapshots    | Tie Lines                   | Log Help   |
| Administ                        | ration                                      |                              |                  |                 |               |                | Select from  | the tabbed cho              | ices above |
|                                 |                                             |                              |                  |                 |               | Import         | Export       | SAVE                        | Cancel     |
| # Routers (vers<br>Router Name: | sion: X4.4)<br><i>Type:</i>                 | IP Address:<br>192.168.7.100 | Socket:<br>17567 | Enabled:<br>yes | Default Stati | ons: Sync Form | nat: House S | Sync: Sync :<br>t installed | Status:    |
| ADD Tie Line                    | Insert<br>Append<br>Delete<br>Copy<br>Paste |                              |                  |                 |               |                |              |                             |            |

Enter the information for the second router as described in ADMIN: Routers.

\*Note: The IP addresses shown in this manual are not the defaults used in most installations. Please insert your own addresses where appropriate.

| Click inside any co<br>right-click inside a | ell to change the o<br>ny <i>column header</i> | contents of that cell, <i>right</i><br>to add or delete columns | <i>click</i> inside any<br>(if appropriate), | cell to see additional ro<br>and press the <b>SAVE</b> o | Impo<br>ow options,<br>r <b>Cancel</b> buttons (above) | when changes are | ort SAV            | E Cancel     |
|---------------------------------------------|------------------------------------------------|-----------------------------------------------------------------|----------------------------------------------|----------------------------------------------------------|--------------------------------------------------------|------------------|--------------------|--------------|
| # Routers (vers<br>Router Name:             | ion: X4.4)<br><i>Type:</i>                     | IP Address:                                                     | Socket:                                      | Enabled:                                                 | Default Stations:                                      | Sync Format:     | House Sync:        | Sync Status: |
| A                                           | VX 80                                          | 192.168.7.100                                                   | 17567                                        | yes                                                      | CREATE                                                 |                  | card not installed |              |
| В                                           | VX 80                                          | 192.168.7.108                                                   | 17567                                        | yes                                                      | CREATE                                                 |                  | card not installed |              |
| ADD Tie Line T                              | able                                           |                                                                 |                                              |                                                          |                                                        |                  |                    |              |

Click **SAVE** when done.

Next, create the Tie Line Table. This is done by clicking the "ADD Tie Line Table" button on the bottom left. When clicked, it will insert a headers and a single, blank row for the first tie line (and replaces the Add Tie Line Table button with a REMOVE Tie Line Table button).

| Router Name:   | Type:         | IP Address:   | Socket:     | Enabled:   | Default Stations: | Sync Format: | House Sync:        | Sync Status: |
|----------------|---------------|---------------|-------------|------------|-------------------|--------------|--------------------|--------------|
| A              | VX 80         | 192.168.7.100 | 17567       | yes        | CREATE            |              | card not installed |              |
| В              | VX 80         | 192.168.7.108 | 17567       | yes        | CREATE            | )            | card not installed | 1            |
| The Line Name. | start kouter. | Stare FOIL.   | cho kouter. | Lind Port. | Loop and the      | Matomatic.   |                    |              |
|                |               |               |             |            | Ves               | VAS          |                    |              |

Add the values for the first tie line. The start port is where the signal will exit the start router and will be a Transmit. The end port is where the signal enters the end router and will be a Receive port. Duplex means there is a second fiber for the return channel, so since duplex is true in this case, it would be on router A at port UR-071 and router B at UT-061.

The easiest way to add new tie lines is to:

- 1. Right click on the first one and select Copy.
- 2. Right click on the first one again, select Append.
- 3. Right click on the new, blank line and select Paste.

The choice of each tie line name is up to the administrator. It is used to uniquely identify the tie line to the program and for diagnostics as we will see later. Make sure that the Duplex and Automatic columns are set to "yes".

|                |               |               | (in appropriate), and |           | Cancer buttons (above) | when changes are a | complete.          |              |
|----------------|---------------|---------------|-----------------------|-----------|------------------------|--------------------|--------------------|--------------|
| Routers (vers  | ion: X4.4)    |               |                       |           |                        |                    |                    |              |
| Router Name:   | Type:         | IP Address:   | Socket:               | Enabled:  | Default Stations:      | Sync Format:       | House Sync:        | Sync Status: |
| A              | VX 80         | 192.168.7.100 | 17567                 | yes       | CREATE                 |                    | card not installed |              |
| В              | VX 80         | 192.168.7.108 | 17567                 | yes       | CREATE                 | 5                  | card not installed |              |
|                |               |               |                       |           |                        |                    |                    |              |
| Tie Line Name: | Start Router: | Start Port:   | End Router:           | End Port: | Duplex:                | Automatic:         |                    |              |
| AB-1           | A             | UT-071        | В                     | UR-061    | yes                    | yes                |                    |              |
| AB-2           | A             | UT-072        | B                     | UR-062    | yes                    | yes                |                    |              |
| AB-3           | A             | UT-073        | В                     | UR-063    | yes                    | yes                |                    |              |
| 3A-1           | В             | UT-064        | A                     | UR-074    | yes                    | yes                |                    |              |

In this case, we have created three duplex paths from A to B and one from B to A. Click **SAVE** when done.

Next, we need to create stations on both routers. If you are using one of the default files created automatically by X4, it probably has many more stations than are needed. Use the ADMIN Stations Export function to save a copy of stations.csv, and edit it using a spreadsheet program like Excel or Open Office.

(*The chapters on* **Import/Export Station Configuration** *and* **Configuring via Spreadsheet**, *show how to create additional source and destination stations on the second router. The rest of this chapter uses the stations created from those chapters.*)

#### **Using and Monitoring Tie Lines**

In the chapters and , we modified our stations file. It now looks like this, with sources and destinations from both routers A and B.

| thinkle                                       | ogical                                           | X4Configu                                                  | rator                                               |                                               | CONNE                                   | ECT ADMIN I      | MACROS S  | STUDIO CON    | IBI GROUP    | S LOG       |
|-----------------------------------------------|--------------------------------------------------|------------------------------------------------------------|-----------------------------------------------------|-----------------------------------------------|-----------------------------------------|------------------|-----------|---------------|--------------|-------------|
|                                               |                                                  |                                                            |                                                     |                                               | Macros                                  | Stations         | Routers   | Snapshots     | Tie Lines    | Log         |
| Administra                                    | ation                                            |                                                            |                                                     |                                               |                                         |                  |           | Select from t | he tabbed ch | pices above |
|                                               |                                                  |                                                            |                                                     |                                               |                                         | Im               | port (    | Export        | SAVE         | Can         |
| Click inside any cel<br>right-click inside an | II to change the conter<br>y column header to ac | nts of that cell, <i>right-c</i><br>id or delete columns i | lick inside any cell to<br>(if appropriate), and pr | see additional row op<br>ress the SAVE or Car | ntions,<br>n <b>cel</b> buttons (above) | when changes are | complete. |               |              |             |
| # Stations (versi                             | ion: X4.4)                                       |                                                            |                                                     |                                               |                                         |                  |           |               |              |             |
| Width:                                        | Height:                                          | Font Size:                                                 | Update Interval:                                    | Destination Side:                             | Connection Type:                        | Touch Type:      | STUDIO BR | EAK:          |              |             |
| 120                                           | 28                                               | 12                                                         | 2000                                                | RIGHT                                         | SHARE                                   | VIEW             | SHOW      |               |              |             |
| Source Category:                              | Source Category:                                 | Source Category:                                           | Source Category:                                    | Source Category:                              | Source Category:                        | Source Category  |           |               |              |             |
| ALL                                           | 1-5                                              | 1357                                                       |                                                     |                                               | 1                                       |                  |           |               |              |             |
| Destination Cated                             | o Destination Catego                             | Destination Catego                                         | Destination Catego                                  | Destination Catego                            | Destination Catego                      | Destination Cate | 10        |               |              |             |
| ALL                                           | 1-5                                              | 1357                                                       |                                                     |                                               |                                         |                  |           |               |              |             |
| Source Name:                                  | Router Name:                                     | L1:                                                        | L2:                                                 | L3:                                           | Category:                               | Category:        | Category: | Takeab        | le: Ca       | lor:        |
| Src 1                                         | A                                                | UR-001                                                     | UT-001                                              |                                               | ALL                                     | 1-5              | 1357      | user          | fu           | chsia       |
| Src 2                                         | A                                                | UR-002                                                     | UT-002                                              |                                               | ALL                                     | 1-5              |           | user          | lin          | ie          |
| Src 3                                         | A                                                | UR-003                                                     | UT-003                                              |                                               | ALL                                     | 1-5              | 1357      | user          | blu          | Je          |
| Src 4                                         | A                                                | UR-004                                                     | UT-004                                              |                                               | ALL                                     | 1-5              |           | user          | rei          | ł           |
| Src 5                                         | A                                                | UR-005                                                     | UT-005                                              |                                               | ALL                                     | 1-5              | 1357      |               | pu           | rple        |
| Src 6                                         | A                                                | UR-006                                                     | UT-006                                              |                                               | ALL                                     |                  |           |               | or           | ange        |
| Src 7                                         | A                                                | UR-007                                                     | UT-007                                              |                                               | ALL                                     |                  | 1357      |               | ye           | low         |
| Src 8                                         | A                                                | UR-008                                                     | UT-008                                              |                                               | ALL                                     |                  |           |               | gr           | en 🛛        |
| Src 9                                         | A                                                | UR-009                                                     | UT-009                                              |                                               | ALL                                     |                  |           |               | na           | vy          |
| Src 10                                        | A                                                | UR-010                                                     | UT-010                                              |                                               | ALL                                     |                  |           |               | aq           | ua          |
| Src B1                                        | В                                                | UR-021                                                     | UT-021                                              |                                               | ALL                                     |                  |           |               | rei          | 1           |
| Src B2                                        | В                                                | UR-022                                                     | 01-022                                              |                                               | ALL                                     |                  |           |               | DI           | Je          |
| Destination Name                              | · Router Name:                                   | 11:                                                        | 12.                                                 | 13:                                           | Category:                               | Category:        | Category  | Takeab        | e.           |             |
| Det 1                                         | A                                                | UT-041                                                     | UR-041                                              |                                               | All                                     | 1-5              | 1357      |               |              |             |
| Dst 2                                         | A                                                | UT-042                                                     | UR-042                                              |                                               | ALL                                     | 1-5              | 1331      |               |              |             |
| Dst 3                                         | A                                                | UT-043                                                     | UR-043                                              |                                               | ALL                                     | 1-5              | 1357      |               |              |             |
| Dst 4                                         | A                                                | UT-044                                                     | UR-044                                              |                                               | ALL                                     | 1-5              | 1997      |               |              |             |
| Dst 5                                         | A                                                | UT-045                                                     | UR-045                                              |                                               | ALL                                     | 1-5              | 1357      | user          |              |             |
| Dst 6                                         | A                                                | UT-046                                                     | UR-046                                              |                                               | ALL                                     |                  |           | user          |              |             |
| Dst 7                                         | A                                                | UT-047                                                     | UR-047                                              |                                               | ALL                                     |                  | 1357      | user          |              |             |
| Dst 8                                         | A                                                | UT-048                                                     | UR-048                                              |                                               | ALL                                     |                  |           |               |              |             |
| Dst 9                                         | A                                                | UT-049                                                     | UR-049                                              |                                               | ALL                                     |                  |           |               |              |             |
| Dst 10                                        | A                                                | UT-050                                                     | UR-050                                              |                                               | ALL                                     |                  |           |               |              |             |
| U U L A V                                     |                                                  |                                                            |                                                     |                                               |                                         |                  |           |               |              |             |
| Dst B1                                        | В                                                | UT-041                                                     | UR-041                                              |                                               | ALL                                     |                  |           |               |              |             |

Select *CONNECT* from the links across the top. There will be two new sources and two new destinations.

Select one of the older sources from router A and then a destination on router B. For this example we'll use Src 3 and destination Dst B2.

| <i>thinklogical</i> <sup>®</sup> X4confi | CONNECT AD                             | MIN MACROS STUDIO | COMBI      | GROUPS        | LOGOUT  |
|------------------------------------------|----------------------------------------|-------------------|------------|---------------|---------|
| Extend + Distribute + Innovate           | <ul> <li>1,000,300-359,300)</li> </ul> | ALL               | 1-5        | 1357          | Help    |
| Connections                              |                                        | Click a source an | d then one | or more desti | nations |
| SOURCES                                  | DESTINATIONS-                          | DESTINATIONS-     |            |               | 7       |
| Src 1 X Src B1 X                         | Dst 1 🕺                                | Dst B1            | X          |               |         |
| Src 2 X Src B2 X                         | Dst 2                                  | Dst B2            | X          | Src 3         |         |
| Src 3 X                                  | Dst 3 🕺                                |                   |            |               |         |
| Src 4 X                                  | Dst 4                                  |                   |            |               |         |
| Src 5 X                                  | Dst 5 💢                                |                   |            |               |         |
| Src 6 X                                  | Dst 6                                  |                   |            |               |         |
| Src 7 🗙                                  | Dst 7 X                                |                   |            |               |         |
| Src 8 X                                  | Dst 8 X                                |                   |            |               |         |
| Src 9 X                                  | Dst 9 X                                |                   |            |               |         |
| Src 10 X                                 | Dst 10                                 |                   |            |               |         |

Note that there is no obvious indication that the connection required tie lines. But if you select the *ADMIN* link and the **Tie Lines** tab, you will see the tie line in action.

| thinklog                       | thinklogical X4Configurator |                                                                                                    |        |          | MACROS  | STUDIO | COMBI    | GROUPS      | L       | OGOUT  |
|--------------------------------|-----------------------------|----------------------------------------------------------------------------------------------------|--------|----------|---------|--------|----------|-------------|---------|--------|
| Extend • Distribute • Innovate |                             | an sa kalanan kalangan 🥌 sa sa kalangan kalangan kalang | Macros | Stations | Routers | Snapsh | ots      | ie Lines    | Log     | Help   |
| Administration                 | n                           |                                                                                                    |        |          |         | Select | from the | tabbed choi | ices ab | ove    |
|                                |                             |                                                                                                    |        |          |         |        | C        | SAVE        | $\Box$  | Cancel |
| Src 3                          |                             | AB-1                                                                                                    | )      |          | Dst B2  |        |          |             |         |        |
|                                | Α                           | AB-2                                                                                                    | ) В    |          |         |        |          |             |         |        |
|                                |                             | AB-3                                                                                                    | )[     | JC       |         |        |          |             |         |        |
|                                | В                           | BA-1                                                                                                    | A (    |          |         |        |          |             |         |        |
|                                |                             |                                                                                                    |        |          |         |        |          |             |         |        |
|                                |                             |                                                                                                    |        |          |         |        |          |             |         |        |

This page shows that the source, "Src 3", is entering router "A" and output through the tie line named AB-1 to enter router "B" and finally being sent to destination "Dst B2".

Clicking directly on the tie line icon for AB-1 will pop up some brief information about that tie line.

| thinklogi                      | cal X4c                                                                                                    | onfigurator                                    | CONN   | ECT ADMIN | MACROS  | STUDIO CON    | BI GROUPS     | S LOGOUT   |
|--------------------------------|----------------------------------------------------------------------------------------------------|------------------------------------------------|--------|-----------|---------|---------------|---------------|------------|
| Extend + Distribute + Innovate |                                                                                                    |                                                | Macros | Stations  | Routers | Snapshots     | Tie Lines     | Log Help   |
| Administration                 |                                                                                                    |                                                |        |           |         | Select from t | he tabbed cho | ices above |
|                                |                                                                                                    |                                                |        |           |         |               | SAVE          | Cancel     |
| Src 3                          | A<br>The page                                                                                                    | AB-1<br>AB-2<br>AB-3<br>at localhost:8080 say: | B      |           | Dst B2  |               |               |            |
|                                | Same and the second second sec | Line =====<br>IT-0071<br>IR-0061               | ОК     |           |         |               |               |            |

As you can see from this graphical representation and from the earlier tie line table on the ADMIN: **Routers** page, we have three tie lines leading from A to B and only one from B to A. To see what happens when the tie lines become "oversubscribed," go back to the *CONNECT* page and connect a source on B to a destination on A.

| thinklogical X4Configurator    | CONNECT      | ADMIN | MACROS    | STUDIO     | COMBI    | GROUPS       | LOGOUT   |
|--------------------------------|--------------|-------|-----------|------------|----------|--------------|----------|
| Extend - Distribute - Innovate |              |       |           | ALL        | 1-5      | 1357         | Help     |
| Connections                    |              |       | Click a s | source and | then one | or more dest | inations |
| SOURCES                        | DESTINATIONS |       |           | DESTIN     | ATIONS - |              |          |
| Src 1 X Src B1 X               | Dst 1        |       |           |            | Ost B1   |              |          |
| Src 2 X Src B2 X               | Dst 2        |       |           |            | Ost B2   | <b>X</b> 5   | rc 3 🔒   |
| Src 3 X                        | Dst 3        | Х     |           |            |          |              |          |
| Src 4 X                        | Dst 4        | X     | Src B1    |            |          |              |          |
| Src 5 X                        | Dst 5        |       |           |            |          |              |          |
| Src 6 X                        | Dst 6        | Х     |           |            |          |              |          |
| Src 7 X                        | Dst 7        | Х     |           |            |          |              |          |
| Src 8 X                        | Dst 8        | Х     |           |            |          |              |          |
| Src 9 X                        | Dst 9        | Х     |           |            |          |              |          |
| Src 10 X                       | Dst 10       | Х     |           |            |          |              |          |

| thinklogi                      | cal X  | 4<br>Configurator | CONN   | ECT ADMIN | MACROS  | STUDIO | COMBI      | GROUPS     | LO       | GOUT |
|--------------------------------|--------|-------------------|--------|-----------|---------|--------|------------|------------|----------|------|
| Extend • Distribute • Innovate |        |                   | Macros | Stations  | Routers | Snapsh | ots T      | e Lines    | Log      | Help |
| Administration                 |        |                   |        |           |         | Select | from the t | abbed choi | ces abov | 0    |
|                                |        |                   |        |           |         |        | C          | SAVE       | Car      | ncel |
| Src 3                          |        | AB-1              | 0      |           | Dst B2  |        |            |            |          |      |
|                                | Α      | AB-2              | в      | 0         |         |        |            |            |          |      |
|                                | 101940 | AB-3              |        |           |         |        |            |            |          |      |
| Src B1                         | В      | BA-1              | A      |           | Dst 4   |        |            |            |          |      |
|                                |        |                   |        |           |         |        |            |            |          |      |

Note that only the tie line from B to A is in use. Now return to the *CONNECT* page (for which you probably have kept a browser tab open) and connect another B source to another A destination.

| ← → C ↑ [] localhost:8080/connect | 5                                                              | 2    |
|-----------------------------------|----------------------------------------------------------------|------|
| thinklogical <sup>®</sup> X4cont  | CONNECT ADMIN MACROS STUDIO COMBI GROUPS LO                    | 30U  |
| Extend • Distribute • Innovate    | ALL 1-5 1357 H                                                 | elp  |
| Connections                       | Click a source and then one or more destinations No path avail | able |
| SOURCES                           | DESTINATIONS                                                   |      |
| Src 1 X Src B1 X                  | Dst 1 X Dst B1 X                                               |      |
| Src 2 X Src B2 X                  | Dst 2 🗶 Dst B2 🗙 Src 3 🖗                                       | 1    |
| Src 3 X                           | Dst 3 X                                                        |      |
| Src 4 X                           | Dst. 4 X Src B1                                                |      |
| Src 5 X                           | Dst 5 X                                                        |      |
| Src 6 X                           | Dst 6 X                                                        |      |
| Src 7 X                           | Dst 7 X                                                        |      |
| Src 8 X                           | Dst 8 X                                                        |      |
| Src 9 X                           | Dst 9 X                                                        |      |
| Src 10 X                          | Det 10                                                         |      |

The red message "No path available" will appear for a few seconds and then disappear whenever there are not enough tie lines to complete the desired connection.

Here is how the same condition looks on the STUDIO and COMBI screens.

| Destination Categories (page 1 of 1)             | Dst Src                                                                                                    | Source Categories (page 1 of 1)                                                           |
|--------------------------------------------------|----------------------------------------------------------------------------------------------------|-------------------------------------------------------------------------------------------|
| ALL 1-5 1357                                     | < >> < >> < >> < >> < >> < >> < >> < >                                                                                                    | ALL 1-5 1357                                                                              |
| Destination Entries (page 1 of 1)                | Dst Pages Src Pages                                                                                                    | Source Entries (page 1 of 1)                                                              |
| Dst 1 Dst 2 Dst 3 Src 81 Dst 4 Dst 5 Dst 6 Dst 6 | <ul> <li></li> <li></li> <li><th>Src 1     Src 2     Src 3       Src 4     Src 5     Src 6       Src 7     Src 8     Src 9</th></li></ul> | Src 1     Src 2     Src 3       Src 4     Src 5     Src 6       Src 7     Src 8     Src 9 |
| Dst 7 Dst 8 Dst 9                                | No path available                                                                                                    | Src 10 Src B1 Src B2                                                                      |
| Dst 10 Dst 81 Dst 82                             |                                                                                                    |                                                                                           |
| Sequences                                        |                                                                                                    |                                                                                           |
| mac 1 mac 2                                      |                                                                                                    | thinklogical                                                                              |
| Actions                                          |                                                                                                    |                                                                                           |
| DESTINATION: Dst 5                               |                                                                                                    | BREAK (VIEW) SHARE LOG IN                                                                 |

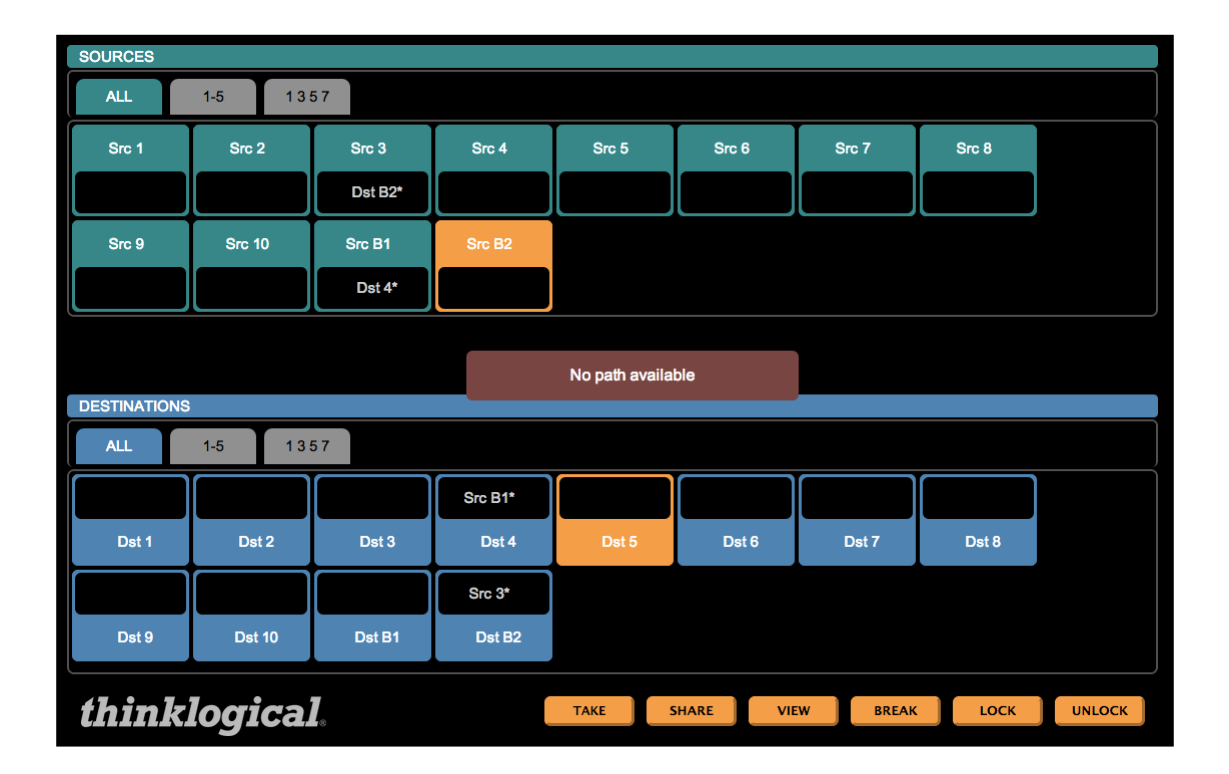

#### **ADMIN: Snapshots**

A "Snapshot" is a complete record of all the active connections on all the routers at the time it was recorded. It is a simple way to return all the connections to a previous state.

Snapshots are created and recalled from the *ADMIN* page **Snapshots** tab.

| thinklogical <sup>®</sup> X4Configurator           | CONN     | ECT ADMIN | MACROS  | STUDIO COI  | MBI GROUP     | S LO      | OGOUT |
|----------------------------------------------------|----------|-----------|---------|-------------|---------------|-----------|-------|
| Extend + Distribute + Innovate                     | Macros   | Stations  | Routers | Snapshots   | Tie Lines     | Log       | Help  |
| Administration                                     |          |           |         | Select from | the tabbed ch | oices abc | ve    |
|                                                    |          |           |         |             |               |           |       |
| Select Snapshot to modify/delete                   |          |           |         |             |               |           |       |
| xbk_284_12_43_55 xbk_284_12_43_59 xbk_284_12_44_39 | xbk_284_ | 12_44_41  | xbk_2   | 84_12_46_35 | ]             |           |       |
| xbk_284_12_46_37 xbk_284_12_46_51 xbk_284_12_46_53 | xbk_284_ | 12_58_44  | xbk_2   | 84_12_58_45 | ]             |           |       |

The buttons that begin with xbk\_ are created automatically during an operation and are the results of the last ten actions (connects or disconnects). The names always begin with "xbk\_' followed by the day of the year, hour, minute and second. To go back to a previous time, click the button for that time.

A confirmation dialog will appear with one last chance to cancel.

|                                    |                                                                                                    |                  |                  | SAVE | Cancel |
|------------------------------------|----------------------------------------------------------------------------------------------------|------------------|------------------|------|--------|
| Select Snapshot to modify/delete 🗘 |                                                                                                    |                  |                  |      |        |
| xbk_284_12_43_55                   | The page at localhost:8080 says:                                                                                           | xbk_284_12_44_41 | xbk_284_12_46_35 | ]    |        |
| xbk_284_12_46_37                   | This will conform every port on every router to the<br>snapshot named: "xbk_284_12_58_44". This can be<br>very disruptive. | xbk_284_12_58_44 | xbk_284_12_58_45 | ]    |        |
|                                    | Are you sure? Cancel to abort. OK to continue.                                                                             |                  |                  |      |        |
|                                    |                                                                                                    |                  |                  |      |        |

Click OK and the action is performed.

To create a new snapshot with your own title, either select the most recent automatic snapshot from the drop-down list and give it your own name or pull down to the last option and select "Create New Snapshot".

| Select Snapshot to modify/delete |
|----------------------------------|
| xbk_284_12_43_55                 |
| xbk_284_12_43_59                 |
| xbk_284_12_44_39                 |
| xbk_284_12_44_41                 |
| xbk_284_12_46_35                 |
| xbk_284_12_45_37                 |
| xbk_284_12_45_51                 |
| xbk_284_12_45_53                 |
| xbk_284_12_58_44                 |
| xbk_284_12_58_45                 |
| Create New Snapshot              |
|                                  |
|                                  |

To give it a new name, click the "Press to Record" button and the new snapshot is created.

|                     |                  |                                  |              |                  | SAVE | Cancel |
|---------------------|------------------|----------------------------------|--------------|------------------|------|--------|
| Create New Snapshot | Change name here | Press to Record                  |              |                  |      |        |
| xbk_284_12_43_55    | xbk_             | The page at localhost:8080 says: | 284_12_44_41 | xbk_284_12_46_35 | ]    |        |
| xbk_284_12_46_37    | xbk_             |                                  | 284_12_58_44 | xbk_284_12_58_45 |      |        |

|                                    |                  |                  |                  | (                | SAVE | Cancel |
|------------------------------------|------------------|------------------|------------------|------------------|------|--------|
| Select Snapshot to modify/delete 💠 | )                |                  |                  |                  |      |        |
| startup                            | xbk_284_12_43_55 | xbk_284_12_43_59 | xbk_284_12_44_39 | xbk_284_12_44_41 |      |        |
| xbk_284_12_46_35                   | xbk_284_12_46_37 | xbk_284_12_46_51 | xbk_284_12_46_53 | xbk_284_12_58_44 |      |        |
| xbk_284_12_58_45                   |                  |                  |                  |                  |      |        |

**NOTE:** There is one last important point to remember about snapshots: When a snapshot is executed, each router will first disconnect every port and then proceed to reconnect only the ports that were connected when the snapshot was recorded. This means that every screen will first go dark and then be reconnected the way the snapshot recorded it.

#### ADMIN: Log

A log file is kept of all user and system maintenance activities. To see it, go to the *ADMIN* page and the **Log** tab.

| thinklogical X4Configurator                                                                                                    | CONN                                                                                                    | ECT ADMIN                                                                                                    | MACROS                     | STUDIO COI                              | MBI GROUPS     | S LOGOUT                                                                        |
|----------------------------------------------------------------------------------------------------|----------------------------------------------------------------------------------------------------|----------------------------------------------------------------------------------------------------|----------------------------|-----------------------------------------|----------------|---------------------------------------------------------------------------------|
| Extend - Distribute - Innovate                                                                                                    | Macros                                                                                                    | Stations                                                                                                    | Routers                    | Snapshots                               | Tie Lines      | Log Help                                                                        |
| Administration                                                                                                    |                                                                                                    |                                                                                                    |                            | Select from                             | the tabbed cho | ices above                                                                      |
|                                                                                                    |                                                                                                    |                                                                                                    |                            |                                         |                |                                                                                 |
| 2012.10.10       11:24:04 (system notice)         2012.10.10       11:24:11       127.0.0.1       user         2012.10.10       12:37:01       127.0.0.1       admin         2012.10.10       12:37:02 (system notice)       2012.10.10       12:37:02         2012.10.10       12:37:02 (system notice)       2012.10.10       12:38:58       127.0.0.1         2012.10.10       12:38:58       127.0.0.1       admin         2012.10.10       12:38:58       (system notice)       2012.10.10       12:38:58         2012.10.10       12:38:58       (system notice)       2012.10.10       12:43:58       (system notice)         2012.10.10       12:43:58       (system notice)       2012.10.10       12:43:44       127.0.0.1       admin         2012.10.10       12:43:46       127.0.0.1       admin       2012.10.10       12:43:54       127.0.0.1       admin         2012.10.10       12:43:54       127.0.0.1       admin       2012.10.10       12:44:37       127.0.0.1       admin         2012.10.10       12:44:37       127.0.0.1       admin       2012.10.10       12:44:42       127.0.0.1       admin         2012.10.10       12:46:36       127.0.0.1       admin       2012.10.10       12:46:42< | access warning user8<br>login (local) success u<br>uploader ['stat<br>changes found, config r<br>loading configuration f<br>uploader ['stat<br>changes found, config r<br>loading configuration f<br>share "Dat 1<br>disconnect src "Src 2<br>disconnect src "Src 2<br>disconnect src "Src 2<br>share "Dat 8<br>share "Dat 9<br>share "Dat 9<br>share "Dat 9<br>share "Dat 3<br>share "Dat 3<br>share "Dat 3<br>share "Dat 4<br>disconnect src "Src 4<br>loading configuration f | 27.0.0.1 atte<br>ser "admin",<br>ionsAB.csv']<br>eload<br>iles<br>"a"Src B1"<br>"<br>"<br>"<br>"<br>"<br>"<br>"<br>"<br>"<br>"<br>"<br>"<br>"<br>"<br>"<br>"<br>"<br>" | mpted to ac<br>group "admi | cess connect.)<br>n"<br>wes, lest at 20 | ntml. Denied.  | 37:02)                                                                          |
| 2012.10.10         12:30:30         (system notice)           2012.10.10         13:02:27         127.0.0.1         admin           2012.10.10         13:09:44         127.0.0.1         admin           2012.10.10         19:05:36         127.0.0.1         admin           2012.10.10         19:11:00         127.0.0.1         admin                                                                                                    | changes round, Config r<br>share "Dst 6<br>share "Dst 5<br>snapExec "xbk_2<br>snapNew "start                                                                                                    | "="Src B2"<br>"="Src B2"<br>84_12_58_44"<br>up"                                                                                                    | itea 2 times               | , iast at 201.                          | 2.10.10 12:37  | ()<br>()<br>()<br>()<br>()<br>()<br>()<br>()<br>()<br>()<br>()<br>()<br>()<br>( |

#### ADMIN: Help

The final tab is context sensitive "Help." A short help pop-up is available for every tab on the *ADMIN* page and also on the *CONNECT* page.

| think                                                                                                    |                                                                                                    | figurator                                                                                                    |                                                                                                    | CONNEC                                                                                                    | T ADMIN                                                                                                    | MACROS                       | STUDIO CO                        | MBI GROUP                    | S LOGOL          | JT |
|----------------------------------------------------------------------------------------------------|----------------------------------------------------------------------------------------------------|----------------------------------------------------------------------------------------------------|----------------------------------------------------------------------------------------------------|----------------------------------------------------------------------------------------------------|----------------------------------------------------------------------------------------------------|------------------------------|----------------------------------|------------------------------|------------------|----|
| Extend • Distribute • Int                                                                                                    |                                                                                                    | ingulator                                                                                                    | M                                                                                                    | lacros                                                                                                    | Stations                                                                                                    | Routers                      | Snapshots                        | Tie Lines                    | Log Hei          | lp |
| Administ                                                                                                    | tration                                                                                                    |                                                                                                    |                                                                                                    |                                                                                                    |                                                                                                    |                              | Select from                      | the tabbed ch                | oices above      |    |
| 2012.<br>2012.<br>2012. | The page at localhost:808<br>The blue links across the top are<br>that your user group is authorize<br>The "Log" displays a recorded his<br>profremed by the user interface,<br>connections, disconnections, ma<br>It is also helpful in finding config<br>execution errors.<br>X4Configurator: Version<br>(0 2010-2012 Thinklo<br>All rights reserved | 0 says:<br>a additional pages<br>ed to access.<br>story of actions<br>including logins,<br>incros, and snapshots.<br>guration and<br>X44.02.41<br>inc.<br>i.<br>OK | ress warning<br>jin (local) au<br>loader<br>mages found, c<br>ading configur<br>loader<br>mages found, c<br>iding configur<br>ire<br>connect src<br>iconnect src<br>iconnect src<br>ire<br>ponnect<br>ire<br>ponnect<br>ire<br>ponnect<br>ire<br>ponnect<br>ire<br>ponnect<br>ire<br>ponnect<br>ire<br>ponnect<br>ire<br>ponnect<br>ire<br>ponnect<br>ire<br>ponnect<br>ire<br>ponnect<br>ire<br>ponnect<br>ire<br>ponnect<br>ire<br>ponnect<br>ire<br>ponnect<br>ire<br>ponnect<br>ponnect<br>ponnect<br>p | user@127.<br>ccess use:<br>['station<br>onfig rela<br>ation fill<br>"Src 1"<br>"Src 2"<br>"Src 9"<br>"Src 9"<br>"Src 9"<br>"Src 9"<br>"Src 9"<br>"Src 9"<br>"Dst 11"<br>"Dst 11"<br>"Dst 3"<br>"Dst 3" | .0.0.1 att:<br>r "admin",<br>isAB.csv']<br>ad<br>bs<br>'src B1"<br>"Src B1"<br>"Src B1"<br>"Src B1"<br>"Src B1"<br>Src B2"<br>Src B2" | group "adm                   | ccess connect.                   | html. Denied                 |                  |    |
| 2012.10.10 1<br>2012.10.10 1<br>2012.10.10 1<br>2012.10.10 1<br>2012.10.10 1<br>2012.10.10 1<br>2012.10.10 1<br>2012.10.10 1<br>2012.10.10 1                                                                                                    | 2:46:44 127.0.0.1<br>2:46:51 127.0.0.1<br>2:58:42 127.0.0.1<br>2:38:58 (system notice)<br>2:38:58 (system notice)<br>3:02:27 127.0.0.1<br>3:08:44 127.0.0.1<br>9:05:36 127.0.0.1<br>9:11:00 127.0.0.1                                                                                                    | admin<br>admin<br>admin<br>admin<br>admin<br>admin                                                                                                    | share<br>disconnect src<br>share<br>loading configur<br>changes found, c<br>share<br>share<br>snapExec<br>snapExec<br>snapNew                                                                                                    | "Dst 3"=<br>"Src B1"<br>"Dst 4"=<br>ation file<br>onfig relo<br>"Dst 6"=<br>"Dst 5"=<br>"xbk_284<br>"startup"                                                                                          | "Src B1"<br>es (rep<br>ad (reps<br>"Src B2"<br>"Src B2"<br>12_58_44"                                                                  | peated 2 tin<br>ated 2 time: | mes, last at 2<br>s, last at 201 | 012.10.10 12<br>2.10.10 12:3 | :37:02)<br>7:02) | Ç  |

#### **CONNECT** Page

Click the *CONNECT* link at the top of the page.

| thinkle<br>Extend - Distribute - Innovate | gical <sup>®</sup> X4 | Configurator | CONNECT ADMIN MACROS STUDIO COMBI GROUPS LOGOUT  |
|-------------------------------------------|-----------------------|--------------|--------------------------------------------------|
| Connection                                | ıs                    |              | Click a source and then one or more destinations |
| SOURCES                                   | I SOURCES             | I SOURCES    | DESTINATIONS                                     |
| Src 1 X                                   | Src 11 X              | Src 21 X     | Dst 1 🕺                                          |
| Src 2 X                                   | Src 12 X              | Src 22 X     | Dst 2 X                                          |
| Src 3 X                                   | Src 13 X              | Src 23 X     | Dst 3 X                                          |
| Src 4 🗙                                   | Src 14 X              | Src 24 X     | Dst 4 X                                          |
| Src 5 X                                   | Src 15 X              | Src 25 X     | Dst 5 X                                          |
| Src 6 X                                   | Src 16 X              | Src 26 X     | Dst 6 X                                          |
| Src 7 🗙                                   | Src 17 🗙              | Src 27 🗙     | Dst 7                                            |
| Src 8 X                                   | Src 18 X              | Src 28 X     | Dst 8                                            |
| Src 9 X                                   | Src 19 X              | Src 29 X     | Dst 9 X                                          |
| Src 10 🗙                                  | Src 20 X              | Src 30 X     | Dst 10                                           |
| SOURCES-                                  |                       |              | DESTINATIONS                                     |
| Src 31 X                                  |                       |              | Dst 11                                           |
| Src 32 X                                  |                       |              | Dst 12                                           |
| Src 33 X                                  |                       |              | Dst 13                                           |
| Src 34 X                                  |                       |              | Dst 14                                           |
| Src 35 X                                  | =                     |              | A Dst 15                                         |

Sources are on the left, destinations on the right. Click Src 1 and it will highlight in light blue.

| ß | OURCES | 1 | SOURCES |   | SOURCES  | DESTINATIONS |
|---|--------|---|---------|---|----------|--------------|
|   | Src 1  | X | Src 11  | X | Src 21 X | Dst 1 X      |
|   | Src 2  | X | Src 12  | X | Src 22 X | Dst 2 X      |
|   | Src 3  | X | Src 13  | x | Src 23 X | Dst 3 X      |
|   | Src 4  | X | Src 14  | x | Src 24 X | Dst 4        |

Now that Src 1 is selected, click Dst 3.

| 1 | SOURCES |   | SOURCES |   | SOURCES |   | · • | P | ESTINATIONS - |   |       |   |
|---|---------|---|---------|---|---------|---|-----|---|---------------|---|-------|---|
|   | Src 1   | X | Src 11  | Х | Src 21  | Х |     |   | Dst 1         | X |       |   |
|   | Src 2   | X | Src 12  | X | Src 22  | X |     |   | Dst 2         | Х |       |   |
|   | Src 3   | Х | Src 13  | X | Src 23  | Х |     |   | Dst 3         | X | Src 1 | ĥ |
|   | Src 4   | Х | Src 14  | X | Src 24  | Х |     |   | Dst 4         | X |       |   |

Now Dst 3 shows that Src 1 is driving it. The disconnect X in the center takes on the color of the source's top border and the name "Src 1" appears on the right side of the destination. The small mouse icon indicates that the data return from Dst 3 is driving Src 1.

On the left side, the rectangle for Src 1 gets a dashed, upper border to show that it is in use.

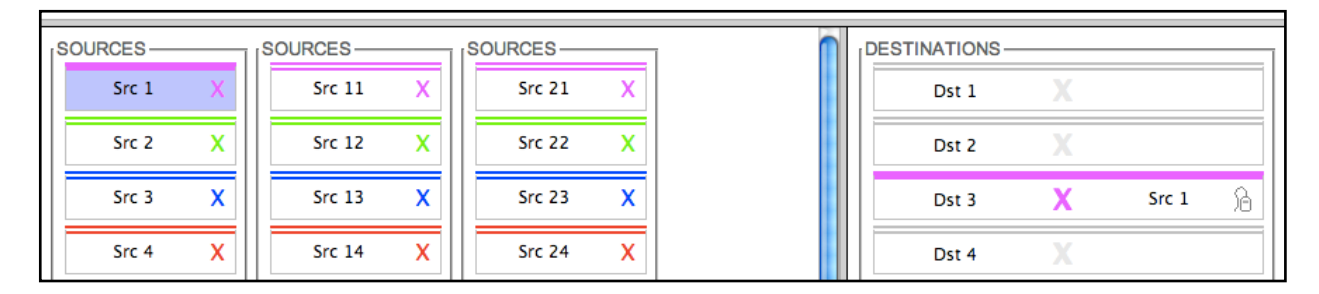

By mousing over Src 1 or Dst 3, the dashed border on the source will turn solid and all destinations being driven by it will have their top, gray borders become thicker and turn the color of the source that's driving them.

By default, when additional destinations are connected to a previously connected source, they will all *SHARE* the video from the source, but only the last one connected will have control of the mouse (as shown by the icon). *SHARE* will be explained below.

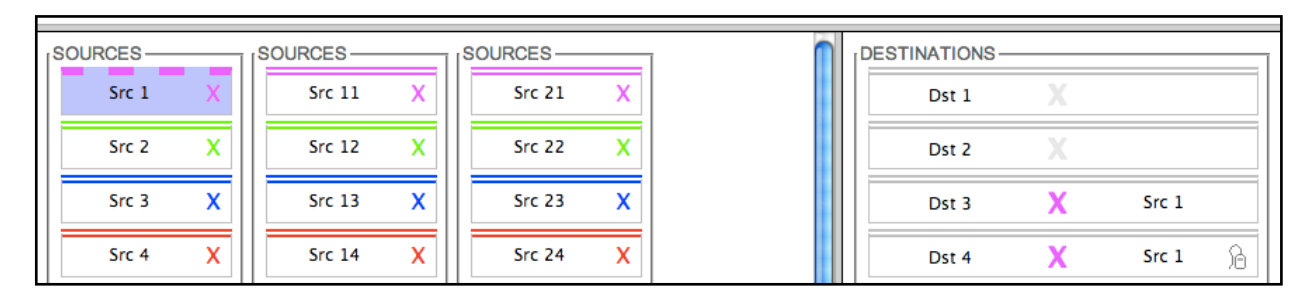

Here we have clicked Dst 4, which will now show the same, Src 1 video as Dst 3. But as the mouse icon shows, only the last destination clicked, Dst 4, is driving the data return back to the source.

Clicking a destination's colored X will disconnect that destination and clicking the X at the right side of the *source* will disconnect *all* the destinations connected to that source.

As stated above, when new destinations are connected to an already connected source, they will all SHARE the video and only one will have the data return. But SHARE is only one of three connection modes:

- SHARE: multiple video connections, last connection has data return
- **TAKE**: each newly connected destination removes the video from all previous destinations and the new destination also has the data return
- **VIEW**: each newly connected destination can view the video but will not take the data return.

To change the connection mode, return to ADMIN: Stations.

| thinklogi<br>Extend - Distribute - Innovate                   | <b>cal<sup>®</sup> X4</b> Conf                                   | gurator                                                          | CONN                                           | ECT ADMIN                              | MACROS S       | STUDIO COI<br>Snapshots | MBI GROUPS     | LOGOUT     |
|---------------------------------------------------------------|------------------------------------------------------------------|------------------------------------------------------------------|------------------------------------------------|----------------------------------------|----------------|-------------------------|----------------|------------|
| Administration                                                |                                                                  |                                                                  |                                                |                                        |                | Select from             | the tabbed cho | ices above |
|                                                               |                                                                  |                                                                  |                                                |                                        | port           | Export                  | SAVE           | Cancel     |
| Click inside any cell to char<br>right-click inside any colum | nge the contents of that cell,<br>n header to add or delete colu | <i>ight-click</i> inside any cell to mns (if appropriate), and p | o see additional row of<br>ress the SAVE or Ca | otions,<br>n <b>cel</b> buttons (above | ) when changes | s are complete.         |                |            |
| # Stations (version: X4                                       |                                                                  |                                                                  |                                                |                                        |                |                         |                |            |
| Width: Heigi                                                  | ht: Font Size:                                                   | Update Interval:<br>2000                                         | Destination Side:<br>RIGHT                     | Connection Type:<br>SHARE              | Touch Type     | STUDIO                  | BREAK:         | U          |
| Source Category: Source ALL                                   | ce Category: Source Categ                                        | ory: Source Category:                                            | Source Category:                               | Source Category:                       | Source Cate    | egory:                  |                |            |
| Destination Catego Desti                                      | ination Categol Destination C                                    | ategol Destination Catego                                        | Destination Catego                             | Destination Categ                      | ol Destination | Catego                  |                |            |

Click SHARE under *Connection Type:* in the first table.

| Width:             | Height:            | Font Size:         | Update Interval:   | Destination Side:  | Connection Type:   | Touch Type: | STUDIO BREAK: |
|--------------------|--------------------|--------------------|--------------------|--------------------|--------------------|-------------|---------------|
| 120                | 28                 | 12                 | 2000               | RIGHT              | SHARE              | VIEW        | HIDE          |
|                    |                    |                    |                    |                    |                    | 😣 Connect   |               |
| Source Category:   | Source Category:   | Source Category:   | Source Category:   | Source Category:   | Source Category:   | TAKE Y:     |               |
| ALL                |                    |                    |                    |                    |                    | SHARE       |               |
|                    |                    |                    |                    |                    |                    | VIEW        |               |
| Destination Catego | Destination Catego | Destination Catego | Destination Catego | Destination Catego | Destination Catego | ego         |               |
| ALL                |                    |                    |                    |                    |                    |             |               |

Mouse over and select TAKE.

| Width:             | Height:            | Font Size:         | Update Interval:   | Destination Side:  | Connection Type:   | Touch Type: | STUDIO BREAK: |
|--------------------|--------------------|--------------------|--------------------|--------------------|--------------------|-------------|---------------|
| 120                | 28                 | 12                 | 2000               | RIGHT              | SHARE              | VIEW        | HIDE          |
|                    |                    |                    |                    |                    |                    | 🙁 Connect   |               |
| Source Category:   | Source Category:   | Source Category:   | Source Category:   | Source Category:   | Source Category:   | Y:          |               |
| ALL                |                    |                    |                    |                    |                    | SHARE       |               |
|                    |                    |                    |                    |                    |                    | VIEW        |               |
| Destination Catego | Destination Catego | Destination Catego | Destination Catego | Destination Catego | Destination Catego | egol        |               |
| ALL                |                    |                    |                    |                    |                    |             |               |

If you next click the **SAVE** button, the *CONNECT* page will be in TAKE mode until you change it again. For now, leave it in SHARE mode.

While on the ADMIN: **Stations** page, examine the second and third tables that start with "Source Category" and "Destination Category." By default these rows will only have one entry: ALL.

#### **Station Categories**

Return to the **CONNECT** page.

| thinkle<br>Extend - Distribute - Innovat | ogical X4 | Configurator | C | CONNECT    | ADMIN       | MACROS  | STUDIO     | COMBI    | GROUPS       | LOGOUT<br>Help |
|------------------------------------------|-----------|--------------|---|------------|-------------|---------|------------|----------|--------------|----------------|
| Connection                               | ns        |              |   |            |             | Click a | source and | then one | or more dest | inations       |
| SOURCES-                                 | SOURCES   | SOURCES      |   | DESTINATIO | NS          |         | 1          |          |              | ſ              |
| Src 1 X                                  | Src 11 X  | Src 21 X     |   | Dst        | <b>L</b> ., |         |            |          |              |                |
| Src 2 X                                  | Src 12 X  | Src 22 X     |   | Dst        | 2           | X.      |            |          |              |                |

There are two tabs on this page: **ALL** and **Help**. If you want to break up the stations into smaller collections, go back to the page.

| thinklo                                           | gical                                      | 4Configu                                                 | rator                                              | CONN                                         | ECT ADMIN                     | MACROS               | STUDIO CO          | MBI GROUP     | S LOG       | <b>GOUT</b> |
|---------------------------------------------------|--------------------------------------------|----------------------------------------------------------|----------------------------------------------------|----------------------------------------------|-------------------------------|----------------------|--------------------|---------------|-------------|-------------|
| Extend • Distribute • Innovate                    | <u>g</u> /                                 | . i connigu                                              | lutor                                              | Macros                                       | Stations                      | Routers              | Snapshots          | Tie Lines     | Log         | Help        |
| Administrat                                       | ion                                        |                                                          |                                                    |                                              |                               |                      | Select from        | the tabbed ch | oices above | Ð           |
|                                                   |                                            |                                                          |                                                    |                                              |                               | oort                 | Export             | SAVE          | Can         | icel )      |
| Click inside any cell t<br>right-click inside any | o change the conten<br>column header to ad | ts of that cell, <i>right-c</i><br>d or delete columns ( | lick inside any cell to<br>(if appropriate), and p | see additional row or<br>ress the SAVE or Ca | otions,<br>ncel buttons (abov | ve) when chang       | es are complete.   |               |             |             |
|                                                   |                                            |                                                          |                                                    |                                              | 52                            | 20                   |                    |               |             |             |
| # Stations (version                               | n: X4.4)                                   |                                                          |                                                    |                                              |                               |                      |                    |               |             |             |
| Width:<br>120                                     | Height:<br>28                              | Font Size:                                               | Update Interval:<br>2000                           | Destination Side:<br>RIGHT                   | Connection Typ<br>SHARE       | e: Touch Typ<br>VIEW | De: STUDIC<br>HIDE | BREAK:        |             | U           |
| Source Category:                                  | Source Category:                           | Source Category:                                         | Source Category:                                   | Source Category:                             | Source Category               | v: Source Ca         | tegory:            |               |             |             |
| ALL                                               | 1-5                                        |                                                          |                                                    |                                              |                               |                      |                    |               |             |             |
| Destination Catego                                | Destination Catego                         | Destination Catego                                       | Destination Catego                                 | Destination Catego                           | Destination Cat               | Dectiontic           | Catago             |               |             |             |

Here is added a new entry to both the source and destination categories, "**1-5**". Click **SAVE** and return to the *CONNECT* page.

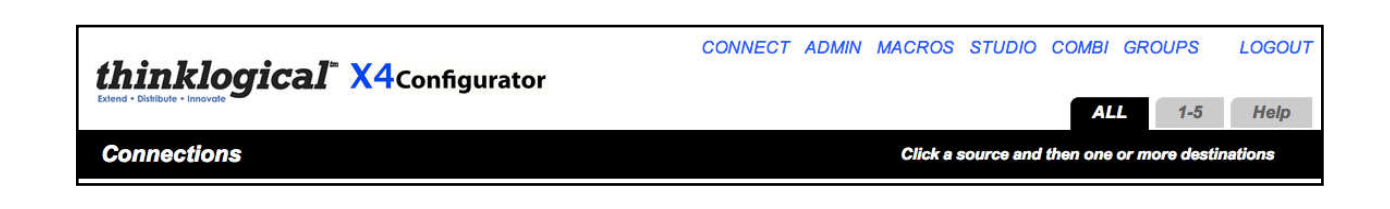

Click on the new tab **1-5** next to **ALL**.

| thinklogical <sup>®</sup> X4Configurator | CONNECT ADMIN MACROS STUDIO COMBI GROUPS LOGOUT  |
|------------------------------------------|--------------------------------------------------|
| Connections                              | Click a source and then one or more destinations |
|                                          |                                                  |
|                                          |                                                  |
|                                          |                                                  |
|                                          |                                                  |

The tab is selected, but there are no sources or destinations.

Go back to the ADMIN: **Stations** page:

| Width:            | Height:                | Font Size:         | Update Interval:   | Destination Side:  | Connection Type:   | Touch Type:        | STUDIO BREAK: |
|-------------------|------------------------|--------------------|--------------------|--------------------|--------------------|--------------------|---------------|
| 120               | 28                     | 12                 | 2000               | RIGHT              | SHARE              | VIEW               | HIDE          |
|                   |                        |                    |                    |                    |                    |                    |               |
| Source Category:  | Source Category:       | Source Category:   | Source Category:   | Source Category:   | Source Category:   | Source Category:   |               |
| ALL               | 1-5                    |                    |                    |                    |                    |                    |               |
|                   | 8                      |                    |                    |                    |                    |                    |               |
| Destination Categ | gol Destination Catego | Destination Catego | Destination Catego | Destination Catego | Destination Catego | Destination Catego |               |
| ALL               | 1-5                    | 10                 |                    |                    | ĺ                  | 1                  |               |
|                   |                        | 49755              | 19220000           | 3527311            |                    |                    |               |
| Source Name:      | Router Name:           | L1:                | L2:                | L3:                | Category:          | Category:          | Color:        |
| Src 1             | A                      | UR-001             | UT-001             |                    | ALL                | 1-5                | fuchsia       |
| Src 2             | A                      | UR-002             | UT-002             |                    | ALL                | 1-5                | lime          |
| Src 3             | A                      | UR-003             | UT-003             |                    | ALL                | 1-5                | blue          |
| Src 4             | A                      | UR-004             | UT-004             |                    | ALL                | 1-5                | red           |
| Src 5             | A                      | UR-005             | UT-005             |                    | ALL                | 1-5                | purple        |
| Src 6             | A                      | UR-006             | UT-006             |                    | ALL                |                    | orange        |

Add "1-5" to the second Category column for the first five sources. Then scroll down to the destinations.

| Src 40            | Α            | UR-040 | UT-040 |     | ALL       |           | aqua |
|-------------------|--------------|--------|--------|-----|-----------|-----------|------|
| Destination Name: | Router Name: | L1:    | L2:    | L3: | Category: | Category: |      |
| Dst 1             | A            | UT-041 | UR-041 |     | ALL       | 1-5       |      |
| Dst 2             | Α            | UT-042 | UR-042 |     | ALL       | 1-5       |      |
| Dst 3             | Α            | UT-043 | UR-043 |     | ALL       | 1-5       |      |
| Dst 4             | A            | UT-044 | UR-044 |     | ALL       | 1-5       |      |
| Dst 5             | A            | UT-045 | UR-045 |     | ALL       | 1-5       | 22   |
| Dst 6             | Α            | UT-046 | UR-046 |     | ALL       |           |      |
| Dst 7             | Α            | UT-047 | UR-047 |     | ALL       |           |      |
| Dst 8             | A            | UT-048 | UR-048 |     | ALL       |           |      |

Add "1-5" to the second Category column for the first five destinations. Then be sure to click the **SAVE** button.

Go back to the **CONNECT** page and click the **1-5** tab.

| <i>thinklogical</i> <sup>®</sup> X4Configurator | CONNECT ADMIN MACROS STUDIO COMBI GROUPS LOGOUT                  |
|-------------------------------------------------|------------------------------------------------------------------|
| Connections                                     | ALL 1-5 Help<br>Click a source and then one or more destinations |
| SOURCES-                                        | DESTINATIONS-                                                    |
| Src 1 X                                         | Dst 1                                                            |
| Src 2 X                                         | Dst 2                                                            |
| Src 3 X                                         | Dst 3 X Src 1                                                    |
| Src 4 X                                         | Dst 4                                                            |
| Src 5 X                                         | Dst 5                                                            |

Now clicking the **1-5** tab shows the sources and destinations included in that category. Stations can belong to multiple categories. To add a new category, return to *ADMIN* Stations.

| Width:            | Height:              | Font Size:         | Update Interval:   | Destination Side:  | Connection Type:   | Touch Type:        | STUDIO BREAK: |
|-------------------|----------------------|--------------------|--------------------|--------------------|--------------------|--------------------|---------------|
| 120               | 28                   | 12                 | 2000               | RIGHT              | SHARE              | VIEW               | HIDE          |
|                   |                      |                    |                    |                    |                    |                    |               |
| Source Category:  | Source Category:     | Source Category:   | Source Category:   | Source Category:   | Source Category:   | Source Category:   |               |
| ALL               | 1-5                  |                    |                    |                    |                    |                    |               |
|                   | <i>(</i>             |                    |                    |                    |                    | 2                  |               |
| Destination Categ | o Destination Catego | Destination Catego | Destination Catego | Destination Catego | Destination Catego | Destination Catego |               |
| ALL               | 1-5                  |                    |                    |                    | 1                  |                    |               |
|                   |                      | 1997/05/           | 19220000           | 352 (31)           |                    |                    |               |
| Source Name:      | Router Name:         | <b>L1</b> :        | L2:                | L3:                | Category:          | Category:          | Color:        |
| Src 1             | A                    | UR-001             | UT-001             |                    | ALL                | 1-5                | fuchsia       |
| Src 2             | A                    | UR-002             | UT-002             |                    | ALL                | 1-5                | lime          |
| Src 3             | A                    | UR-003             | UT-003             |                    | ALL                | 1-5                | blue          |
| Src 4             | A                    | UR-004             | UT-004             |                    | ALL                | 1-5                | red           |
| Src 5             | A                    | UR-005             | UT-005             |                    | ALL                | 1-5                | purple        |
| Src 6             | A                    | UR-006             | UT-006             |                    | ALL                |                    | orange        |

There are currently only two Category columns. To add a new one, right click on the top of the last Category (where it says *Category:*).

| Width:           | Height:                | Font Size:         | Update Interval:   | Destination Side:  | Connection Type:   | Touch Type:        | STUDIO BREAK: |
|------------------|------------------------|--------------------|--------------------|--------------------|--------------------|--------------------|---------------|
| 120              | 28                     | 12                 | 2000               | RIGHT              | SHARE              | VIEW               | HIDE          |
|                  |                        |                    |                    | -                  |                    |                    |               |
| Source Category: | Source Category:       | Source Category:   | Source Category:   | Source Category:   | Source Category:   | Source Category:   |               |
| ALL              | 1-5                    |                    |                    |                    |                    |                    |               |
|                  | 2<br>22                |                    |                    |                    |                    |                    |               |
| Destination Cate | gol Destination Catego | Destination Catego | Destination Catego | Destination Catego | Destination Catego | Destination Catego |               |
| ALL              | 1-5                    |                    |                    |                    |                    |                    |               |
|                  |                        |                    |                    |                    |                    |                    |               |
| Source Name:     | Router Name:           | L1:                | L2:                | L3:                | Category:          | Category:          | Color:        |
| Src 1            | A                      | UR-001             | UT-001             |                    | ALL                | 1-5                | 😣 Column      |
| Src 2            | A                      | UR-002             | UT-002             |                    | ALL                | 1-5                | Append        |
| Src 3            | A                      | UR-003             | UT-003             |                    | ALL                | 1-5                | Delete        |
| Src 4            | A                      | UR-004             | UT-004             |                    | ALL                | 1-5                | red           |
| Src 5            | Α                      | UR-005             | UT-005             |                    | ALL                | 1-5                | purple        |
| Src 6            | A                      | UR-006             | UT-006             |                    | ALL                | Ŭ.                 | orange        |

A pop-up window will appear. Select Append.

| Width:             | Height:            | Font Size:         | Update Interval:   | Destination Side:  | Connection Type:   | Touch Type:        | STUDIO BREAK: |        |
|--------------------|--------------------|--------------------|--------------------|--------------------|--------------------|--------------------|---------------|--------|
| 120                | 28                 | 12                 | 2000               | RIGHT              | SHARE              | VIEW               | HIDE          |        |
| 5                  | 20                 |                    | 12                 | C                  |                    |                    |               |        |
| Source Category:   | Source Category:   | Source Category:   | Source Category:   | Source Category:   | Source Category:   | Source Category:   |               |        |
| ALL                | 1-5                | 1357               |                    |                    |                    |                    |               |        |
|                    |                    |                    |                    |                    |                    |                    |               |        |
| Destination Catego | Destination Catego | Destination Catego | Destination Catego | Destination Catego | Destination Catego | Destination Catego |               |        |
| ALL                | 1-5                | 1357               | 1                  |                    |                    |                    |               |        |
|                    |                    |                    |                    |                    |                    |                    |               |        |
| Source Name:       | Router Name:       | L1:                | L2:                | L3:                | Category:          | Category:          | Category:     | Co     |
| Src 1              | A                  | UR-001             | UT-001             |                    | ALL                | 1-5                | 1357          | fuc    |
| Src 2              | A                  | UR-002             | UT-002             |                    | ALL                | 1-5                |               | lim    |
| Src 3              | A                  | UR-003             | UT-003             |                    | ALL                | 1-5                | 1357          | blu    |
| Src 4              | A                  | UR-004             | UT-004             |                    | ALL                | 1-5                | 2             | red    |
| Src 5              | A                  | UR-005             | UT-005             |                    | ALL                | 1-5                | 1357          | pur    |
| Src 6              | A                  | UR-006             | UT-006             |                    | ALL.               |                    |               | ora    |
| Src 7              | Α                  | UR-007             | UT-007             |                    | ALL                |                    | 1357          | yell   |
| Src 8              | A                  | UR-008             | UT-008             |                    | ALL                |                    |               | gre    |
|                    |                    | 110.000            | 117 000            |                    |                    |                    |               | Sec. 1 |

There now are three Category columns. Add "1 3 5 7" to some source rows. Next, add it to the Source Category and Destination Category tables (above). Then scroll down to the destinations

| Destination Name: | Router Name: | L1:    | L2:    | L3: | Category: | Category: |          |
|-------------------|--------------|--------|--------|-----|-----------|-----------|----------|
| Dst 1             | A            | UT-041 | UR-041 |     | ALL       | 1-5       | 😣 Column |
| Dst 2             | Α            | UT-042 | UR-042 |     | ALL       | 1~5       | Append   |
| Dst 3             | A            | UT-043 | UR-043 |     | ALL       | 1-5       | Delete   |
| Dst 4             | A            | UT-044 | UR-044 |     | ALL       | 1-5       |          |
| Dst 5             | A            | UT-045 | UR-045 |     | ALL       | 1-5       |          |
| Dst 6             | A            | UT-046 | UR-046 |     | ALL       |           |          |
| Dst 7             | A            | UT-047 | UR-047 |     | ALL       |           |          |
| Dst 8             | A            | UT-048 | UR-048 |     | ALL       |           |          |
| Dst 9             | A            | UT-049 | UR-049 |     | ALL       |           |          |

Right click the last Category header, select Append and add the new Category. Now add the new category to some sources as shown below.

| Destination Name: | Router Name: | L1:    | L2:    | L3: | Category: | Category: | Category: |
|-------------------|--------------|--------|--------|-----|-----------|-----------|-----------|
| Dst 1             | A            | UT-041 | UR-041 |     | ALL       | 1-5       | 1357      |
| Dst 2             | Α            | UT-042 | UR-042 |     | ALL       | 1-5       |           |
| Dst 3             | Α            | UT-043 | UR-043 |     | ALL       | 1-5       | 1357      |
| Dst 4             | A            | UT-044 | UR-044 |     | ALL       | 1-5       |           |
| Dst 5             | Α            | UT-045 | UR-045 |     | ALL       | 1-5       | 1357      |
| Dst 6             | Α            | UT-046 | UR-046 |     | ALL       |           |           |
| Dst 7             | Α            | UT-047 | UR-047 |     | ALL       |           | 1357      |
| Dst 8             | A            | UT-048 | UR-048 |     | ALL       |           |           |
| Dst 9             | Α            | UT-049 | UR-049 |     | ALL       |           |           |

Go back to the *CONNECT* page to see the results.

| thinklogical <sup>®</sup> X4Configurator | CONNECT ADMIN MACROS STUDIO COMBI GROUPS LOGOUT  |
|------------------------------------------|--------------------------------------------------|
| Extend - Dishibute - Innovale            | ALL 1-5 1357 Help                                |
| Connections                              | Click a source and then one or more destinations |
| ISOURCES                                 | DESTINATIONS                                     |
| Src 1 X                                  | Dst 1                                            |
| Src 3 X                                  | Dst 3 X Src 1 A                                  |
| Src 5 X                                  | Dst 5 X                                          |
| Src 7 X                                  | Dst 7 💢                                          |
|                                          |                                                  |

### **MACROS** Page

A macro is a sequence of operations that the user can create, save, and recall to repeat steps that will be executed frequently. They can be restricted to specific user groups or made available to all groups.

The easiest way to create a macro is to perform the desired steps and then let the *MACROS* page tell you what you've done and how to save it.

Use the *CONNECT*, *STUDIO*, or *COMBI* pages to make and/or break some connections and then select the *MACROS* link from the top of the page.

Initially, this page is blank since no macros have been created yet.

| thinklogical | CONNECT ADMIN MACROS STUDIO COMBI GROU            | IPS LOGOUT<br>Help |
|--------------|---------------------------------------------------|--------------------|
| Macros       | Pressing a button (below) will execute that macro | Macro from History |
|              |                                                   |                    |
|              |                                                   |                    |

Click the "Macro from History" button on the right side of the black bar.

| 11-1 | cros    |                    | Pressing | a button ( | below) will e | xecute that | macro    | Back to I | Macros |
|------|---------|--------------------|----------|------------|---------------|-------------|----------|-----------|--------|
|      |         |                    |          |            |               | New Mac     | ro name? | SAVE      |        |
|      | Action: | Destination/Macro: | Source:  |            |               |             |          |           |        |
| S    | HARE    | Dst 3              | Src 1    |            |               |             |          |           |        |
| S    | HARE    | Dst 6              | Src 1    |            |               |             |          |           |        |
| S    | HARE    | Dst 1              | Src 2    |            |               |             |          |           |        |
| ] s  | HARE    | Dst 8              | Src 9    |            |               |             |          |           |        |

The page now shows the most recent connect and disconnect operations that have been performed at this location by this user. Check the rows that should be part of a macro (in this case by using the "Select All" button) and enter a new name for the macro in the "New Macro Name?" field.

| <b>t</b><br>Exter | hinklog               | gical <sup>-</sup> X4 | CONNECT<br>Configurato | ADMIN<br>r | MACROS        | STUDIO      | COMBI   | GROUPS | LOGOUT    |
|-------------------|-----------------------|-----------------------|------------------------|------------|---------------|-------------|---------|--------|-----------|
| M                 | acros                 |                       | Pressing               | a button ( | below) will e | xecute that | t macro | Back   | to Macros |
|                   |                       |                       |                        |            |               | mac 1       |         | SAV    | E         |
|                   | Action:               | Destination/Macro:    | Source:                | Í.         |               |             |         |        |           |
| ☑                 | SHARE                 | Dst 3                 | Src 1                  | 1          |               |             |         |        |           |
| ⊻                 | SHARE                 | Dst 6                 | Src 1                  | 1          |               |             |         |        |           |
| $\checkmark$      | SHARE                 | Dst 1                 | Src 2                  | 1          |               |             |         |        |           |
| ₫                 | SHARE                 | Dst 8                 | Src 9                  | 1          |               |             |         |        |           |
| Se                | lect All Deselect All | Clear History         |                        |            |               |             |         |        |           |

Next click the "SAVE" button and wait for the update. After a few seconds, the new macro will appear in its own box on the *MACROS* page.

| thinklogical X4cc | CONNECT ADMIN     | MACROS         | STUDIO     | COMBI   | GROUPS | LOGOUT       |
|-------------------|-------------------|----------------|------------|---------|--------|--------------|
| Macros            | Pressing a button | (below) will e | xecute the | t macro | Macro  | from History |
| mac 1             |                   |                |            |         |        |              |
|                   |                   |                |            |         |        |              |
|                   |                   |                |            |         |        |              |

Clicking this button will execute the macro immediately.

Macros can also include other macros. Click the "mac 1" button, go to the *CONNECT* page and add one more connection.

Now return to the *MACROS* page and click "Macro from History".

|         |                    |         | inch macro name: | Shire |
|---------|--------------------|---------|------------------|-------|
| Action: | Destination/Macro: | Source: |                  |       |
| SHARE   | Dst 3              | Src 1   |                  |       |
| SHARE   | Dst 6              | Src 1   |                  |       |
| SHARE   | Dst 1              | Src 2   |                  |       |
| SHARE   | Dst 8              | Src 9   |                  |       |
| MACRO   | mac 1              |         |                  |       |
| SHARE   | Dst 11             | Src 4   |                  |       |

Select the last two steps. Give this new macro a name and click SAVE.

| mac 1 | mac 2 |
|-------|-------|

"mac 2" will first execute "mac 1" and then perform any additional steps.

Macros are also available on the *STUDIO* page where they are called "Sequences".

| Destination Calegories (page 1 of 1)                                                                                                    | Dst Sro           | Source Categories (page 1 of 1)           ^11                                                                                                    |
|----------------------------------------------------------------------------------------------------|-------------------|----------------------------------------------------------------------------------------------------|
| Destination Entries (page 1 of 2)           Src 2         (Src 1)           Dst 1         Dst 2           Dst 3         Src 1           Dst 4         Dst 5           Src 9         Src 9           Dst 7         Dst 8 | Det Pages Stro Pr | ges         Source Entries (page 1 of 1)           Src 1         Src 2         Src 3           Src 4         Src 5         Src 6           Src 7         Src 8         Src 9           Src 10         Src 81         Src 82 |
| Sequences       Mac 1     mac 2       Actions     DESTINATION:     Dst 4                                                                                                    |                   | thinklogical <sup>®</sup>                                                                                                    |

To execute a macro or "sequence" on the *STUDIO* page, select it and it will highlight. Then click the TAKE button to execute it.

The *STUDIO* page has another feature involving sequences: right click on one and it will display the actions that will be performed.

| Destination Categories (page 1 of 1)                                                                                                    | Ost         Src           < >         < >           < >         < >           < >         < | Source Categories (page 1 of 1)                                                                                                    |
|----------------------------------------------------------------------------------------------------|---------------------------------------------------------------------------------------------|----------------------------------------------------------------------------------------------------|
| Destination Entries (page 1 of 2)       Src 2     (Src 1)     (Src 1)       Dst 1     Dst 2     Dst 3       Src 1     Src 1       ACTION     DESTINATION     SOURCE       SHARE     Dst 3     Src 1       SHARE     Dst 6     Src 1       SHARE     Dst 1     Src 2       VIEW     Dst 2     Src 1       SHARE     Dst 8     Src 9 | Dst Pages Src Pages                                                                         | Source Entries (page 1 of 1)         Src 1       Src 2         Src 4       Src 5         Src 7       Src 8         Src 10       Src 81 |
| Sequences       mac 1       Actions       DESTINATION:       Dst 4                                                                                                    |                                                                                             | thinklogical         BREAK       (VIEW)         SHARE       LOC IN                                                                     |

Left click on the sequence's description to close it.

#### Creating/Editing/Deleting Macros

Go to the *ADMIN* page and select **Macros** from among the tabs. Select "mac 1" from the "First Select Macro" drop down on the left side of the page.

| <b>thinkl</b><br>Estend • Distribute • Innex<br>Administra                              | ogical <sup>®</sup>                                                          | X4Config                                                                 | urator                                                    | I ADMIN                        | MACRUS                            | 510010 00              | JINDI GROUPS        |            |
|-----------------------------------------------------------------------------------------|------------------------------------------------------------------------------|--------------------------------------------------------------------------|-----------------------------------------------------------|--------------------------------|-----------------------------------|------------------------|---------------------|------------|
| Edend - Distribute - Innov                                                              | ation                                                                        | A-+Config                                                                | urator                                                    |                                |                                   |                        |                     | 20000      |
| Administr                                                                               | ation                                                                        |                                                                          |                                                           |                                |                                   |                        |                     |            |
| Administr                                                                               | ation                                                                        |                                                                          | Macros S                                                  | Stations                       | Routers                           | Snapshots              | Tie Lines           | Log Hel    |
|                                                                                         |                                                                              |                                                                          |                                                           |                                |                                   | Select from            | n the tabbed choic  | ces above  |
|                                                                                         |                                                                              |                                                                          |                                                           |                                |                                   |                        | SAVE                | Cancel     |
| lick inside any ce<br>ight-click inside a<br>First Select Macro.                        | ell to change the conte<br>ny <i>column header</i> to a<br>🛊 New Name? (or   | nts of that cell, <i>righ</i><br>dd or delete column<br>leave unchanged) | <i>t-click</i> inside any cell<br>s (if appropriate), and | to see additio<br>press the SA | nal row options<br>VE or Cancel t | ,<br>puttons (above) w | hen changes are con | nplete.    |
|                                                                                         |                                                                              |                                                                          |                                                           |                                |                                   |                        | Delete              | This Macro |
|                                                                                         |                                                                              |                                                                          |                                                           |                                |                                   |                        |                     |            |
|                                                                                         |                                                                              |                                                                          |                                                           |                                |                                   |                        |                     |            |
|                                                                                         |                                                                              |                                                                          |                                                           |                                |                                   |                        |                     |            |
|                                                                                         |                                                                              |                                                                          |                                                           |                                |                                   |                        |                     |            |
|                                                                                         |                                                                              |                                                                          |                                                           |                                |                                   |                        |                     |            |
|                                                                                         |                                                                              |                                                                          |                                                           |                                |                                   |                        |                     |            |
|                                                                                         |                                                                              |                                                                          |                                                           |                                |                                   |                        |                     |            |
|                                                                                         |                                                                              |                                                                          |                                                           |                                |                                   |                        |                     |            |
|                                                                                         |                                                                              |                                                                          |                                                           |                                |                                   |                        |                     |            |
|                                                                                         |                                                                              |                                                                          |                                                           |                                |                                   |                        |                     |            |
|                                                                                         |                                                                              |                                                                          |                                                           |                                |                                   |                        |                     |            |
|                                                                                         |                                                                              |                                                                          |                                                           |                                |                                   |                        |                     |            |
|                                                                                         |                                                                              |                                                                          |                                                           |                                |                                   |                        | SAVE                | Cancel     |
|                                                                                         |                                                                              |                                                                          |                                                           |                                |                                   |                        |                     |            |
| lick inside any cr                                                                      | ell to change the conte                                                      | nts of that cell. righ                                                   | t-click inside any cell                                   | to see additio                 | nal row options                   | 2                      |                     |            |
| ight-click inside a                                                                     | ny column header to a                                                        | dd or delete column                                                      | s (if appropriate), and                                   | press the SA                   | VE or Cancel                      | outtons (above) w      | hen changes are con | nplete.    |
| mac 1                                                                                   | New Name? (or                                                                | leave unchanged) r                                                       | nac 1                                                     | 65                             |                                   |                        | 1                   | 38         |
| mac 1                                                                                   |                                                                              | icave anonanged/ i                                                       | inde 1                                                    |                                |                                   |                        |                     |            |
|                                                                                         |                                                                              |                                                                          |                                                           |                                |                                   |                        | Delete              | This Macro |
|                                                                                         |                                                                              |                                                                          |                                                           |                                |                                   |                        |                     |            |
|                                                                                         |                                                                              |                                                                          |                                                           |                                |                                   |                        |                     |            |
|                                                                                         |                                                                              |                                                                          |                                                           |                                |                                   |                        |                     |            |
| Groups that can                                                                         | see this macro                                                               |                                                                          |                                                           |                                |                                   |                        |                     |            |
| Groups that can                                                                         | see this macro                                                               | Group:                                                                   | Group:                                                    | Grou                           | <b>):</b>                         | Group:                 | Group:              | Group:     |
| Groups that can<br>Group:                                                               | see this macro<br><i>Group:</i>                                              | Group:                                                                   | Group:                                                    | Grouj                          | <b>):</b>                         | Group:                 | Group:              | Group:     |
| Groups that can<br>Group:<br>undefined                                                  | see this macro<br>Group:                                                     | Group:                                                                   | Group:                                                    | Grouj                          | <b>):</b>                         | Group:                 | Group:              | Group:     |
| Groups that can<br>Group:<br>undefined                                                  | see this macro<br>Group:                                                     | Group:                                                                   | Group:                                                    | Grouj                          | <b>):</b>                         | Group:                 | Group:              | Group:     |
| Groups that can<br>Group:<br>undefined<br>Action:                                       | see this macro<br>Group:<br>Destination:                                     | Group:<br>Source:                                                        | Group:                                                    | Grouj                          | <del>)</del> :                    | Group:                 | Group:              | Group:     |
| Groups that can<br>Group:<br>undefined<br>Action:<br>SHARE                              | see this macro<br>Group:<br>Destination:<br>Dst 3                            | Group:<br>Source:<br>Src 1                                               | Group:                                                    | Grouj                          | <del>)</del> :                    | Group:                 | Group:              | Group:     |
| Groups that can<br>Group:<br>undefined<br>Action:<br>SHARE<br>SHARE<br>SHARE            | see this macro<br>Group:<br>Destination:<br>Dst 3<br>Dst 6                   | Group:<br>Source:<br>Src 1<br>Src 1                                      | Group:                                                    | Grouj                          | ):                                | Group:                 | Group:              | Group:     |
| Groups that can<br>Group:<br>undefined<br>Action:<br>SHARE<br>SHARE<br>SHARE            | see this macro<br>Group:<br>Destination:<br>Dst 3<br>Dst 6<br>Dst 1          | Group:<br>Source:<br>Src 1<br>Src 1<br>Src 2                             | Group:                                                    | Grouj                          | <del>):</del>                     | Group:                 | Group:              | Group:     |
| F Groups that can<br>Group:<br>undefined<br>Action:<br>SHARE<br>SHARE<br>SHARE<br>SHARE | see this macro<br>Group:<br>Destination:<br>Dst 3<br>Dst 6<br>Dst 1<br>Dst 8 | Group:<br>Source:<br>Src 1<br>Src 1<br>Src 2<br>Src 9                    | Group:                                                    | Grouj                          | 2:                                | Group:                 | Group:              | Group:     |

From this page the macro can be renamed, modified, or deleted.

To add a step, right click on the row either above or below the desired point in the sequence. In this example we have chosen to insert a step before the last step.

| Group:                                                                                 | Group:                                                                                           | Group:                                                | Group: | Group: | Group: | Group: | Group  |
|----------------------------------------------------------------------------------------|--------------------------------------------------------------------------------------------------|-------------------------------------------------------|--------|--------|--------|--------|--------|
| undefined                                                                              |                                                                                                  |                                                       |        |        |        |        |        |
| Action:                                                                                | Destination:                                                                                     | Source:                                               |        |        |        |        |        |
| SHARE                                                                                  | Dst 3                                                                                            | Src 1                                                 |        |        |        |        |        |
| SHARE                                                                                  | Dst 6                                                                                            | Src 1                                                 |        |        |        |        |        |
| SHARE                                                                                  | Dst 1                                                                                            | Src 2                                                 |        |        |        |        |        |
|                                                                                        |                                                                                                  |                                                       |        |        |        |        |        |
| SHARE                                                                                  | Dst 8                                                                                            | Src 9                                                 |        |        |        |        |        |
|                                                                                        |                                                                                                  |                                                       |        |        |        |        |        |
|                                                                                        |                                                                                                  |                                                       |        |        |        |        |        |
| # Groups that ca                                                                       | n see this macro                                                                                 |                                                       |        |        |        |        |        |
| # Groups that ca<br><i>Group:</i>                                                      | n see this macro<br>Group:                                                                       | Group:                                                | Group: | Group: | Group: | Group: | Group: |
| # Groups that ca<br><i>Group:</i><br>undefined                                         | n see this macro<br>Group:                                                                       | Group:                                                | Group: | Group: | Group: | Group: | Group: |
| # Groups that ca<br><i>Group:</i><br>undefined                                         | n see this macro<br>Group:                                                                       | Group:                                                | Group: | Group: | Group: | Group: | Group: |
| # Groups that ca<br>Group:<br>undefined<br>Action:                                     | n see this macro<br>Group:<br>Destination:                                                       | Group:<br>Source:                                     | Group: | Group: | Group: | Group: | Group: |
| # Groups that ca<br>Group:<br>undefined<br>Action:<br>SHARE                            | n see this macro<br>Group:<br>Destination:<br>Dst 3                                              | Group:<br>Source:<br>Src 1                            | Group: | Group: | Group: | Group: | Group: |
| # Groups that ca<br>Group:<br>undefined<br>Action:<br>SHARE<br>SHARE                   | n see this macro<br>Group:<br>Destination:<br>Dst 3<br>Dst 6                                     | Group:<br>Source:<br>Src 1<br>Src 1                   | Group: | Group: | Group: | Group: | Group: |
| # Groups that ca<br>Group:<br>undefined<br>Action:<br>SHARE<br>SHARE<br>SHARE          | n see this macro<br>Group:<br>Destination:<br>Dst 3<br>Dst 6<br>Dst 1                            | Group:<br>Source:<br>Src 1<br>Src 1<br>Src 2          | Group: | Group: | Group: | Group: | Group: |
| # Groups that ca<br>Group:<br>undefined<br>Action:<br>SHARE<br>SHARE<br>SHARE<br>SHARE | n see this macro<br>Group:<br>Destination:<br>Dst 3<br>Dst 6<br>Dst 1<br>Row                     | Group:<br>Source:<br>Src 1<br>Src 1<br>Src 2<br>Src 9 | Group: | Group: | Group: | Group: | Group  |
| # Groups that ca<br>Group:<br>undefined<br>Action:<br>SHARE<br>SHARE<br>SHARE<br>SHARE | n see this macro<br>Group:<br>Destination:<br>Dst 3<br>Dst 6<br>Dst 1<br>Row<br>Insert           | Group:<br>Source:<br>Src 1<br>Src 1<br>Src 2<br>Src 9 | Group: | Group: | Group: | Group: | Group  |
| # Groups that ca<br>Group:<br>undefined<br>Action:<br>SHARE<br>SHARE<br>SHARE<br>SHARE | n see this macro<br>Group:<br>Destination:<br>Dst 3<br>Dst 6<br>Dst 1<br>Row<br>Insert<br>Append | Group:<br>Source:<br>Src 1<br>Src 1<br>Src 2<br>Src 9 | Group: | Group: | Group: | Group: | Group  |

Left click on the empty field below Action and you will be given a choice of Actions.

| # Groups that can see | this macro                                   |         |        |        |        |        |        |
|-----------------------|----------------------------------------------|---------|--------|--------|--------|--------|--------|
| Group:                | Group:                                       | Group:  | Group: | Group: | Group: | Group: | Group: |
| undefined             |                                              |         |        |        |        |        |        |
|                       |                                              |         |        |        |        |        |        |
| Action:               | Destination:                                 | Source: |        |        |        |        |        |
| SHARE                 | Dst 3                                        | Src 1   |        |        |        |        |        |
| SHARE                 | Dst 6                                        | Src 1   |        |        |        |        |        |
| SHARE                 | Dst 1                                        | Src 2   |        |        |        |        |        |
|                       |                                              |         |        |        |        |        |        |
| SHARE                 | Action                                       | Src 9   |        |        |        |        |        |
|                       | TAKE<br>SHARE<br>VIEW<br>DISCONNECT<br>MACRO |         |        |        |        |        |        |

Select VIEW and then click on the empty field below Destination to call up the pop-up of destinations.

| Group:     | Group:       | Group:                                                                              | Group:                                                                    | Group                                                                     | e - | Group: | Group: |  |
|------------|--------------|-------------------------------------------------------------------------------------|---------------------------------------------------------------------------|---------------------------------------------------------------------------|-----|--------|--------|--|
| undefined  |              |                                                                                     |                                                                           |                                                                           |     |        |        |  |
| Action:    | Destination: | Source:                                                                             |                                                                           |                                                                           |     |        |        |  |
| SHARE      | Dst 3        | Src 1                                                                               |                                                                           |                                                                           |     |        |        |  |
| SHARE      | Dst 6        | Src 1                                                                               |                                                                           |                                                                           |     |        |        |  |
| SHARE      | Dst 1        | Src 2                                                                               |                                                                           |                                                                           |     |        |        |  |
| VIEW       |              |                                                                                     |                                                                           |                                                                           |     |        |        |  |
| SHARE      | Dst 8        | X                                                                                   | Destination                                                               |                                                                           |     |        |        |  |
|            |              | Dst 1<br>Dst 4<br>Dst 7<br>Dst 10<br>Dst 10<br>Dst 13<br>Dst 16<br>Dst 19<br>Dst 22 | Dst 2<br>Dst 5<br>Dst 8<br>Dst 11<br>Dst 14<br>Dst 17<br>Dst 20<br>Dst 22 | Dst 3<br>Dst 6<br>Dst 9<br>Dst 12<br>Dst 15<br>Dst 15<br>Dst 18<br>Dst 21 | •   |        |        |  |
| finally de | the same for | the source                                                                          |                                                                           |                                                                           |     |        |        |  |

| # Groups that can see | e this macro |         |                                                                           |                                                                                                    |                                                                      |        |        |
|-----------------------|--------------|---------|---------------------------------------------------------------------------|----------------------------------------------------------------------------------------------------|----------------------------------------------------------------------|--------|--------|
| Group:                | Group:       | Group:  | Group:                                                                    | Group:                                                                                                    | Group:                                                               | Group: | Group: |
| undefined             |              |         |                                                                           |                                                                                                    |                                                                      |        |        |
|                       |              |         |                                                                           |                                                                                                    |                                                                      |        |        |
| Action:               | Destination: | Source: |                                                                           |                                                                                                    |                                                                      |        |        |
| SHARE                 | Dst 3        | Src 1   |                                                                           |                                                                                                    |                                                                      |        |        |
| SHARE                 | Dst 6        | Src 1   |                                                                           |                                                                                                    |                                                                      |        |        |
| SHARE                 | Dst 1        | Src 2   |                                                                           |                                                                                                    |                                                                      |        |        |
| VIEW                  | Dst 2        |         |                                                                           |                                                                                                    |                                                                      |        |        |
| SHARE                 | Dst 8        | Src 9   | ×                                                                         | Source                                                                                                    |                                                                      |        |        |
|                       |              |         | Src 1<br>Src 4<br>Src 7<br>Src 10<br>Src 10<br>Src 13<br>Src 16<br>Src 19 | Src 2         S           Src 5         S           Src 8         S           Src 11         Sr           Src 14         Sr           Src 17         Sr           Src 20         Sr           Src 22         Sr | rc 3<br>rc 6<br>rc 9<br>c 12<br>c 15<br>c 15<br>c 18<br>c 21<br>c 21 |        |        |

If the name is to be changed, it will be done in the field to the right of "New Name? (or leave unchanged)"

| Administratio             | on                                                                        |
|---------------------------|---------------------------------------------------------------------------|
| Click inside any cell to  | change the contents of that cell, <i>right-click</i> inside any cell to s |
| right-click inside any cc | <i>lumn header</i> to add or delete columns (if appropriate), and pre     |
| mac 1                     | New Name? (or leave unchanged) mac 1                                      |

Finally, there is a row of Group headings that decide which users can see and execute this macro. The admin group can see all of them, but if other groups need to see them, they must all be listed. For this example we've changed "undefined" to "user" so user can see it.

| # Groups that can see this macro |              |         |        |        |        |        |        |  |  |
|----------------------------------|--------------|---------|--------|--------|--------|--------|--------|--|--|
| Group:                           | Group:       | Group:  | Group: | Group: | Group: | Group: | Group: |  |  |
| user                             |              |         |        |        |        |        |        |  |  |
|                                  |              |         |        |        |        |        |        |  |  |
| Action:                          | Destination: | Source: |        |        |        |        |        |  |  |
| SHARE                            | Dst 3        | Src 1   |        |        |        |        |        |  |  |
| SHARE                            | Dst 6        | Src 1   |        |        |        |        |        |  |  |
| SHARE                            | Dst 1        | Src 2   |        |        |        |        |        |  |  |
| VIEW                             | Dst 2        | Src 1   |        |        |        |        |        |  |  |
| SHARE                            | Dst 8        | Src 9   |        |        |        |        |        |  |  |
|                                  |              |         |        |        |        |        |        |  |  |

Click **SAVE** when all changes are complete.

### **STUDIO** Page

| Destination Categories (page 1 of 1)                            | Dst                                                                                                    | Source Categories (page 1 of 1)                                                                                                    |
|-----------------------------------------------------------------|----------------------------------------------------------------------------------------------------|----------------------------------------------------------------------------------------------------|
| ALL 1-5 1357                                                    | < >> < >>                                                                                                    | A4. 1-5 1357                                                                                                    |
| Destination Entries (page 1 of 4)                               | Dst Pages Src Pages                                                                                                    | Source Entries (page 1 of 2)                                                                                                    |
| Dst 1Dst 2Dst 3Dst 4Dst 5Dst 6Dst 7Dst 8Dst 9Dst 10Dst 11Dst 12 | <ul> <li></li> <li></li> <li></li> <li>&gt;</li> <li>&gt;<th>Src 1       Src 2       Src 3         Src 4       Src 5       Src 6         Src 7       Src 8       Src 9         Src 10       Src 11       Src 12         Src 13       Src 14       Src 15         Src 16       Src 17       Src 18         Src 19       Src 20       Src 21</th></li></ul> | Src 1       Src 2       Src 3         Src 4       Src 5       Src 6         Src 7       Src 8       Src 9         Src 10       Src 11       Src 12         Src 13       Src 14       Src 15         Src 16       Src 17       Src 18         Src 19       Src 20       Src 21 |
| Sequences                                                       |                                                                                                    |                                                                                                    |
|                                                                 |                                                                                                    | <i>thinklogical</i> "                                                                                                    |
| Actions DESTINATION: TAKE                                       |                                                                                                    | (VIEW) SHARE LOG D                                                                                                    |

On the **STUDIO** page, the sources and destinations are reversed from the default **CONNECT** page. Here, sources are on the right and destinations on the left. Notice that the categories already created appear at the top of the page, but that the destination category and source category can be selected independently, as shown below.

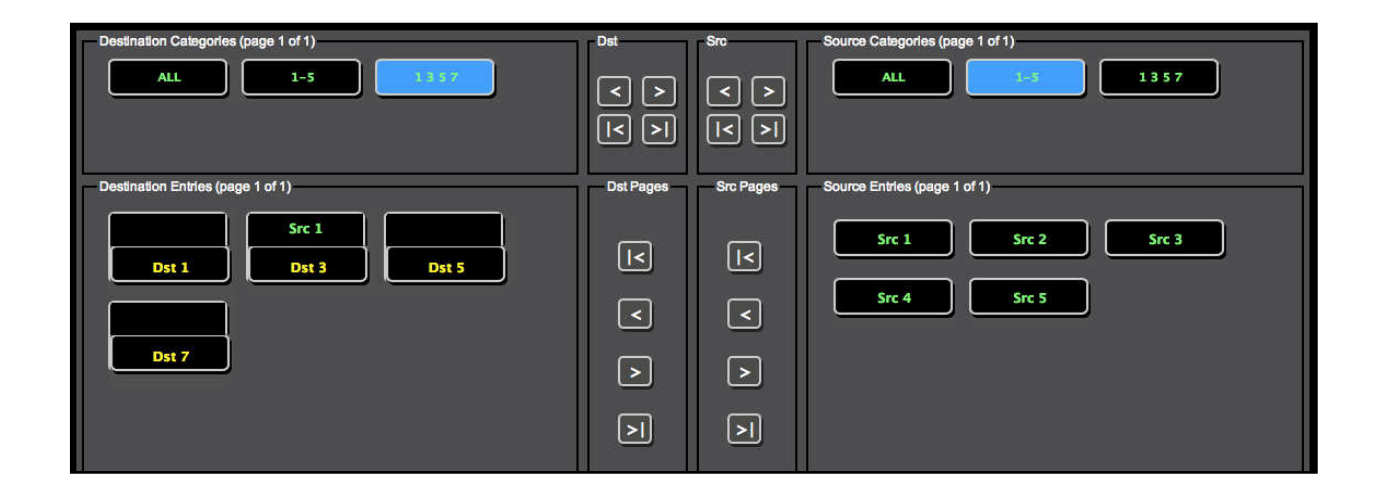

To perform operations on this page, click the ALL button for both Source and Destination categories (top left and right) to show all the stations. To make a connection, select a destination and a source (in either order) and then select from the connection types along the bottom (TAKE, (VIEW), SHARE).

| Destination Categories (page 1 of 1)                                                                                                    | Dat         Src           < >         <           < >            < >            | Source Categories (page 1 of 1)                                                                                                    |
|----------------------------------------------------------------------------------------------------|---------------------------------------------------------------------------------|----------------------------------------------------------------------------------------------------|
| Destination Entries (page 1 of 4)<br>Src 1<br>Dst 1<br>Dst 2<br>Dst 3<br>Dst 4<br>Dst 5<br>Dst 6<br>Dst 7<br>Dst 8<br>Dst 9<br>Dst 10<br>Dst 11<br>Dst 12<br>Dst 12 | Det Pages     Src Pages       I     I       I     I       I     I       I     I | Source Entries (page 1 of 2)         Src 1       Src 2       Src 3         Src 4       Src 5       Src 6         Src 7       Src 8       Src 9         Src 10       Src 11       Src 12         Src 13       Src 14       Src 15         Src 16       Src 17       Src 18         Src 19       Src 20       Src 21 |
| Sequences                                                                                                    |                                                                                 | <i>thinklogical</i> "                                                                                                    |
| Actions DESTINATION: Dst 6 TAKE                                                                                                    |                                                                                 |                                                                                                    |

Here is selected Dst 6 and Src 4. Notice that Dst 6 appears in a window at the bottom left before we've performed any action to make sure we're affecting the correct destination.

Click the TAKE button (blue, bottom, next to the DESTINATION window) and the connection is made.

| Destination Categories (page 1 of 1)                                           | Dst        | Src        | Source Categories (page 1 of 1)                                                                                                    |
|--------------------------------------------------------------------------------|------------|------------|----------------------------------------------------------------------------------------------------|
| AL 1-5 1357                                                                    | < ><br>< > | < ><br>< > | ALL 1-5 1357                                                                                                    |
| Destination Entries (page 1 of 4)                                              | Dst Pages  | Src Pages  | Source Entries (page 1 of 2)                                                                                                    |
| Dst 1Dst 2Dst 3Dst 1Dst 2Dst 3Dst 4Dst 5Dst 6Dst 7Dst 8Dst 9Dst 10Dst 11Dst 12 | X<br>X     | X<br>X     | Src 1       Src 2       Src 3         Src 4       Src 5       Src 6         Src 7       Src 8       Src 9         Src 10       Src 11       Src 12         Src 13       Src 14       Src 15         Src 16       Src 17       Src 18         Src 19       Src 20       Src 21 |
| Sequences                                                                      |            |            | -                                                                                                    |
|                                                                                |            |            | <i>thinklogical</i> <sup>®</sup>                                                                                                    |
| Actions DESTINATION: Dst 6 Loc                                                 |            | LOCK       | (VIEW) SHARE LOG IN                                                                                                    |

As mentioned earlier, the TAKE type connection performs differently than the SHARE and (VIEW). Leave Src 4 selected, select destination Dst 5 and click TAKE.

Now Dst 5 has Src 4 and the space above Dst 6 is blank, which signifies no connection.

| Destination Categories (page 1 of 1)                                                                                                    | Dat 4     | Src<br>< ><br>< > | Source Categories (page 1 of 1)                                                                                                    |
|----------------------------------------------------------------------------------------------------|-----------|-------------------|----------------------------------------------------------------------------------------------------|
| - Destination Entries (page 1 of 4)<br>Src 1<br>Dst 1<br>Dst 2<br>Dst 3<br>Src 4<br>Dst 4<br>Dst 6<br>Dst 7<br>Dst 8<br>Dst 9<br>Dst 10<br>Dst 11<br>Dst 12<br>Dst 12<br>Dst 1 | Dst Pages | Src Pages         | Source Entries (page 1 of 2)         Src 1       Src 2       Src 3         Src 4       Src 5       Src 6         Src 7       Src 8       Src 9         Src 10       Src 11       Src 12         Src 13       Src 14       Src 15         Src 16       Src 17       Src 18         Src 19       Src 20       Src 21 |
| Sequences                                                                                                    |           |                   | <i>thinklogical</i> <sup>~</sup>                                                                                                    |
| Actions DESTINATION: Dst 5 TAKE                                                                                                    | K UNLOC   | ×                 | (VIEW) C SHARE C LOG IN                                                                                                    |

By default, there is no way to disconnect stations on the **STUDIO** page.

If necessary or desirable, there is a way to add one. Using the browser's back key, go to the *ADMIN* **Stations** page. In the first table on the page, click the field below the *STUDIO BREAK:* header.

| thinkle                                                            | gical                                                       | <mark>X4</mark> Configu                                  | rator                                               | CONN                                           | ECT ADMIN                            | MACROS         | STUDIO CO                | MBI GROUP | S LOGOUT              |
|--------------------------------------------------------------------|-------------------------------------------------------------|----------------------------------------------------------|-----------------------------------------------------|------------------------------------------------|--------------------------------------|----------------|--------------------------|-----------|-----------------------|
| Administra                                                         | tion                                                        |                                                          |                                                     | Macros                                         | Stations                             | Routers        | Snapshots<br>Select from | Tie Lines | Log Help              |
|                                                                    |                                                             |                                                          |                                                     |                                                |                                      | mport          | Export                   | SAVE      | Cancel                |
| Click inside any cel<br>right-click inside an<br># Stations (versi | to change the content<br>y column header to an<br>on: X4.4) | nts of that cell, <i>right-c</i><br>dd or delete columns | click inside any cell to<br>(if appropriate), and p | o see additional row o<br>rress the SAVE or Ca | ptions,<br><b>ncel</b> buttons (abov | re) when chan  | ges are complete.        |           |                       |
| Width:                                                             | Height:                                                     | Font Size:                                               | Update interval:                                    | Destination Side:                              | Connection Type                      | e: Touch T)    | vpe: STUDIC              | BREAK:    | U                     |
| 120                                                                | 28                                                          | 12                                                       | 2000                                                | RIGHT                                          | SHARE                                | VIEW           | HIDE                     |           |                       |
| Source Category:<br>ALL                                            | Source Category:<br>1-5                                     | Source Category:<br>1357                                 | Source Category:                                    | Source Category:                               | Source Category                      | : Source C     | ategory:                 |           | BREAK<br>SHOW<br>HIDE |
| Destination Catego                                                 | Destination Catego<br>1-5                                   | Destination Catego<br>1357                               | Destination Catego                                  | o Destination Catego                           | Destination Cate                     | egol Destinati | ion Categoi              |           |                       |

Select SHOW, click the **SAVE** button and select the *STUDIO* link. There will be a new, red "BREAK" button at the bottom. Select Dst 5, click BREAK and the destination will be disconnected.

| Dst 1 Dst 2 Dst 3 Dst 4 Dst 5 Dst 6 Dst 7 Dst 8 Dst 9 Dst 10 Dst 11 Dst 12 Dst 12 | Y V A A | X V X | Src 1       Src 2       Src 3         Src 4       Src 5       Src 6         Src 7       Src 8       Src 9         Src 10       Src 11       Src 12         Src 13       Src 14       Src 15         Src 16       Src 17       Src 18         Src 19       Src 20       Src 21 |
|-----------------------------------------------------------------------------------|---------|-------|----------------------------------------------------------------------------------------------------|
| Sequences                                                                         |         |       | thinklogical                                                                                                    |
| Actions DESTINATION: Dst 5 TAKE                                                   |         | оск   | BREAK (VIEW) SHARE LOG IN                                                                                                    |

The STUDIO page supports TAKE, SHARE, and (VIEW) connections. *The use of parentheses around VIEW is deliberate - parentheses around the source name in the destination box show that the source is being viewed but does not have the return channel and cannot control the keyboard/mouse.* If an operator wanted to see the video from a source without disturbing someone already using it, they would have to select the source and their own destination and then click (VIEW). It would then appear as below:

| Destination Categories (page 1 of 1) | Dst        | Src           | Source Categories (page 1 of 1) |
|--------------------------------------|------------|---------------|---------------------------------|
| AL 1-5 1357                          | < ><br>< > | < ><br>< >    | AU. 1-5 1357                    |
| Destination Entries (page 1 of 4)    | Dst Pages  | - Src Pages - | Source Entries (page 1 of 2)    |
| Dst 1 Dst 2 Dst 3                    | K          | [<            | Src 1 Src 2 Src 3               |
| (Src 1)                              | <          | <             | Src 4 Src 5 Src 6               |
| Dst 4 Dst 5 Dot 6                    | ▷          | ►             | Src 7 Src 8 Src 9               |

The operator has selected Src 1 and Dst 6 and clicked the (VIEW) button. Now the video from Src 1 is at both Dst 3 and Dst 6, but only Dst 3 has control of the keyboard/mouse.

**SHARE** allows cooperative viewing. If the operator at Dst 6 clicked the SHARE button, both Dst 3 and Dst 6 would still have the video, but the keyboard/mouse control would move to Dst 6 and Dst 3 would show Src 1 in parentheses (as below).

| Destination Categories (page 1 of 1)                      | Dst<br>< ><br> < > | Src<br>< ><br>< >                                                     | Source Categories (page 1 of 1)                                                           |
|-----------------------------------------------------------|--------------------|-----------------------------------------------------------------------|-------------------------------------------------------------------------------------------|
| Destination Entries (page 1 of 4)                         | - Dst Pages -      | Src Pages                                                             | Source Entries (page 1 of 2)                                                              |
| Dst 1     Dst 2     Dst 3       Dst 4     Dst 5     Dst 6 | <                  | <<br><br><br><br><br><br><br><br><br><br><br><br><br><br><br><br><br> | Src 1     Src 2     Src 3       Src 4     Src 5     Src 6       Src 7     Src 8     Src 9 |

At this point, Dst 1 could take back control by selecting Dst 1 and clicking SHARE.

**TAKE** removes the video from any destinations that are currently viewing it and also takes control of the keyboard/mouse.

The **LOCK** and **UNLOCK** buttons allow the user to restrict a source and destination. If a connected destination is selected and the the LOCK button clicked on, both that destination and the source that is feeding it become locked and unavailable for other connections. They turn red to show this status and will not allow any connection changes to the destination or the source until the destination is unlocked

In this capture, Dst 3 has been selected and the LOCK button clicked. Both are now red.

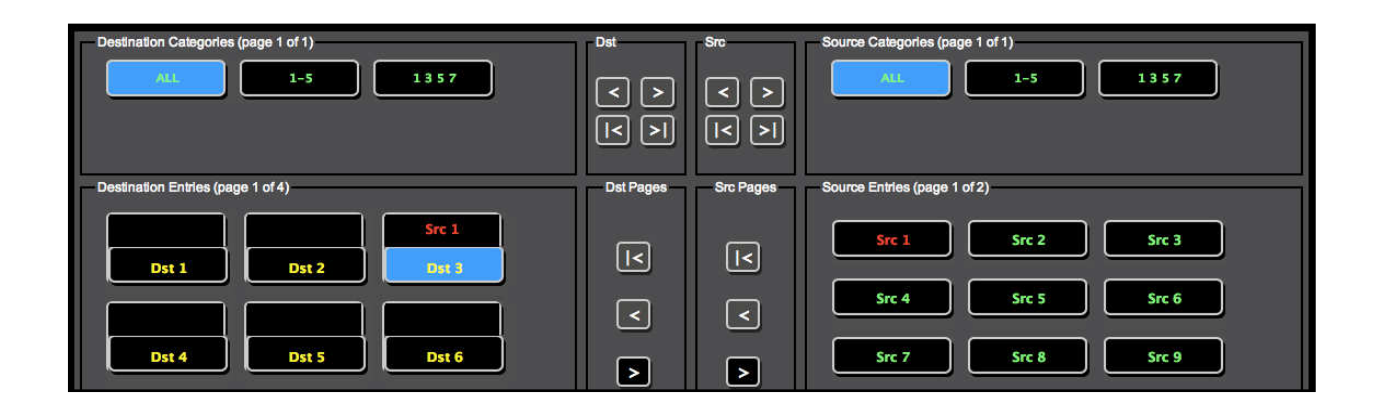

If an operator attempts to connect Src 1 with another destination, Dst 6 in the example below, the program will display a notice that no new connections or disconnections involving this source and this destination will be allowed until the destination is unlocked from the source.

| Destination Categories (page 1 of 1) | Dst     Src     Source Categories (page 1 of 1)       < >     < >       I< >     I                                                 |
|--------------------------------------|----------------------------------------------------------------------------------------------------|
| Destination Entries (page 1 of 4)    | Dst Pages Src Pages Source Entries (page 1 of 2)                                                                                   |
| Dst 1     Dst 2     Dst 3            | I     Src 1     Src 2     Src 3       Src 6                                                                                        |
| Dst 4 Dst 5 Dst 6                    | The page at localhost:8080 says:<br>This source is in use by a locked destination.<br>No changes can be made until it is unlocked. |
| Dst 7 Dst 8 Dst 9                    |                                                                                                    |

Selecting Dst 3 and clicking the blue UNLOCK button will release it.

**NOTE:** The **STUDIO** page does not have any clear way to move to other screens. This is intentional - *this page is designed for users and operators who will seldom need any other page*. The only way to get to other pages are either the browser's back button or by changing the browser's URL to another page.

#### **COMBI** Page

Select **COMBI** from the links across the top. (You may need to use the browser's back button if you were last on the **STUDIO** page.)

| SOURCES      |           |        |        |        |        |         |        |                |
|--------------|-----------|--------|--------|--------|--------|---------|--------|----------------|
| ALL          | 1-5 1 3 5 | 57     |        |        |        |         |        |                |
| Src 1        | Src 2     | Src 3  | Src 4  | Src 5  | Src 6  | Src 7   | Src 8  |                |
| Dst 3*       |           |        |        |        |        |         |        | < > <br>1 of 2 |
| Src 9        | Src 10    | Src 11 | Src 12 | Src 13 | Src 14 | Src 15  | Src 16 |                |
|              |           |        |        |        |        |         |        |                |
| Src 17       | Src 18    | Src 19 | Src 20 | Src 21 | Src 22 | Src 23  | Src 24 |                |
|              |           |        |        |        |        |         |        |                |
|              |           |        |        |        |        |         |        |                |
| DESTINATIONS | 4         |        |        |        |        |         |        |                |
| ALL          | 1-5 1 3 1 | 57     |        |        |        |         |        |                |
|              |           | Src 1* |        |        |        |         |        |                |
| Dst 1        | Dst 2     | Dst 3  | Dst 4  | Dst 5  | Dst 6  | Dst 7   | Dst 8  | 1 of 3         |
|              |           |        |        |        |        |         |        |                |
| Dst 9        | Dst 10    | Dst 11 | Dst 12 | Dst 13 | Dst 14 | Dst 15  | Dst 16 |                |
| think        | logica    | I.     |        | TAKE   | SHARE  | VIEW BI |        | UNLOCK         |

This page combines features from the *CONNECT* and *STUDIO* pages and is designed to work on both full size displays and touch-screens.

As in the **STUDIO** page, the user can select a source or a destination first. Once a source and a destination have been selected, the user can connect using the buttons across the bottom right.

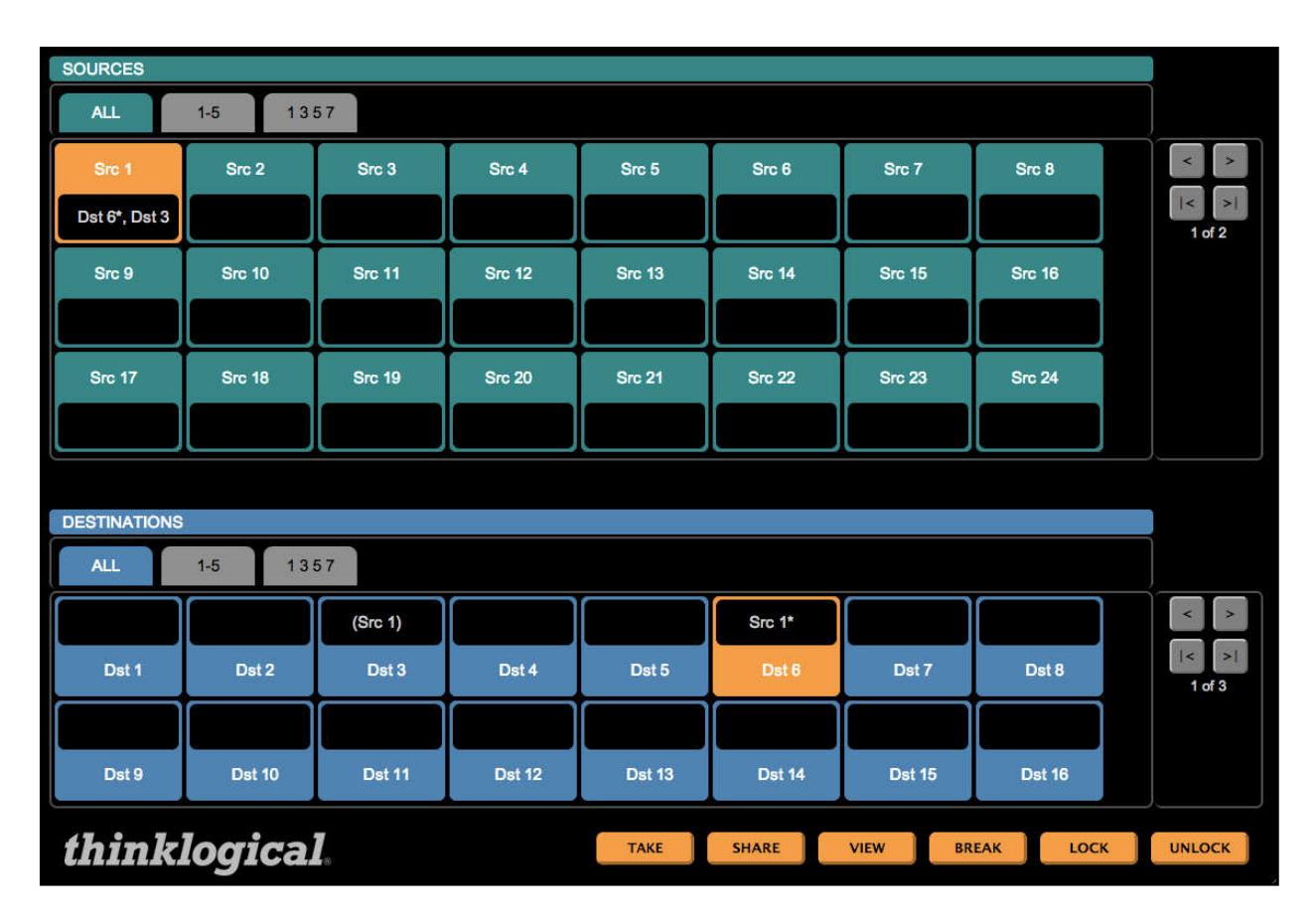

One difference from the *STUDIO* page is that on this page **the source icons also show which destinations they are driving**. In this example, Src 1 (top left) shows Dst 6\* and Dst 3 in its window. The asterisk after Dst 6 means that it has the return channel and has control of the keyboard/mouse. In the destinations section at the bottom half of the page, both destinations show Src 1 as their source. But Dst 3 appears in parentheses, indicating it is video only, and Dst 6 has the asterisk, indicating that Dst 6 has control.

The tabs below the SOURCES and DESTINATIONS banners (ALL, 1-5, 1 3 5 7) are the same as the categories in the *STUDIO* page and the LOCK and UNLOCK functions also work the same way as in the *STUDIO* page.

There is also a *COMBI-M* Page. It includes a Macros button at the bottom, right corner that links to the *MACROS* page. In all other ways, however, it is the same as the *COMBI* page and is used mostly for demonstration purposes.

#### **Multiple Browser Tabs**

When switching back and forth between X4 pages, it is often convenient to make use of the browser's ability to maintain multiple open tabs. This way an administrator can keep the *ADMIN* page on one tab, the *CONNECT* page on another tab, and so on.

At the top of the image below, the browser shows tabs for *COMBI*, *ADMIN*, *STUDIO* and *CONNECT*, all available at the same time for easy access to whichever page is needed.

| C m                      | l 📋 localhost:8080/a             | dmin                     |                         |                      |                      |                     |                   | <b>7</b> 전       |
|--------------------------|----------------------------------|--------------------------|-------------------------|----------------------|----------------------|---------------------|-------------------|------------------|
| think                    | logical                          | X4Configu                | rator                   | CONN                 | ECT ADMIN N          | MACROS STUD         | IO COMBI GF       | Roups Logo       |
| ixtend • Distribute • Ir | nnovate                          | -                        |                         | Macros               | Stations R           | Routers Snap        | shots Tie Li      | ines Log H       |
| Adminis                  | tration                          |                          |                         |                      |                      | Sele                | ect from the tabb | ed choices above |
|                          |                                  |                          |                         |                      | Im                   | port Exp            | ort SA            | VE Cance         |
| lick inside an           | cell to change the conter        | ats of that cell right-c | lick inside any cell to | see additional row o | ptions               |                     |                   |                  |
| ght click inside         | e any <i>column header</i> to ac | id or delete columns (   | if appropriate), and pr | ress the SAVE or Ca  | ncel buttons (above) | when changes are co | omplete.          |                  |
|                          |                                  |                          |                         |                      |                      |                     |                   |                  |
| Stations (v              | ersion: X4.4)                    |                          |                         |                      |                      |                     |                   |                  |
| (-                       |                                  |                          |                         |                      |                      |                     |                   |                  |
| Wīdth:                   | Height:                          | Font Size:               | Update Interval:        | Destination Side:    | Connection Type:     | Touch Type:         | STUDIO BREAK:     |                  |
| 120                      | 28                               | 12                       | 2000                    | RIGHT                | SHARE                | VIEW                | SHOW              |                  |
| · · ·                    |                                  |                          |                         |                      |                      |                     |                   |                  |
| Source Catego            | ny: Source Category:             | Source Category:         | Source Category:        | Source Category:     | Source Category:     | Source Category:    |                   |                  |
| ALL                      | 1-5                              | 1357                     |                         |                      |                      |                     |                   |                  |
| Destination C:           | atego Destination Catego         | Destination Catego       | Destination Catego      | Destination Catego   | Destination Catego   | Destination Catego  | 2                 |                  |
|                          | 1-5                              | 1357                     | Descination Catego      | Destination catego   | Destination catego   | Destimation catego  | 2                 |                  |
|                          | 1,5                              | 1557                     |                         |                      |                      |                     |                   |                  |
| Source Name:             | Router Name:                     | L1:                      | L2:                     | L3:                  | Category:            | Category:           | Category:         | Color:           |
| Src 1                    | A                                | UR-001                   | UT-001                  |                      | ALL                  | 1-5                 | 1357              | fuchsia          |
| Src 2                    | A                                | UR-002                   | UT-002                  |                      | ALL                  | 1-5                 |                   | lime             |
| Src 3                    | A                                | UR-003                   | UT-003                  |                      | ALL                  | 1-5                 | 1357              | blue             |
| Src 4                    | A                                | UR-004                   | UT-004                  |                      | ALL                  | 1-5                 |                   | red              |
| Src 5                    | Α                                | UR-005                   | UT-005                  |                      | ALL                  | 1-5                 | 1357              | purple           |
| Src 6                    | A                                | UR-006                   | UT-006                  |                      | ALL                  |                     |                   | orange           |
| Src 7                    | A                                | UR-007                   | UT-007                  |                      | ALL                  |                     | 1357              | yellow           |
| Src 8                    | A                                | UR-008                   | UT-008                  |                      | ALL                  |                     |                   | green            |
| Src 9                    | A                                | UR-009                   | UT-009                  |                      | ALL                  |                     |                   | navy             |
| Src 10                   | A                                | UR-010                   | UT-010                  |                      | ALL                  |                     |                   | aqua             |
| Src 11                   | A                                | UR-011                   | UT-011                  |                      | ALL                  |                     |                   | fuchsia          |
| Src 12                   | A                                | UR-012                   | UT-012                  |                      | ALL                  |                     |                   | lime             |
| Src 13                   | A                                | UR-013                   | UT-013                  |                      | ALL                  |                     |                   | blue             |
|                          |                                  |                          |                         |                      |                      |                     |                   |                  |
|                          |                                  |                          |                         |                      |                      |                     |                   |                  |

#### **GROUPS** Page

**NOTE:** Sometimes it is important to restrict access to assets and control pages. Thinklogical's X4 supports this requirement through the use of user groups, or just groups.

Use the browser's back button (or one of the tabs you've opened for easy access to different pages) to get back to a page with links across the top and select the *GROUPS* link.

| think                                                                            | logical                                                                                 | X4Configu                                                                               | rator                                             | CON                                                  | NECT                 | ADMIN       | MACROS        | STUDIO      | COMBI  | GROUPS | LOGOUT |
|----------------------------------------------------------------------------------|-----------------------------------------------------------------------------------------|-----------------------------------------------------------------------------------------|---------------------------------------------------|------------------------------------------------------|----------------------|-------------|---------------|-------------|--------|--------|--------|
|                                                                                  |                                                                                         |                                                                                         |                                                   |                                                      |                      |             |               |             |        |        | Help   |
| Groups/l                                                                         | Jsers Admini                                                                            | stration                                                                                |                                                   |                                                      |                      |             |               |             |        |        |        |
|                                                                                  |                                                                                         |                                                                                         |                                                   |                                                      |                      | C           | Import        | Export      |        | SAVE   | Cancel |
| Click inside any<br>right-click inside<br>Logins Require<br>yes<br># Group defin | cell to change the cont<br>any column header to<br>d: Default Croup:<br>admin<br>itions | tents of that cell, <i>right-c</i><br>add or delete columns<br>Restore on Restart<br>no | : <i>lick</i> inside any c<br>(if appropriate), a | ell to see additional row<br>and press the SAVE or 0 | options,<br>Cancel b | uttons (abo | ve) when chan | ges are com | plete. |        |        |
| Group Name:                                                                      | Startpage:                                                                              | Page:                                                                                   | Page:                                             | Page:                                                | Page                 | 2           | Page:         | 1           | Page:  | Page:  |        |
| admin                                                                            | connect                                                                                 | admin                                                                                   | macros                                            | studio                                               | com                  | bi          | groups        |             |        |        | U      |
| user                                                                             | studio                                                                                  | combi                                                                                   | macros                                            | touchscreen                                          |                      |             |               |             |        |        |        |
| toucn                                                                            | compi-m                                                                                 | macros                                                                                  |                                                   |                                                      |                      |             |               |             |        |        |        |
| # User definit                                                                   | ions                                                                                    |                                                                                         |                                                   |                                                      |                      |             |               |             |        |        |        |
| Username:                                                                        | Group:                                                                                  | Local Password:                                                                         |                                                   |                                                      |                      |             |               |             |        |        |        |
| admin                                                                            | admin                                                                                   | admin                                                                                   |                                                   |                                                      |                      |             |               |             |        |        |        |
| user                                                                             | user                                                                                    | user                                                                                    |                                                   |                                                      |                      |             |               |             |        |        |        |
| # Groups ass                                                                     | igned by IP addres                                                                      | s (touchpanels)                                                                         |                                                   |                                                      |                      |             |               |             |        |        |        |
| IP Address:                                                                      | Group:                                                                                  | Comment:                                                                                |                                                   |                                                      |                      |             |               |             |        |        |        |
| 192.168.13.11                                                                    | 2 touch                                                                                 | 104 (104 (104 (104 (104 (104 (104 (104 (                                                |                                                   |                                                      |                      |             |               |             |        |        |        |
|                                                                                  |                                                                                         |                                                                                         |                                                   |                                                      |                      |             |               |             |        |        |        |

This page defines users, groups and the access granted to them. There are four tables on this page which will be indexed by the leftmost header for each table.

*Logins Required* -- If this value is set to *yes*, then every user must enter a username and password in order to access X4. If this value is set to *no*, then users need not log in and they will all be assigned to a group named in the next field, the *Default Group*.

*Restore on Restart* -- If this is set to *yes*, then when X4 is started it will automatically set the router(s) to the last set of connections present when X4 was last running. (See ADMIN: **Snapshots** for more information.)

The next table is labeled *Group Definitions* and each row starts with a *Group Name*. This table determines which pages are available to each group. The *Startpage* will be presented when the user logs in. The remaining fields are all labeled *Page* and they are the links found at the top of the page that will be available to the group. As shown above, the admin group will have links to the *Connect, Admin, Macros, Studio, Combi*, and *Groups* pages.

To add, change or delete page permissions to a group, click on any of the existing page fields or a blank one.

| Logins Required:   | Default Group:    | Restore on Restar | <b>C</b> |             |       |                   |       |       |
|--------------------|-------------------|-------------------|----------|-------------|-------|-------------------|-------|-------|
| yes                | admin             | no                |          |             |       |                   |       |       |
| # Group definition | ons               |                   |          |             |       |                   |       |       |
| Group Name:        | Startpage:        | Page:             | Page:    | Page:       | Page: | Page:             | Page: | Page: |
| admin              | connect           | admin             | macros   | studio      | combi | groups            |       |       |
| user               | studio            | combi             | macros   | touchscreen |       |                   |       |       |
| touch              | combi-m           | macros            |          |             |       | Reades            |       |       |
| # User definitior  | าร                | 18                | _        |             |       | connect           |       |       |
| Username:          | Group:            | Local Password:   |          |             |       | admin             |       |       |
| admin              | admin             | admin             |          |             |       | studio            |       |       |
| user               | user              | user              |          |             |       | combi             |       |       |
| # Groups assigr    | ned by IP address | (touchpanels)     |          |             |       | combi-m<br>groups |       |       |
| IP Address:        | Group:            | Comment:          |          |             |       | (blank)           |       |       |
| 102 168 7 112      | touch             |                   |          |             |       |                   |       |       |

The "Pages" pop-up provides a list of page choices or blank if the page is to be removed from this group.

The next table is for *User Definitions* and starts with the username. This is the name the user/operator will use when logging in. The next field is *Group* and shows to which user group the user/operator will be assigned after logging. The final field is the *Local Password* for that user. This field will let you change passwords for any account, including admin.

The last table is labeled *#Groups assigned by IP address (Touchpanels)*. This table is used most often for touchpanels where typing in a username and password may be difficult. Any communications coming from these addresses will be treated as though received from a logged-in user of the group name shown.

For example, if a touchpanel is connected to the network at IP address 192.168.13.112, that device is automatically assigned to the group "touch," which will only be able to see the startpage, combi-m and macro page.

So far, we have only demonstrated restricted access to page links, but it is possible to restrict access to macros and source and destination assets as well. For instance, we have declared a user named *user* with password *user* and group name *user*. As this page shows, this user will only have access to the *Studio*, *Combi*, *Macros*, and touchpanel pages.

Click the *LOGOUT* link (top right) and log in as *user* with password *user*.

Since our startpage is Studio, we are immediately taken to the **STUDIO** page, but there are no sources or destinations shown. (We'll fix that in a minute.)

| Destination Calegories (page 0 of 0) |      | Det<br>< ><br>< > | sr<br>< ><br>< > | Source Categories (page 0 of 0) |
|--------------------------------------|------|-------------------|------------------|---------------------------------|
| Destination Entries                  |      | Det Pages         | Src Pages        | Source Entries                  |
| Sequences                            |      |                   |                  | thinklogical                    |
| Actions DESTINATION: TAKE            | Loca |                   | LOCK             |                                 |

Unfortunately, since we've assigned *user* to start out in the **STUDIO** page, there are no page links at the top, but there's an easy solution. In the URL at the top of the page, change *studio* to another page that this user is allowed, like *combi*.

|              |  |  |   | ~ • |
|--------------|--|--|---|-----|
| SOURCES      |  |  |   |     |
|              |  |  |   | < > |
|              |  |  |   | < > |
|              |  |  |   |     |
|              |  |  |   |     |
|              |  |  |   |     |
|              |  |  |   |     |
|              |  |  |   |     |
|              |  |  |   |     |
|              |  |  |   |     |
|              |  |  |   |     |
|              |  |  |   |     |
|              |  |  |   |     |
| DESTINATIONS |  |  |   |     |
| DESTINATIONS |  |  |   |     |
| DESTINATIONS |  |  |   |     |
| DESTINATIONS |  |  | _ | K   |
| DESTINATIONS |  |  |   | X X |
| DESTINATIONS |  |  |   | × × |
| DESTINATIONS |  |  |   |     |

Again, the page has loaded, but there are no assets visible (soon to be corrected).

For a test, enter a page that this user is not allowed, such as admin.

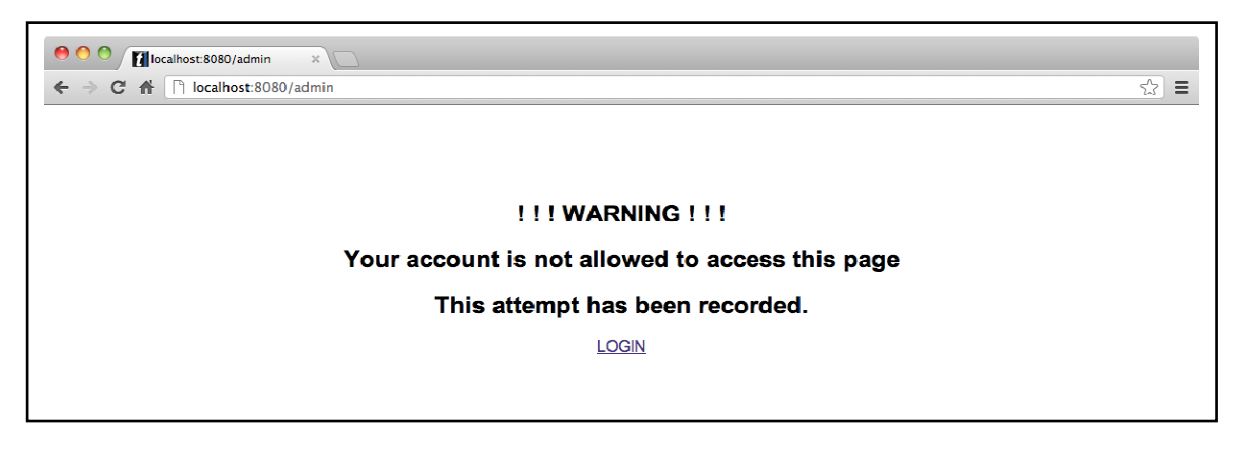

This demonstrates that the user will be restricted to only the pages they are allowed.

Use the LOGIN link at the bottom of this warning to again login as *admin*, password: *admin* (unless you've changed the password). Select the *ADMIN* link at the top and then select the **Stations** tab.

| thinkl<br>Extend - Distribute - Innov                       | ogical                                            | <mark>X4</mark> Configu                                            | rator                                                              |                                                |                                                      | CONNECT                         | ADMIN MACRO                  | S STUDIO CO                                                  | MBI GROUPS     | S LOGOUT   |
|-------------------------------------------------------------|---------------------------------------------------|--------------------------------------------------------------------|--------------------------------------------------------------------|------------------------------------------------|------------------------------------------------------|---------------------------------|------------------------------|--------------------------------------------------------------|----------------|------------|
| Administr                                                   | ation                                             |                                                                    |                                                                    |                                                |                                                      |                                 |                              | Select from                                                  | the tabbed cho | ices above |
| Click inside any ce<br>right-click inside an                | Il to change the conter<br>by column header to ac | nts of that cell, <i>right-</i> d<br>dd or delete columns          | click inside any cell tr<br>(if appropriate), and p                | o see additional row o<br>press the SAVE or Ca | ptions,<br>In <b>cel</b> buttons (above              | ) when changes are o            | Import complete.             | Export                                                       | SAVE           | Cancel     |
| # Stations (vers                                            | ion: X4.4)                                        |                                                                    |                                                                    |                                                |                                                      |                                 |                              |                                                              |                |            |
| Width:<br>120                                               | Height:<br>28                                     | Font Size:<br>12                                                   | Update Interval:<br>2000                                           | Destination Side:<br>RIGHT                     | Connection Type:<br>SHARE                            | Touch Type:<br>VIEW             | STUDIO BREAK:<br>SHOW        |                                                              |                |            |
| Source Category:<br>ALL                                     | Source Category:<br>1–5                           | Source Category:<br>1357                                           | Source Category:                                                   | Source Category:                               | Source Category:                                     | Source Category:                |                              |                                                              |                |            |
| Destination Categ                                           | Destination Catego<br>1-5                         | Destination Catego                                                 | Destination Catego                                                 | o Destination Catego                           | o Destination Categ                                  | o Destination Categ             | go.                          |                                                              |                |            |
| Source Name:                                                | Router Name:                                      | L1:                                                                | 12:                                                                | L3:                                            | Category:                                            | Category:                       | Category:                    | Color:                                                       | Color:         |            |
| Src 1<br>Src 2<br>Src 3<br>Src 4<br>Src 5<br>Src 6<br>Src 7 | A<br>A<br>A<br>A<br>A<br>A                        | UR-001<br>UR-002<br>UR-003<br>UR-004<br>UR-005<br>UR-006<br>UR-007 | UT-001<br>UT-002<br>UT-003<br>UT-004<br>UT-005<br>UT-006<br>UT-007 |                                                | ALL<br>ALL<br>ALL<br>ALL<br>ALL<br>ALL<br>ALL<br>ALL | 1-5<br>1-5<br>1-5<br>1-5<br>1-5 | 1357<br>1357<br>1357<br>1357 | fuchsia<br>lime<br>blue<br>red<br>purple<br>orange<br>vellow |                |            |
| Src 8<br>Src 9                                              | A                                                 | UR-008<br>UR-009                                                   | UT-008<br>UT-009                                                   |                                                | ALL                                                  |                                 |                              | green<br>navy                                                |                |            |

As done before, right click on the rightmost *Category:* header and select Append. A new *Category:* column will appear. Now left click on the *Category:* header at the top of this new column and a pop-up list of stations labels will appear.

| Width:             | Height:            | Font Size:         | Update Interval:   | Destination Side:  | Connection Type:   | Touch Type:        | STUDIO BREAK: | ľ         |                |
|--------------------|--------------------|--------------------|--------------------|--------------------|--------------------|--------------------|---------------|-----------|----------------|
| 120                | 28                 | 12                 | 2000               | RIGHT              | SHARE              | VIEW               | SHOW          |           |                |
|                    |                    |                    |                    |                    |                    |                    |               |           |                |
| Source Category:   | Source Category:   | Source Category:   | Source Category:   | Source Category:   | Source Category:   | Source Category:   |               |           |                |
| ALL                | 1-5                | 1357               |                    |                    |                    |                    |               |           |                |
| 17.1126/Berg       |                    |                    |                    |                    |                    |                    |               |           |                |
| Destination Catego | Destination Catego | Destination Catego | Destination Catego | Destination Catego | Destination Catego | Destination Catego |               |           |                |
| ALL                | 1-5                | 1357               |                    |                    |                    |                    |               |           |                |
| Internation of     |                    |                    |                    |                    |                    |                    |               |           |                |
| Source Name:       | Router Name:       | L1:                | L2:                | L3:                | Category:          | Category:          | Category:     | Category: | Color:         |
| Src 1              | A                  | UR-001             | UT-001             |                    | ALL                | 1-5                | 1357          |           | Station Labels |
| Src 2              | A                  | UR-002             | UT-002             |                    | ALL                | 1-5                |               |           | Deuter Nemer   |
| Src 3              | A                  | UR-003             | UT-003             |                    | ALL                | 1-5                | 1357          |           | Router Name:   |
| Src 4              | A                  | UR-004             | UT-004             |                    | ALL                | 1-5                |               |           | 12:            |
| Src 5              | A                  | UR-005             | UT-005             |                    | ALL                | 1-5                | 1357          |           | L3:            |
| Src 6              | A                  | UR-006             | UT-006             |                    | ALL                |                    |               |           | L4:            |
| Src 7              | A                  | UR-007             | UT-007             |                    | ALL                |                    | 1357          |           | L5:            |
| Src 8              | A                  | UR-008             | UT-008             |                    | ALL                |                    |               |           | Category:      |
| Src 9              | A                  | UR-009             | UT-009             |                    | ALL                |                    |               |           | Color:         |
| Src 10             | A                  | UR-010             | UT-010             |                    | ALL                |                    |               |           | Viewable:      |
| Src 11             | A                  | UR-011             | UT-011             |                    | ALL                |                    |               |           | Takeable:      |
| Src 12             | A                  | UR-012             | UT-012             |                    | ALL                |                    |               |           | mne            |
| Src 13             | A                  | UR-013             | UT-013             |                    | ALL                |                    |               |           | blue           |
| Src 14             | A                  | UR-014             | UT-014             |                    | ALL                |                    |               |           | red            |
| Src 15             | Α                  | UR-015             | UT-015             |                    | ALL                |                    |               |           | purple         |
| Src 16             | A                  | UR-016             | UT-016             |                    | ALL                |                    |               |           | orange         |

Click the bottom choice, "Takeable:". The new column header, which used to read *Category*:, will now be *Takeable*:.

| Source Name: | Router Name: | L1:    | L2:    | L3: | Category: | Category: | Category: | Takeable: | Color:  |
|--------------|--------------|--------|--------|-----|-----------|-----------|-----------|-----------|---------|
| Src 1        | A            | UR-001 | UT-001 |     | ALL       | 1-5       | 1357      |           | fuchsia |
| Src 2        | A            | UR-002 | UT-002 |     | ALL       | 1-5       |           |           | lime    |
| Src 3        | A            | UR-003 | UT-003 |     | ALL       | 1-5       | 1357      |           | blue    |
| Src 4        | A            | UR-004 | UT-004 |     | ALL       | 1-5       |           |           | red     |
| Src 5        | A            | UR-005 | UT-005 |     | ALL       | 1-5       | 1357      |           | purple  |
| Src 6        | A            | UR-006 | UT-006 |     | ALL       |           |           |           | orange  |
| Src 7        | A            | UR-007 | UT-007 |     | ALL       |           | 1357      |           | yellow  |
| Src 8        | A            | UR-008 | UT-008 |     | ALL       |           |           |           | green   |
| Src 9        | A            | UR-009 | UT-009 |     | ALL       |           |           |           | navy    |
| Src 10       | A            | UR-010 | UT-010 |     | ALL       |           |           |           | aqua    |

Now add the group name "user" to a few of the source rows as shown below:

| Source Name: | Router Name: | L1:    | L2:    | L3: | Category: | Category: | Category: | Takeable: | Color:  |
|--------------|--------------|--------|--------|-----|-----------|-----------|-----------|-----------|---------|
| Src 1        | A            | UR-001 | UT-001 |     | ALL       | 1-5       | 1357      | user      | fuchsia |
| Src 2        | A            | UR-002 | UT-002 |     | ALL       | 1-5       |           | user      | lime    |
| Src 3        | A            | UR-003 | UT-003 |     | ALL       | 1-5       | 1357      | user      | blue    |
| Src 4        | A            | UR-004 | UT-004 |     | ALL       | 1-5       |           | user      | red     |
| Src 5        | A            | UR-005 | UT-005 |     | ALL       | 1-5       | 1357      |           | purple  |
| Src 6        | A            | UR-006 | UT-006 |     | ALL       |           |           |           | orange  |
| Src 7        | A            | UR-007 | UT-007 |     | ALL       |           | 1357      |           | yellow  |
| Src 8        | A            | UR-008 | UT-008 |     | ALL       |           |           |           | green   |
| Src 9        | A            | UR-009 | UT-009 |     | ALL       |           |           |           | navy    |
| Src 10       | A            | UR-010 | UT-010 |     | ALL       |           |           |           | aqua    |

Scroll down to the bottom and do the same thing for some destinations: Right click the right-most *Category:* header, select Append. Left click on the new *Category:* header, select *Takeable:* and enter "user" into some destination rows.

| think                     | logical          | X4Confi | gurator |     | CONNECT   | ADMIN     | MACROS | STUDIO CO | ombi group  | s Log           | OUT         |      |
|---------------------------|------------------|---------|---------|-----|-----------|-----------|--------|-----------|-------------|-----------------|-------------|------|
| Extend • Distribute • Inn | ovate            |         |         |     |           | Macros St | ations | Routers   | Snapshots   | Tie Lines       | Log H       | lelp |
| Administ                  | ration           |         |         |     |           |           |        |           | Select from | n the tabbed ch | oices above |      |
|                           |                  |         |         |     |           |           | Im     | port      | Export      | SAVE            | Canc        | el   |
| Src 37                    | A                | UR-037  | UT-037  |     | ALL       |           |        |           |             | yellow          |             | 0    |
| Src 38                    | A                | UR-038  | UT-038  |     | ALL       |           |        |           |             | green           |             |      |
| Src 39                    | A                | UR-039  | UT-039  |     | ALL       |           |        |           |             | navy            |             |      |
| Src 40                    | A                | UR-040  | UT-040  |     | ALL       |           |        |           |             | aqua            |             | L    |
| Destination Nar           | ne: Router Name: | L1:     | L2:     | L3: | Category: | Category: | Cate   | gory:     | Takeable:   |                 |             | L    |
| Dst 1                     | Α                | UT-041  | UR-041  |     | ALL       | 1-5       | 135    | 7         |             |                 |             |      |
| Dst 2                     | А                | UT-042  | UR-042  |     | ALL       | 1-5       |        |           |             |                 |             |      |
| Dst 3                     | A                | UT-043  | UR-043  |     | ALL       | 1-5       | 135    | 7         |             |                 |             |      |
| Dst 4                     | A                | UT-044  | UR-044  |     | ALL       | 1-5       |        |           |             |                 |             |      |
| Dst 5                     | A                | UT-045  | UR-045  |     | ALL       | 1-5       | 135    | 7         | user        |                 |             |      |
| Dst 6                     | A                | UT-046  | UR-046  |     | ALL       |           |        |           | user        |                 |             |      |
| Dst 7                     | A                | UT-047  | UR-047  |     | ALL       |           | 135    | 7         | user        |                 |             |      |
| Dst 8                     | A                | UT-048  | UR-048  |     | ALL       |           |        |           |             |                 |             |      |

#### Now click the **SAVE** button

**NOTE:** This might be a good time to make use of a second browser. It cannot be just another window for the same browser because the browser cookie that makes you admin will carry over to the other windows. But if you've been using Google Chrome so far and you have Firefox or Internet Explorer available, it would be convenient to login on a different browser as "user". If another browser is not available, you'll just need to log in and out more often.

To see the changes you've made, you'll need to log out of *admin* and log back in as *user*, because as long as you're logged in as *admin*, you'll never see the restricted choices you're creating for *user*.

| 00             | Welcome!                       |                        |
|----------------|--------------------------------|------------------------|
| Welcome!       | +                              |                        |
| localhost:8080 | tî ▼ 0                         | 🗄 🚱 🕶 Google 🔍 🍙 💽 🔹   |
|                |                                |                        |
|                |                                |                        |
|                | thinklogica                    | <b>7</b> <sup>tm</sup> |
|                | Extend + Distribute + Innovate | 4                      |
|                | Please log in                  |                        |
|                |                                | 1                      |
|                | USERNAME user                  |                        |
|                | PASSWORD ••••                  |                        |
|                |                                |                        |
|                | *                              |                        |
|                |                                |                        |

Hit submit and you will go directly to the **STUDIO** page and display the source and destination stations that you've made *Takeable*:.

| Destination Categories (page 1 of 1)           ALL         1-5         1 3 5 7           Destination Entring (page 1 of 1) | Dst<br>< ><br>I< ><br>Dut Baser | Src >>     | Source Categories (page 1 of 1)           ALL         1-5         1 3 5 7           Source Entrine (name 1 of 1) |
|----------------------------------------------------------------------------------------------------|---------------------------------|------------|----------------------------------------------------------------------------------------------------|
| Destination Entries (page 1 or 1)           Src 1           Dst 5           Dst 6                                          | LY<br>V                         | Site Pages | Source Entres (page 1 or 1) Src 1 Src 2 Src 3 Src 4                                                              |
| Sequences                                                                                                    |                                 |            | thinklogical                                                                                                    |
|                                                                                                    | LOCK                            | UNLOCK     | BREAK (VIEW) SHARE LOG IN                                                                                        |

**NOTE:** *Takeable:* does not mean that only the TAKE button applies. The stations you've made Takeable: are also viewable and shareable. When used in the context of Group permissions, it just means that they are available to this user group.

| Setting the URL to Combi wil | now show the same stations | as found in the <b>STUDIO</b> page. |
|------------------------------|----------------------------|-------------------------------------|
|------------------------------|----------------------------|-------------------------------------|

| <b>0</b> 0<br><b>1</b> cor | ИВІ       | +       |       | COMBI | _           | _     | _    |        |
|----------------------------|-----------|---------|-------|-------|-------------|-------|------|--------|
| Ocalhost:80                | 180/combi | <u></u> |       | Ŷ     | 🔻 🔿 🚱 🕶 Goo | gle   |      |        |
| SOURCES                    |           |         |       |       |             |       |      |        |
| ALL                        | 1-5 1 3   | 57      |       |       |             |       |      |        |
| Src 1                      | Src 2     | Src 3   | Src 4 |       |             |       |      |        |
| Dst 6*, Dst 3              |           |         |       |       |             |       |      |        |
|                            |           |         |       |       |             |       |      |        |
|                            |           |         |       |       |             |       |      |        |
|                            |           |         |       |       |             |       |      |        |
| DESTINATIONS               |           |         |       |       |             |       |      |        |
| ALL                        | 1-5 1 3   | 57      |       |       |             |       |      |        |
|                            | Src 1*    |         |       |       |             |       |      |        |
| Dst 5                      | Dst 6     | Dst 7   |       |       |             |       |      |        |
|                            |           |         |       |       |             |       |      |        |
|                            |           |         |       |       |             |       |      |        |
| think                      | logica    | 2.      | Т     | SHARE | VIEW        | BREAK | LOCK | UNLOCK |
|                            |           |         |       |       |             |       |      |        |

#### **Appendixes**

#### File Locations

On a Windows computer, the program files can typically be found in:

64 bit Windows 7: C:\Program Files (x86)\LSI\X44\

32 bit Windows 7 and XP The configuration files are in:

> Windows 7: Windows XP: Data\LSI\X44\setup\

C:\Program Files\LSI\X44\ C:\Program Data\LSI\X44\setup\

C:\Documents and Settings\All Users\Application

On a **Linux** computer, the program and data files are found in: /opt/lsi/vxrouter/intuicon/X44/

#### **Other Documentation**

These documents are available on our web and ftp sites and provide additional helpful information.

- Manual\_Customer\_Overview\_VXRouters\_Rev\_B.pdf
- Manual\_MX48\_Rev\_B.pdf
- VX40\_160\_320\_320V\_Manual\_Rev\_J.pdf
- Manual\_VX640\_Rev\_B.pdf
- Router-ASCII-API.pdf
- Configuring-the-ASCII-Interface.pdf
- Router\_SNMP\_Traps.pdf
- Router\_Interfaces.pdf

The letter after '\_Rev\_' may differ from this list. As the manuals are updated, the next letter is sequence

#### How to Contact Us Customer Support

Thinklogical is an engineering company and you will receive the assistance you require directly from our most knowledgeable engineers. We believe that the first line of support is the design engineer that developed each particular product. Therefore your needs will be handled promptly by our in-house engineers who are most familiar with your products.

Thank you for choosing Thinklogical® products for your application.

We appreciate your business and are dedicated to helping you successfully use our products.

### thinklogical. is always here to help you.

*To contact us, please use the following telephone numbers and internet-based methods:* 

#### Website

Check out our website for firmware updates, support information and general information about all of the products we offer.

Our internet website offers product information on all current systems, including technical specification sheets and installation guides (for viewing online or for download), product diagrams showing physical connections and other information you might need.

#### Internet: www.thinklogical.com

<u>Note</u>: Most online documents are stored as Adobe Acrobat "PDF" files. If you do not have the Adobe Acrobat reader needed to view PDF files, visit www.adobe.com for a download.

#### Email

Thinklogical is staffed **Monday through Friday from 8:30am to 5:00pm**, Eastern Time Zone. We will do our best to respond to your emails promptly. Please use one of the following email addresses for your particular needs:

info@thinklogical.com – Information on Thinklogical and our products.

sales@thinklogical.com - Sales Department - orders, questions or issues.

**support@thinklogical.com** – Product support, technical issues or questions, product repairs and request for Return Authorization.

#### Telephone

**Telephone Sales:** Contact our expert sales staff in Milford, CT at **1-203-647-8700** or if in the continental USA, you may use our **toll-free number 1-800-291-3211**. We are here Monday through Friday from 8:30am to 5:00pm, Eastern Time Zone. Ask for your representative's direct dial phone number when you call.

**Telephone Product Support:** Contact Product Support in Milford, CT at **1-203-647-8700**. The support lines are manned Monday through Friday, 8:30am to 5:00pm, Eastern Time Zone.

**International Sales:** Please contact our US sales staff in Milford, CT at **1-203-647-8700**. We are here Monday through Friday, 8:30am to 5:00pm, Eastern Time Zone (same as New York City). If leaving a voice message please let us know the best time to return your call so we may reach you at your convenience.

Our switchboard attendant will direct your call during regular business hours. We have an automated attendant answering our main telephone switchboard after regular business hours and holidays. You can leave a voice message for an individual at any time. Our Sales Representatives have direct numbers to speed up your next call to us.

#### Fax

Our company facsimile number is **1-203-783-9949**. Please indicate the nature of the fax on your cover sheet and provide return contact information.

#### **Product Support**

Thinklogical's support personnel are available **Monday through Friday from 8:30am to 5:00pm**, Eastern Time Zone. If your application requires assistance at some time outside of our normal business hours, please contact us beforehand and we will do our best to make arrangements to help you with your Thinklogical products.

#### **Limited Warranty Information**

Thinklogical, LLC ("Thinklogical") warrants this product against defects in materials and workmanship for a period of one (1) year from the date of delivery (ordinary wear and tear excluded). This limited warranty does not cover defects resulting from (i) use of the product other than as described in the applicable documentation for the product; (ii) modifications to or repairs of the product that are made by any party other than Thinklogical or a party acting on Thinklogical's behalf, or (iii) combination of the product with third party products that is not consented to by Thinklogical. Occurrences of events described in (i) – (iii) shall void the foregoing warranty. This warranty gives you specific legal rights, and you may also have other rights which vary from state to state.

# Except for the express warranty set forth above, to the fullest extent permitted under applicable law, Thinklogical, LLC and its suppliers disclaim any and all other warranties, express and implied, including without limitation the implied warranties of merchantability, fitness for a particular purpose, title and non-infringement.

If the defective product is returned to the authorized dealer within one (1) year of the delivery date, repair or replacement of the product will be made. Repairs may be made with refurbished parts. If repair or replacement is not possible, Thinklogical may keep the defective product and refund the amount that you paid for the defective product. These are Thinklogical's sole obligations, and your exclusive remedies, for a breach of the limited warranty set forth above.

To return a defective product, contact the Thinklogical authorized dealer from whom you purchased the product. Do not return a product directly to Thinklogical without prior authorization from your dealer.

If you have received prior authorization from your dealer and are returning a product directly to Thinklogical:

- 1. You may contact your *Sales Representative* directly or call *Customer Support* at 1-203-647-8700 or 1-800-291-3211 (toll free).
- 2. Describe the defect with the product and Customer Support will issue a Return Merchandise Authorization Number (RMA#).
- 3. Pack the product in all of its original packing, if possible, and write the RMA number on the box.

4. Return the product to:

Thinklogical, LLC Attn: RMA# [Insert the RMA# issued to you, by Thinklogical, here.] 100 Washington Street Milford, CT 06460 USA

#### **Our Address**

If you have any issue with a product, have product questions or need technical assistance with your Thinklogical system, please call us at **1-800-291-3211 (USA only)** or **1-203-647-8700** and let us help. If you'd like to write us, our mailing address is:

Thinklogical® LLC 100 Washington Street Milford, CT 06460 USA